# **CAP88-PC Version 4.1**

# **User Guide**

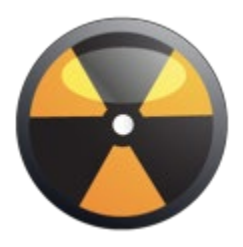

Mr. Brian Littleton, EPA Project Manager Office of Radiation and Indoor Air 1200 Pennsylvania Avenue, NW Washington, DC 20460

By: Trinity Engineering Associates, Inc. 25 W Fountain Ave. Cincinnati, OH 45246-4308

# Contents

| CAP88-PC Version 4.1                      |    |
|-------------------------------------------|----|
| User Guide                                | 1  |
| Introduction                              |    |
| Installation                              |    |
| Migration Utility                         |    |
| Usage                                     |    |
| Main Form                                 |    |
| Options                                   |    |
| Dataset                                   |    |
| Dataset Open/New                          |    |
| Dataset Edit                              |    |
| Dataset Save                              |    |
| Dataset Edit Facility Tab                 |    |
| Dataset Edit Population Tab               |    |
| Dataset Edit Meteorological Tab           |    |
| Dataset Edit Sources Tab                  |    |
| Dataset Edit Agricultural Tab             |    |
| Dataset Edit Nuclides Tab                 |    |
| Dataset Edit Reports Tab                  |    |
| Population File                           |    |
| Population File List                      |    |
| Population File Edit                      |    |
| Population File Edit Location Tab         |    |
| Population File Edit Distances Tab        |    |
| Population File Edit Direction Values Tab |    |
| Wind File                                 |    |
| Wind File List                            |    |
| Wind File Edit                            |    |
| Reference                                 |    |
| Dataset File Format                       |    |
| Dataset Default File                      | 59 |
| Population File Format                    |    |

| Wind File Format                                         | 65 |
|----------------------------------------------------------|----|
| Architecture and Mathematical Models                     | 66 |
| State Agricultural Productivies                          | 81 |
| Differences From Mainframe Versions of AIRDOS-EPA/DARTAB | 82 |
| Citations                                                | 86 |
| Credits                                                  | 88 |
| Appendices                                               | 89 |
| STAR File Format                                         | 89 |
| Weather Data Library                                     | 91 |
| Radionuclide List                                        | 96 |

# Introduction

# Background

On October 31, 1989 the Environmental Protection Agency (EPA) issued final rules for radionuclide emissions to air under 40 CFR 61, National Emission Standards for Hazardous Air Pollutants (NESHAPS). Emission monitoring and compliance procedures for Department of Energy (DOE) facilities (40 CFR 61.93(a)) require the use of CAP-88 or AIRDOS-PC computer models, or other approved procedures, to calculate effective dose equivalents to members of the public.

The CAP88 (which stands for Clean Air Act Assessment Package - 1988) computer model is a set of computer programs, databases and associated utility programs for estimation of dose and risk from radionuclide emissions to air. EPA modified the ORNL mainframe program AIRDOS in 1979 to create AIRDOS-EPA (Mo79). The AIRDOS-EPA code was further modified to incorporate various dose and risk coefficients. AIRDOS-EPA (1982) used RADRISK (1980) database files for dose and risk coefficients. RADRISK calculated isotope dose and risk and stored them in binary card image format. The DARTAB (1981) code was developed to convert RADRISK files to the format used by AIRDOS-EPA. AIRDOS (1984) used doses from DARTAB rather than the doses calculated directly by AIRDOS.

To make compliance calculations easier for individuals without access to a mainframe computer, EPA developed the AIRDOS-PC program that was used from 1982 to 1986. AIRDOS-PC was succeeded by AIRDOS2 which was the predecessor of CAP88-PC. At the same time PC versions of RADRISK and DARTAB were developed. All were combined in CAP88-PC (1988).

# **Purpose and Version History**

The original CAP88-PC software package, version 1.0, allowed users to perform full-featured dose and risk assessments in a DOS environment for the purpose of demonstrating compliance with 40 CFR 61.93(a). CAP88-PC provided the CAP-88 methodology for assessments of both collective populations and maximally-exposed individuals. The complete set of dose and risk factors used in CAP88 was provided. CAP88-PC differs from the dose assessment software AIRDOS-PC in that it estimates risk as well as dose, offers a wider selection of radionuclide and meteorological data, provides the capability for collective population assessments, and allows users greater freedom to alter values of environmental transport variables. CAP88-PC version 1.0 was approved for demonstrating compliance with 40 CFR 61.93(a) in February 1992.

CAP88-PC version 2.0 provided a framework for developing inputs to perform full-featured dose and risk assessments in a Windows environment for the purpose of demonstrating compliance with 40 CFR 61.93(a). The changes from version 2.0 to version 2.1 included the addition of more decay chains, improvements in the Windows code error handling, and a modified nuclide data input form.

CAP88-PC Version 3.0 marked a significant update to the version 2 system. Version 3 incorporated dose and risk factors from Federal Guidance Report 13 (FGR 13, EPA99) in place of the RADRISK data that was used in previous versions. The FGR 13 factors were

based on the methods in Publication 72 of the International Commission on Radiological Protection (ICRP72). In addition, the CAP88-PC database, user interface, and input/output files were modified to accommodate the FGR 13 data formats and nomenclature.

CAP88-PC Version 4 was a significant modification to version 3 intended to improve usability, increase stability, update the datasets, and provide a more maintainable code base and documentation set for the future. Version 4 adopted age-dependent dose and risk factors and introduced a new code architecture that conformed to updated coding standards and data formats. Version 4 also moved the database of isotopic data to eXtensible Markup Language (XML) format to enhance portability. Version 4.1 updates the dose/risk data to incorporate the DCFPAK 3.02 release of the FGR 13 information, and includes usability enhancements.

# **Model Summary**

All versions of CAP88-PC use a modified Gaussian plume equation to estimate the average dispersion of radionuclides released from up to six emitting sources. The sources may be either elevated stacks, such as a smokestack, or uniform area sources, such as a pile of uranium mill tailings. Plume rise can be calculated assuming either a fixed, momentum, or buoyant-driven plume. Assessments are done for a circular grid of distances and directions for a radius of up to 80 kilometers (50 miles) around the facility. The Gaussian plume model is simple to use, has been widely tested, and has been shown to give reasonable predictions if a proper selection of model parameters is made (Faw99).

The mainframe version of CAP88 consisted of three independent programs; the atmospheric dispersion program AIRDOS, the dose calculation program DARTAB, and the input preparation program PREPAR. There are a few differences between all versions of CAP88-PC and the mainframe versions of AIRDOS, PREPAR and DARTAB. The PREPAR program has been eliminated and replaced by a graphical user interface in CAP88-PC versions 2 through 4.1. Population assessments are easier to perform in all versions of CAP88-PC. When performing population assessments, population arrays must always be supplied to the program as a file; for backward compatibility the population files still use the same format as those from the mainframe version of CAP88. Sample population files are supplied with CAP88-PC, which the user should modify to reflect their own population distributions. When performing population dose assessments, all versions of CAP88-PC use the distances in the population array to determine the sector midpoint distances where the code calculates concentrations. The AIRDOS dispersion module used in all versions of CAP88-PC only uses circular grids to define the assessment area, whereas square grids were available in the mainframe version. When an individual assessment is run in any version of CAP88-PC, the sector midpoint distances are input by the user and the sector boundary distances are calculated by CAP88-PC. Direct user input of radionuclide concentrations is not an option in any version of CAP88-PC.

All versions of CAP88-PC have the capability to vary Radon daughter equilibrium fractions; previously they were set to a constant fraction value of 0.7. The new method varies the equilibrium fractions depending on the distance from the source. Linear interpolation is used to determine the equilibrium fractions for distances that do not match the set distances given.

Agricultural arrays of milk cattle, beef cattle and agricultural crop area are generated automatically, requiring the user to supply only the State name or agricultural productivity values. When a population assessment is performed, the arrays are generated to match the distances used in the population arrays supplied to the code, and use State-specific or usersupplied agricultural productivity values. The state name (standard two letter abbreviation) must be provided. Users are given the option to override the default agricultural productivity values by entering the data directly on the Agricultural Data tab form. If Alaska, Hawaii, or Washington, D.C. is selected, agricultural productivity values are set to zero and must be provided by the user.

CAP88-PC has been modified from the mainframe version to be capable of performing either "Radon-only" or "Non-Radon" runs in order to conform to the format of the 1988 Clean Air Act NESHAPS Rulemaking. "Radon-only" assessments are cases having Rn-222 as the only release isotope; including any other isotope in the release list cause CAP88-PC to consider the case as "Non-Radon". Cases that are "Radon-only" assessments perform calculations of Working Level and report Working Level in the output reports. Input of any other isotopes, including Radon-220, will cause CAP88-PC to omit calculations of Working Level. Synopsis reports are automatically customized based on whether the case is "Radon-only" or "Non-Radon". Version 4.1 has not changed the "Radon-only" methodology relative to previous versions.

The calculation of deposition velocity and the default scavenging coefficient is defined by current EPA policy. Deposition velocity is set to 3.5e-2 m/sec for Iodine, 1.8e-3 m/sec for Particulate, and 0.0 m/sec for Gas. The default scavenging coefficient is calculated as a function of annual precipitation, which is input on the Meteorological Data tab form. Version 4.1 has not modified these calculations, but the data formats introduced in Version 4.0 permit future updates to include element or isotope dependent deposition velocities.

Organs and weighting factors have been modified beginning with Version 3 to comport with the FGR 13 data supplied by Oak Rifge National Laboratory. In accordance with the FGR 13 dose model, the code now calculates dose for 25 internal organs, rather than the 23 organs in Version 3 and the 7 organs used in earlier versions. A "26th" organ is also calculated, which is the total effective dose equivalent; this was the 24th organ in version 3. The code now reports cancer risk for the 15 target cancer sites used in FGR 13. As was the case in previous versions, changing the organs and weights will invalidate the results. Version 4.1 adopted the radionuclide physical data, dose factors, risk factors and decay chain information provided by Oak Ridge National Laboratory in the DCFPAK Version 3.02 data release (Eck13). This data provides a more comprehensive set of dose and risk coefficients as compared to the DCFPAK 2.2 data used in Version 4.0. Version 4.1 retains the ability for the selection of age-dependent dose, risk, and ingestion data first introduced in CAP88-PC Version 4.0.

Food chain dose is calculated using the methodology of Regulatory Guide 1.109 published by the US Nuclear Regulatory Commission.

# Validation and Testing

The various CAP88-PC programs represent one of the approved, validated codes for the purpose of making comprehensive dose and risk assessments verifying compliance with the radionuclide NESHAPS. The Gaussian plume model used in CAP88-PC to estimate dispersion of radionuclides in air is one of the more commonly used models in Government guidebooks. It produces results that agree with experimental data for long-term releases, is fairly easy to work with, and is consistent with the random nature of turbulence. CAP88-PC Version 4.1 has not modified the basic Gaussian plume algorithm used by the AIRDOS

module of CAP88-PC since Version 1. Comparison cases between versions 1, 2, 3 and 4 have shown no significant changes in the dispersion calculations.

The Office of Radiation and Indoor Air has made comparisons between the predictions of annual-average ground-level concentration to actual environmental measurements, and found very good agreement. In the paper "Comparison of AIRDOS-EPA Prediction of Ground-Level Airborne Radionuclide Concentrations to Measured Values" (Be86), environmental monitoring data at five Department of Energy (DOE) sites were compared to AIRDOS-EPA predictions. EPA concluded that, as often as not, AIRDOS-EPA dispersion predictions are within a factor of 2 of actual concentrations.

The results generated by Versions 4.0 and 4.1 have been verified by an extensive software testing program performed at both the module and program level. Formal software testing was performed by independent reviewers who were not involved in the development of the code. Software testing involved testing the user interface; verifying that that the results of the atmospheric model dispersion and environmental transport models were correct; verifying that the radioactive decay and decay product calculations were correct; verifying that the radioactive decay and decay product calculations were correct; verifying that the dose and risk calculations were correct; and testing that the migration tool was properly reformatting Version 3 datasets and ancillary files into Version 4.0 or 4.1 formats. The testing program has been documented in a testing report supplied to EPA. EPA then proceeded to perform its own independent quality testing program. This program consisted of development of a review plan, which after approval by EPA management, provided an independent review of the code. Corrective actions were then taken, and the results of the quality procedures, including independence of the reviewers, are available from EPA.

The software engineering and testing program used in the development of CAP88-PC Version 4.0 and 4.1 was implemented both to verify the code was producing the proper results and to upgrade the quality assurance status of the CAP88-PC program. Previous version of CAP88-PC were developed prior to the implementation of the more rigorous software quality requirements now being put in place by many organizations. In order to meet these more rigorous quality assurance requirements, the results from CAP88-PC Version 4.0 amd 4.1 were tested against not just black-box sample problems, but also hand calculations and spreadsheet models of the various calculations performed by the different code modules. The FORTRAN calculation modules of the code were developed using dualconfirmation coding, where all coding changes are performed by two individuals, one coding and one verifying the code as it is entered. As a result of using this method the FORTRAN subsystem in Version 4 has been subject to a line-by-line verification for over 90% of the active FORTRAN code. The sections not independently verified are contained in the DLSODE numerical solver libraries obtained from Lawrence Livermore National Laboratory (Ra93). Code configuration control and versioning was managed using the Visual SVN and GIT source control systems. Error tracking and resolution during the testing phase was managed in a dedicated Microsoft Sharepoint issue resolution list with versioning status and automatic notification of updates.

# Limitations

Like all models, there are some limitations in the CAP88-PC system.

While up to six stack or area sources can be modeled, all the sources are modeled as if located at the same point; that is, stacks cannot be located in different areas of a facility. The same plume rise mechanism (fixed, buoyant, or momentum) is used for each source.

Also, area sources are treated as uniform. Variation in radionuclide concentrations due to complex terrain or local building wakes is not modeled.

Errors arising from these assumptions typicalle have a small effect for assessments where the distance to exposed individuals is large compared to the stack height, area or facility size. In general, the model has significant higher uncertainty for receptors that are within two stack heights of the release point.

Dose and risk estimates from CAP88-PC are applicable only to low-level chronic exposures, since the health effects and dosimetric data are based on low-level chronic intakes. CAP88-PC should not be used for either short-term or acute high-level radionuclide intakes.

## Summary of Version 2.1 Changes from Version 2.0

Version 2.1.of CAP88-PC is an incremental change from Version 2.0, meaning that no significant modifications were introduced to the algorithms for calculating transport, uptake, dose, and risk. The changes have primarily been improvements to the Visual Basic code which performs the user interface and data collection functions. Some small changes were made to the FORTRAN calculation routines in order to accommodate variable input for humidity and to permit greater numbers of nuclides in a dataset. Additionally, the database files that are part of CAP88-PC's data management system have been updated to be more widely compatible with various versions of Windows. Some important modifications to the CAP88-PC code in Version 2.1 include:

- More extensive input field checking for valid values
- An error handling routine was added to provide a text file output of errors encountered by the code. Most errors are written to a file named
   "YYYYMMDDErrorlog.txt", where the date code refers to the date when the error occurred. This file is located in the CAP88-PC install directory
- Many updates to the directory structure, which provided more installation flexibility and better default initialization in the selection boxes for custom wind and population files.
- Added an absolute humidity entry on the Met Data tab for site specific calculation of tritium concentration in vegetables.
- Added a user selectable distance and sector (JLOC and ILOC) option for the individual assessment case. Setting these to non-zero values cause the code to provide results for the distance and sector indicated.
- Increased the number of radionuclides allowed in a run to 120 from 36
- Incorporated the Year 2000 patch needed by Version 2.0
- Eliminated all third-party functions and software packages that were in the Version
   2.0 Visual Basic code
- Eliminated the dialog box that asked the user if they wanted to use MS-DOS mode
- Updated and shortened the initial splash screen
- The toolbar is located at the top of the window in accordance with Windows standard practice
- The data environment (the accompanying database) was updated to Microsoft Access for greater compatibility with Windows
- The "Open From File" option was added to allow the user to open input datasets that have not yet been included in the drop-down file list of available cases
- The default directory locations for the wind and population library were changed to be the default install directories for these files.

- The radionuclide entry method was changed. Rather than enter data directly into the Nuclide Data tab, the user selected either "Add Nuclide", "Edit Nuclide" or "Delete Nuclide" from the buttons on the form. When "Add Nuclide" or "Edit Nuclide" were selected, a new data entry form containing all selectable data for the nuclide was presented.
- A new "Save and Close" button was placed on the Nuclide Data tab of the input data form.

The user interface for Version 2.1 was built in Visual Basic 6.0, and the install package was made using InstallShield 7.2. The installer technology was updated and tested with all Windows versions from 95(b) to XP. It checked for some necessary Windows components, such as DCOM and Windows Scripting, and installed these if needed, eliminating the requirement for a separate installation of the DCOM98 module.

# Summary of Version 3 Changes from Version 2.1

CAP88-PC Version 3 was a significant update to the previous version 2.1. Version 3 incorporated all the Version 2.1 updates listed in Section 1.6, along with the following additional modifications:

- Version 3 expanded the nuclide database to 825 nuclides, including all FGR 13 decay chains
- Version 3 internally calculated all the FGR-13 decay chains using a modified Bateman solution
- Version 3 was the first CAP88-PC code to perform calculation of the build-up factors on a case-specific basis for all isotopes in all chains
- Incorporation of the new FGR 13 dose and risk factors
- User-selectable analysis time period (default 100 years to maintain consistency with previous versions)
- User-selectable length of the decay chains were first included in Version 3
- User-selectable time step length for the calculation of build-up factors was first included in Version 3.
- Version 3 eliminated the calculation of Genetic Effects
- Dose factors were a function of radionuclide chemical form wherever that is included in the FGR 13 database
- Organ dose equivalent was calculated for 23 internal organs
- Cancer mortality risk is calculated for 15 cancer sites
- The radionuclide inhalation absorption "Class" terminology was replaced by the new "Type" nomenclature. The new types were F (fast), M (medium), and S (slow), and are analogous to the older classes D (day), W (week), and Y (year).
- All particulate sizes are 1.0 micron per the FGR 13 model data, except gases and vapor forms which are 0.
- Default values for all radionuclide inputs were included; these defaults corresponded to the recommended values from FGR 13 wherever a recommendation was available.
- The radionuclide transfer factors for all elements in the CAP88-PC database were updated to the values from the National Council on Radiation Protection and Measurement (NCRP) report number 123 (NCRP96).
- The nuclide input form was modified to allow selection of the nuclide absorption type and the nuclide chemical form wherever dose factors based on multiple values of these are included in the database
- Version 3 contained additional data for:
  - Age dependent dose factors

- Dose factors for additional pathways such as drinking water ingestion and external exposure from multiple depths of soil contamination.
- Dose factors for external exposure to infinite clouds
- Cancer morbidity risk factors in addition to mortality risk factors

CAP88-PC Version 3 continued to report data in the format and nomenclature used in previous versions. This was done to retain conformance of the model to the applicable regulation, 40 CFR Part 61 Subpart H. Accordingly, the dose factors used in version 3 for reporting dose to the maximum exposed individual and the populations were the values in FGR 13 for adults. The risk values reported by Version 3 and later were those for mortality, not morbidity. It is important to note that, because of the extensive data modifications, Version 3 did not allow the use of case input files created under earlier versions to be used as input for Version 3. Previous POP and WIND files were still useable.

# Summary of Version 4 Changes from Version 3

CAP88-PC version 4 not only added significant features, but also redesigned the interface to give the user a more standard experience. The entire user interface module was re-written for Version 4 using VB.Net, the Microsoft .Net Framework version 4, and the Visual Studio 2010 development environment, in order to more comply with installation and security requirements in Windows 7 and Windows 8.

To conform to the Windows 7 security requirements, and to improve usability, the following significant changes were made:

- Version 4 could only be installed on Windows XP SP3 and later.
- Run Data is stored in the user's profile folders, rather than in the application's Program Files folder. This was required because Windows Vista and 7 security improvements restrict writing files to the Program Files folder.
- To improve management of runs, datasets are by default stored in their own folders, as subfolders of the Datasets folder.
- Reports (formerly "Output") are always stored in the same folder as the dataset.
- Population and Wind files can be stored with the dataset, or in the default Population/Wind folders. Storing them with the dataset enhances the configuration control for a case by eliminating file commingling, and improves sharing dataset info between organizations. A user can send a dataset, its population and wind files, and its reports to another user, who can open them confident that the right files for that case are being used.

Note that, like version 3, version 4 is not backward compatible. This is due to many factors, including the addition of age-specific data and the inclusion of many more nuclides than in previous versions. However, Version 4 introduced a dataset migration utility that upgrades many version 3 datasets to the version 4 format.

More improvements include:

## Modeling

Inclusion of all DCFPAK Version 2.2 nuclides. Nuclides in the database having external but not internal dose factors are now flagged to the user rather than

crashing the run. NOTE: the user must account for internal dose resulting from intake of these radionuclides using other methods, such as surrogates.

- Age-specific data is now returned for dose, risk, and inhalation/ingestion rate values.
- Nuclide Release Rates less than 1.000e-25 Ci/yr (e.g. "0") or greater than 7.92e+28 are no longer allowed.
- A FORTRAN numerical solver is now used to calculate decay-in-flight and ground build up concentrations for each sector. The time for decay in flight is calculated using the annual Pasquill category-averaged wind speed for each direction.
- Up to 500 radionuclides can be included in any case. The 500 limit includes both the nuclides released by the stacks and their progeny.
- Whole body and organ dose and risk factors are from DCFPAK Version 2.2. The data include six age groups; infant (100 days old), 1 year old, 5 years old, ten years old, fifteen years old, and adult.
- Age-specific inhalation and ingestion data developed by the U.S. Environmental Protection Agency has been included for the above age groups.
- The FORTRAN computational code has been consolidated into one module and variable names made consistent throughout the module. Data transfer between the routines was streamlined by the use of Include statements for COMMON block variables.
- All nuclide-specific data are now stored in eXtensible Markup Language (XML) format.
- All significant floating-point calculations have been moved to the FORTRAN routines, greatly speeding up the code.
- The code uses the Intel FORTRAN Composer XE 11 compiler that permits many of the calculations to be vectorized and multi-threaded to take advantage of these capabilities in modern desktop processors.
- The bit-length of variables has been doubled, allowing much greater computational ranges for cases with large or small release rates.

#### **User Interface**

- A traditional document-style interface has been designed, similar to major applications with which users are already familiar. Users can more easily open, edit and save datasets, population and wind files using the Windows menus and familiar icons on the application bar.
- Dataset reports are now displayed in, and generated from, a Reports tab when the dataset is opened. The code is now executed using the Report generation button rather than a "Save and Close" button. The reports to be generated and viewed are selectable from the Reports tab. The "Save and Close" button from Version 3 has been removed.
- Multiple files (datasets, population files, wind files) can be open at once.
- When editing files, changes and errors are displayed in real time.
- Editing of nuclides is clearer and easier. In-grid editing is allowed, but note that fields are not recorded until the user clicks away from the field being edited. A Save performed without first clicking away from a filed being edited will result in that field's data not being saved.
- The application recognizes when a user is opening a version 3 file, and offers to create a version 4 copy of the file.
- The general layout, look, and feel of the user interface are similar to that in earlier versions of CAP88-PC in order to ease transition to CAP88-PC Version 4.

#### File Formats

- The dataset file format changed in Version 4 from Version 3 to accommodate the new requirements. The new dataset file format was documented both in the manual and the on-line help files.
- Population and Wind files previously had extended values such as State and Census stored in a Microsoft Access database. When migrating from version 3, this data--if available--is stored in the dataset file itself. Doing so removed the need for an external database, and allowed users to send their custom population/wind files with the extended values intact. These changes were documented in the file format description in the user manual and the on-line help files.
- Version 3 population and wind files could still be used in version 4 datasets. Extended values are only added to the pop/wind files if they are edited to add them.
- The use of additional applications, such as Microsoft Access, to manage data was eliminated in CAP88-PC Version 4. Radionuclide, agricultural, and other data previously held in the Microsoft Access database is now in a more portable and more easily accessible XML database.

# Summary of Version 4.1 Changes from Version 4.0

Version 4.1 retains the major architectural, data handling, and user interface updates introduced in Version 4.0. Version 4.1 also implements a new Wix installer technology that enhances compatibility with Windows 10 and possible future Windows updates.

Specific changes from Version 4.0 visible to the user in Version 4.1 include:

## **User Interface**

- Replaced the Print button on the Reports tab with one that opens the folder holding the report files;
- Modified some labels in hte user interface for clarity;
- Improved capabilities for migrating datasets from previous versions of CAP88-PC including automatic conversion of version 4.0 datasets to version 4.1.

## Reports

- Modified some report headers for clarity;
- The Agricultural Data in the Synopsis report now prints the values used in the calculation, which may have been adjusted by CAP88-PC from the input values.

## Data

- Updated the dose and risk coefficients from DCFPAK 2.2 to those in DCFPAK 3.02 provided by Oak Ridge;
- Dose and risk coefficient data was added for 151 more isotopes;
- Risk coefficient data was added for more isotopes and forms beyond the additional 151;
- Updated inhalation coefficients for radionuclides with special chemical forms such as Iodine.

# **Error Handling**

CAP88-PC Versions 4.0 and 4.1 contain an internal error logging and tracking system. In the case of internal code errors, the code will write errors to a file in the Message Log folder located in the same folder set as the folder containing the datasets. Sending this file to the EPA representative will facilitate troubleshooting.

# Installation

## **Download Location**

CAP88-PC 4.1 can be downloaded from the following EPA web site: <u>http://www.epa.gov/radiation/assessment/CAP88/index.html</u>

## System Requirements

- Windows 7
- Windows 8 and 8.1
- Windows 10
- .NET Framework version 4 or later.
- CAP88-PC is written as a 32-bit x86 architecture application. The 32-bit version can be run under 64-bit versions of Microsoft Windows 7, 8, 8.1, and 10.
- Monitor resolutions of 1024x768 or higher

CAP88-PC 4.1 is not supported with Microsoft Windows operating system versions earlier than those listed above. However, version 3 data files can be migrated to a new version 4.1 installation.

## **Installation Procedure**

CAP88-PC 4.1 can be installed side-by-side with CAP88-PC 3 but should not be with Version 4.0. Version 4.1 is an in-place upgrade of version 4.0, and will automatically update Version 3 dataset, population or wind files upon use, but does not automatically update Version 3 dataset, population, or wind files upon use. Updating Version 3 files to Version 4.1 is done using the Migration Utility that runs on first installation or on demand under the 'Tools' item on the main menu bar. In some cases, the Migration Utility will fail because of a bug in the Microsoft Access Database Engine installation needed to perform the direct V3-to-V4.1 data migration. Special instructions for overcoming this problem are provided below and in the Readme file that is part of the installation package. *It is strongly recommended that you upgrade your Version 3 installation to Version 4 using the Migration Utility, and then, after confirming success, uninstall Version 3.* 

#### *Procedure to Fix Migration Utility Failure Caused by Access Database Engine Install Bug*

On most systems, to run the migration utility in Version 4.1, the system must first have the Access Database Engine installed. The V4.1 migration utility includes a button that will take the user to the Microsoft page from where the Access database Engine can be downloaded. Either (or both) 32/64-bit versions can be downloaded; the version you download and install should correspond to the Microsoft Office installation on the system.

During installation of the Access Database Engine you may encounter an error stating that the installation failed because there are 32-bit Office applications installed (if you are trying

to install the 64-bit engine) or that you have 64-bit Office applications installed (if you are trying to install the 32-bit engine). The source of this problem is that the Access Database Engine installer may have installed both the 32-bit and 64-bit versions of the Office Click-To-Run Extensibility Component.

To resolve this issue perform the following steps:

- Go to **Start > Run** (or Winkey + R) where the Winkey is the windows key on your keyboard
- Type **"installer"** (doing so opens the %windir%installer folder)
- Verify the folder settings are making all files visible
- Add the column "Subject" by a right-click on the column headers, click 'More", find "Subject" and add it
- NOTE: make the column "Subject" at least 400 pixels wide
- Sort on the "Subject" column and scroll down until you find the name mentioned in your error report, for example "Office 15 Click-to-Run Extensibility Component".
- NOTE: The 64-bit version is shown as such in the name, the 32-bit version name does not include the size
- **Right-click** the MSI to be removed and choose **uninstall**

After removing the version blocking installation of the Access Database Engine, rerun the migration utility.

#### **General Installation Instructions**

In general, it is recommended to uninstall previous CAP88-PC Version 4.0 and 4.1 installations prior to installing any updated version.

Download the installation file to a temporary folder, such as My Documents\Downloads\CAP88-PC 4.1. Unzip the file into a folder.

Before running the installation program, it is highly recommended to examine the README.txt file in the folder containing the unzipped installation program for information supporting the installation process. After checking the README.txt file, begin the installation process by double-clicking the executable file containing the program. It is recommended that the installing user have Administrator rights on the local machine

The installation checks if .NET Framework 4 is installed. If not, it attempts to download and install it. In some cases you may need to manually install it from the Microsoft web site.

#### Initial Setup Screen

The initial setup screen is shown below. Check the box agreeing to the license terms to activate the Install button and proceed with the installation. The License Terms simply links to the EPA web site.

| 最 CAP88-PC 4 Setup        | _                 |              | ×  |
|---------------------------|-------------------|--------------|----|
| CAP88-PC 4                |                   |              |    |
|                           |                   |              |    |
|                           |                   |              |    |
| CAP88-PC 4 license terms. |                   |              |    |
|                           |                   |              |    |
|                           |                   |              |    |
| I <u>a</u> gree to the    | license terms and | condition    | ns |
| Options                   | - Install         | <u>C</u> los | e  |

After clicking Install you will likely see a User Account Control screen asking if you will allow the program to install. Verify the publisher is either Trinity Engineering Associates or USEPA and then permit the installation by clicking Yes. You will then proceed through the installation.

Click Next at the welcome window.

| 🔀 CAP88-PC 4.1                                                                                                    |                                                                | -                                                                    |                                           | ×                       |
|----------------------------------------------------------------------------------------------------|----------------------------------------------------------------|----------------------------------------------------------------------|-------------------------------------------|-------------------------|
| Welcome to the CAP88-I                                                                                                    | PC 4.1 Setu                                                    | ıp Wizard                                                            |                                           |                         |
| The installer will guide you through the ste                                                                                         | eps required to insta                                          | all CAP88-PC 4.1 or                                                  | n your coi                                | nputer.                 |
| WARNING: This computer program is pro<br>Unauthorized duplication or distribution of<br>or criminal penalties, and will be prosecute | tected by copyrigh<br>this program, or an<br>ed to the maximum | t law and internation<br>y portion of it, may<br>extent possible und | nal treatie<br>result in s<br>ler the lav | s.<br>evere civil<br>v. |
|                                                                                                    | Cancel                                                         | < <u>B</u> ack                                                       |                                           | <u>N</u> ext >          |

The following screen selects the location for the CAP88-PC Version 4.1 program files installation. This is not the location for the data files. Accepting the defaults is recommended. However, you can change the installation location and the user security. Please note that 64-bit versions of windows will default to "Program Files (x86)" instead of "Program Files". Click Next when ready.

| CAP60-PC 4.1                                                                                           | -                |              |        | >    |
|----------------------------------------------------------------------------------------------------|------------------|--------------|--------|------|
| Select Installation Folder                                                                             |                  |              |        |      |
| he installer will install CAP88-PC 4.1 to the following folder.                                        |                  |              |        |      |
| o install in this folder, click "Next". To install to a different folder                               | , enter it belov | v or click   | "Brow  | se". |
|                                                                                                    |                  |              |        |      |
| <u>F</u> older:                                                                                        |                  |              |        |      |
| C:\Program Files (x86)\CAP88\CAP88-PC 4.1\                                                             |                  | Bīo          | wse    | 2    |
|                                                                                                    |                  |              | C      |      |
|                                                                                                    |                  | <u>D</u> isk | Lost   | ·    |
| Install CAP88-PC 4.1 for yourself, or for anyone who uses this                                         | computer:        | <u>D</u> isk | . Lost |      |
| Install CAP88-PC 4.1 for yourself, or for anyone who uses this a                                       | computer:        | <u>D</u> isk | . LOSI |      |
| Install CAP88-PC 4.1 for yourself, or for anyone who uses this o<br>Everyone                           | computer:        | <u>D</u> isk | LOSU.  |      |
| Install CAP88-PC 4.1 for yourself, or for anyone who uses this o<br><u>Everyone</u><br>Just <u>m</u> e | computer:        | Disk         | Lost   |      |

Click Next to finish installation.

| 提 CAP88-PC 4.1                                            | _              | □ ×           |
|-----------------------------------------------------------|----------------|---------------|
| Confirm Installation                                      |                |               |
| The installer is ready to install CAP88-PC 4.1 on your co | mputer.        |               |
| Click "Next" to start the installation.                   |                |               |
|                                                           |                |               |
|                                                           |                |               |
|                                                           |                |               |
|                                                           |                |               |
|                                                           |                |               |
|                                                           |                |               |
|                                                           |                |               |
| Cancel                                                    | < <u>B</u> ack | <u>N</u> ext≻ |

After the program files installation is complete, click Close to exit the installer. You can now run CAP88-PC Version 4.1 to complete the data installation and, if a first run after installation, will automatically launch the Migration Utility. The Migration Utility has two functions; to migrate existing Version 3 data to Version 4.0 or 4.1, and to install the initial set of program and user data. *The Migration Utility must be run after an initial installation in order to complete CAP88-PC setup.* 

# First Run

The first time you run CAP88-PC Version 4.0 or 4.1 after installation a message will appear noting that this is the First Run. Click OK to continue, which will open the <u>Migration Utility</u>. The utility will be preset to upgrade from version 3 to version 4. Even if version 3 is not installed, the migration folder must be run to populate the CAP88-PC V4.0 or V4.1 data environment. A message window will inform the user of this need.

| This is the first time CAP88-PC 4 is being run. A Migration utility will open to help convert from version 3. |   |
|----------------------------------------------------------------------------------------------------|---|
| ОК                                                                                                    | ) |

# **Default Folders**

The default folder layout for CAP88-PC datasets, program data, and FORTRAN execution files is shown below (this is for data files, not the program files already installed). This structure is the recommended configuration. The user may change the location of the folder set by specifying the location of the top-level folder (My Documents in the default setup) but the sub-folder structure will remain the same. Note that My Documents (or just Documents) is typically under the user's named folder in Windows, for example c:\users\username by default in Windows 7, 8, and 10. Your IT system policies may change the default location. After running the migration tool, it is also possible to change the settings through tools->options. The migration utility may also be run manually from the destination folders selected in the migration utility dialog.

My Documents |\_CAP88-PC |\_Datasets |\_Fortran |\_Message Log |\_Population Files |\_Wind Files

# Uninstallation

In order to prevent inadvertent deletion of datasets and results, the Uninstall process will uninstall only those files that were installed in the CAP88-PC program files location. Any extracted or created Population and Wind Files, as well as any Datasets and Report Files, will not be deleted from the user's data location, nor from the program files location. These other files must be manually deleted from the installed data folder structure. Uninstall is best performed using the Add/Remove Programs option in the Windows Control Panel (called Programs and Features in Windows 7 or under Settings -> Apps in Windows 10).

To perform a complete reinstall, delete or rename any existing CAP88-PC data folders. Doing so will produce a first-time installation process when CAP88-PC V4.0 or V4.1 is reinstalled. The user can also manually initiate the first-time install process from the Tools menu item by checking the "Is First Run" box under Tools->Options->Advanced.

# **Migration Utility**

Tools > Migration Utility

| CAPOD-PC                                                | - [Migrate Files]                                                                                                    |                               |                     | - 🗆 ×                                                                                                    |
|---------------------------------------------------------|----------------------------------------------------------------------------------------------------|-------------------------------|---------------------|----------------------------------------------------------------------------------------------------|
| 🖳 File To                                               | ools Window Help                                                                                                    |                               |                     | - 8                                                                                                    |
| 🗋 • 🗳 • 🖥                                               | al 🖳   🚧 📩   🞯                                                                                                    |                               |                     |                                                                                                    |
| This utility migra<br>to the locations<br>Upgrading pop | ates your 12/9/2007 and later Cap-88v3 dataset, population<br>s set below. The files can also be upgraded to version 4 for<br>/wnd files requires the version 3 database. F1 Help for more | n and wi<br>mats.<br>e inform | ind files<br>ation. | Run Stop                                                                                                    |
| Dataset                                                 | C:\Users\nwood\Documents\CAP88\Datasets                                                                                                    | ]                             | X                   | Message Logs Migrate Files 20190701-1123.txt.<br>The lon will be saved whenever Bun is clicked                                                                                                    |
| Population                                              | C:\Users\nwood\Documents\CAP88\Population Files                                                                                                    | ] ]                           | x                   | The log will be surred michards that is diated.                                                                                                    |
| Wind                                                    | C:\Users\rwood\Documents\CAP88\Wind Files                                                                                                    | ] ]                           | x                   | ***** FIRST RUN ENABLED *****<br>The recommended options are being set, as if installing version 4                                                                                                    |
| Copy v<br>Copy F                                        | 4 default pop/wnd files to destinations (no overwrite).<br>ortran Files (Overwrite/update will occur).<br>Set database (data.mdb) and source folders from version 3                        | Dow<br>mdb                    | nload<br>Driver     | CAP88-PC version 3, and assumes the dataset, population and wind<br>files are in default locations.<br>When moving datasets with "Include pop/wind files' checked, the<br>utility attempts to move the related pop/wind files, and maintain the |
| v3 Data.mdb                                             | C:\UserPrograms\CAP88-PC30\Data\Data.mdb                                                                                                    | ]                             | X                   | Ink to them.<br>If 'Organize' is checked, the utility will place each dataset and its<br>reports in its own subfolder in the destination. This is the                                                                                           |
| v3 Input Data                                           | asets                                                                                                    |                               |                     | By default, NO destination files are overwritten.                                                                                                    |
| Location                                                | C:\UserPrograms\CAP88-PC30\Datasets                                                                                                    |                               | ×                   | Please run the migration utility at least once for a fresh installation.                                                                                                    |
|                                                         | sub-folders 🗹 Upgrade files to v4 🗌 Overwrite de                                                                                                    | stination                     | files               | CHECKING FOR VERSION 3                                                                                                    |
| Include                                                 | pop/wnd files 🗹 Upgrade pop/wnd files to v4                                                                                                    |                               |                     | CAP88-PC version 3 found at 'C:\UserPrograms\CAP88-PC30\'.                                                                                                    |
| Organize                                                | e (recommended)                                                                                                    | ts                            |                     | WHEN READY, CLICK RUN TO MIGRATE FILES                                                                                                    |
| v3 Reports                                              | C:\UserPrograms\CAP88-PC30\Output                                                                                                    |                               | X                   |                                                                                                    |
| v3 Population                                           | n Files                                                                                                    |                               |                     |                                                                                                    |
| Location                                                | C:\UserPrograms\CAP88-PC30\Poplib                                                                                                    |                               | X                   |                                                                                                    |
| ✓ Include                                               | sub-folders 🗹 Upgrade files to v4 🗌 Overwrite de                                                                                                    | stinatio                      | n files             |                                                                                                    |
| v3 Wind Files                                           | 5                                                                                                    |                               |                     |                                                                                                    |
| Location                                                | C:\UserPrograms\CAP88-PC30\WindLib                                                                                                    |                               | X                   |                                                                                                    |
|                                                         | sub-folders Upgrade files to v4 Overwrite de                                                                                                    | stinatio                      | n files             |                                                                                                    |
|                                                         |                                                                                                    |                               |                     |                                                                                                    |

The migration utility is used to move datasets, population, and wind files to new locations, and to upgrade their format from Version 3 to Version 4.0 or 4.1. It is typically used when CAP88-PC is first run. Note that only data files from the 12/9/2007 release of CAP88-PC Version 3 can be directly upgraded. If you have older datasets, try opening them in the 12/9/2007 version and save the dataset to put it in the proper format.

The conversion <u>Results</u> contains information on which files were successfully migrated. It also includes, for each dataset, whether it fails to comply with version 4.0 or 4.1 validation rules.

The utility will typically organize migrated files in the recommended way by creating the default or user-defined file system folders and populating the folders with the migrated data.

The Migration Utility also installs the standard datasets, population files, and wind files supplied as part of the CAP88-PC V4.1 release package. The user can select how these standard files get installed. By default, the standard data files supplied with the CAP88-PC installation system are not written into the data folders if a migrated file of the same name exists in the folder.

When first opened, the destination folders are set to match the folders selected in Tools->Options.

# Version 4 Migration/Destination Folders

This section describes the process for selecting the migration utility input and output folder locations for the dialog box shown above. Using this dialog box the user can choose the location folders for the Version 4 Dataset files, the population files, and the wind files. The folders will initially be set to the values from the Tools->Options dialog, or the Cap-88 Version 4 installation folder located in the User's "My Documents" folder structure.

## Dataset Destination Folder

The target folder where the Version 4.1 dataset files will be placed. Click the [...] button to select a folder using Windows Explorer. It is recommended to use the default locations under the user's Windows User account folder.

#### **Population Destination Folder**

The population file destination folder. Click the [...] button to select a folder using Windows Explorer.

#### Wind Destination Folder

The wind file destination folder. Click the [...] button to select a folder using Windows Explorer.

## **Find Version 3 Sources**

Clicking this button causes the utility to attempt to locate the version 3 data files for migration. If not found, the user is prompted to specify the locations of the files to be migrated.

## Version 3 Data.mdb

This is the Microsoft Access data file (commonly named Data.mdb) used in version 3 to store extended values for population and wind files. If available, it is used when upgrading those files.

# **Copy Default Files**

If checked, the default population and wind files are copied from the installation location to the default folders.

## Migrate v3 Datasets

If checked, the utility attempts to migrated datasets from the <u>Dataset Source</u> folder to the <u>Dataset Destination</u> folder, using the selected options.

Note that sample datasets from version 3 are not migrated. Instead, new versions have been created.

#### Location

This is the folder that contains the version 3 datasets. Click the [...] button to select a folder using Windows Explorer.

#### Include Dataset Sub-Folders

Check this box to include datasets in subfolders of the <u>Dataset Source</u> folder.

#### Upgrade Dataset Files

Check this box to upgrade datasets to version 4.1.

#### **Overwrite Destination Dataset Files**

Check this box to overwrite files in the <u>Dataset Destination</u> folder with files having matching names from the <u>Dataset Source</u> folder. NOTE: If the user wishes to retain files in the target folder that may be overwritten, then these files should be backed up by copying to another location or renamed prior to migration.

#### Include Dataset Population and Wind Files

Check this box to migrate population and wind files used by the dataset. When migrating pop/wind files:

- 1. The utility first checks if the user is also migrating population and wind files. If so, and the file was in a corresponding Pop or Wind Source folder, the new file is created in the proper Pop or Wind Destination folder.
- 2. If not migrating, or not found in the Pop/Wind Source folder, the utility checks if the source file is in the same path as <u>Dataset Source</u> and, if so, creates the new file in the same relative folder.
- 3. Finally, if neither of the above is true, the files are created in the same folder as the dataset.

#### Upgrade Dataset Population and Wind Files

If checked, the utility will attempt to find the pop/wnd file's extended values from the version 3 database, and write those values to the file. This option is disabled if the version 3 database hasn't been located.

#### Organize Dataset Files

If checked, dataset files are organized according to the defaults.

#### Migrate Reports

If checked, the utility attempts to find and copy the dataset's reports. It looks in the following locations, in order.

- 1. The V3 Output folder, which is the default location in version 3.
- 2. The <u>Dataset Source</u> folder.

*Note: Reports are always copied to the same folder as the dataset.* 

## V3 Reports

The location of the version 3 report (output) files.

## Migrate V3 Population Files

If checked, the utility attempts to migrated population files from the <u>Pop Source</u> folder to the <u>Pop Destination</u> folder, using the selected options.

#### Location

The folder that contains the version 3 population files. Click the  $[\ldots]$  button to select a folder.

#### Include Population Sub-Folders

Check this box to include population files in subfolders of the <u>Pop Source</u> folder.

#### **Upgrade Population Files**

Check the box to upgrade population files to version 4.1. The version 3 population files being migrated will need to be in the standard format produced by the version 3 population file editor in order to successfully migrate. Reading and parsing the files using the version 3 population file editor will verify the format. Additional notable format requirements: A space must follow the \$ in the first column of row 1. Lines 4 through 43 are right justified decimal values in fields of width 10. The decimal point is the last character in the field and acts as a delimiter. The final 10 lines should hold zero values in the same format as lines 4 to 43. For more on the population file format please see <u>Population File Format</u>.

#### **Overwrite Destination Population Files**

Check this box to overwrite files in the <u>Pop Destination</u> folder with matching files from the <u>Pop Source</u> folder.

## Migrate V3 Wind Files

If checked, the utility attempts to migrated wind files from the <u>Wind Source</u> folder to the <u>Wind Destination</u> folder, using the selected options.

## Location

The folder that contains the V3 wind files. Click the [...] button to select a folder.

#### Include Wind Sub-Folders

Check this box to include wind files in subfolders of the <u>Wind Source</u> folder.

#### **Upgrade Wind Files**

Check this box to upgrade wind files to version 4.1.

#### **Overwrite Destination Wind Files**

Check this box to overwrite files in the <u>Wind Destination</u> folder with matching files from the <u>Wind Source</u> folder.

#### Run

Click this button to run the migration.

Migration to Version 4.1 of the old Access database files used in Version 3 requires updated versions of the Microsoft Access Database Engine. The Version 4.1 Migration Utility prompts the user at this step to determine if downloading and installing these updated drivers is necessary. If a previous Version 3 installation is not resident on the machine or if the user decides no migration of version 3 data is necessary and de-selects the V3 data migration option, then no V3-to-V4.1 migration will be performed. **Downloading and installing these drivers is not required, and not recommended, if no upgrade of Version 3 data is being performed as part of this V4.1 installation.** 

Some versions of the Access Database Engine downloaded from Microsoft may fail to properly allow the Migration Utility to run. This is caused by a bug in the Access Database Engine installer whereby it installs both the 32-bit and 64-bit versions. Proper operation requires installation of only the version matching the installed version of Microsoft Office (32 or 64-bit). The procedure for resolving this problem is described in the <u>Installation</u> topic.

## Stop

Click this button to stop a running migration.

## Word Wrap

Check this box to wrap results text. Uncheck to show each message on its own line.

## Results

This text box displays the results of the conversion. When a conversion is completed, the results are written to a file located in the Message Logs folder. The file is named Migrate Files [datetime].txt, where [datetime] is the date and time of the conversion in the ISO

standard format YYYYMMDD-HHMMSS. Below are examples from the beginning and end of a migration.

| BEGIN MIGRATIC             | N                                                                             |
|----------------------------|-------------------------------------------------------------------------------|
| Migration Settings:        | C\Program Elec\CAP99.PC20\Data\Data adb                                       |
| Morade Datasets enab       | led                                                                           |
| Dataset Organize:          | True                                                                          |
| Dataset Output Folder:     | C:\Program Files\CAP88-PC30\Output                                            |
| Dataset Upgrade Files:     | True                                                                          |
| Dataset Upgrade Pop        | Vnd Hies: True                                                                |
| Dataset Overwrite Files    | Ind Electron                                                                  |
| Dataset Morate Report      | s: True                                                                       |
| Dataset Include Sub Fo     | Aders: True                                                                   |
| Dataset Destination:       | C:\Users\charles\Documents\CAP88\Datasets                                     |
| Dataset Source:            | C:\Program Files\CAP88-PC30\Datasets                                          |
| Migrate Population File    | enabled.                                                                      |
| Pop Include Sub Folde      | s: inue                                                                       |
| Pop Overwrite Files        | False                                                                         |
| Pop Destination:           | C:\Users\charles\Documents\CAP88\Population Files                             |
| Pop Source:                | C:\Program Files\CAP88-PC30\Poplib                                            |
| Migrate Wind File enab     | led.                                                                          |
| Wind Include Sub Fold      | ers: True                                                                     |
| Wind Upgrade Files:        | True                                                                          |
| Wind Overwrite Files:      | False                                                                         |
| Wind Destination:          | C:\Users\chanes\Documents\car88\Wind Hies<br>C\Program Elas\CAP92.PC30\Wtodia |
| Conv Default Fles          | C. (Frogram Files (CAP as-FC30 (Windlib)                                      |
| copy berout ries.          | 100                                                                           |
|                            |                                                                               |
| Migrating dataset CAP8     | i8Def.dat                                                                     |
| Dataset written to C:\U    | sers\charles\Documents\CAP88\Datasets\CAP88Def\CAP88Def.dat                   |
| ERR: Dataset's original    | pop file doesn't exist; C:\newsource\CAP88PC v2p1\PopFiles                    |
| Searching for each file in | anna falder na dataaat                                                        |
| ERR: Pop file doesn't a    | viet                                                                          |
| ERR: Dataset's original    | wind file doesn't exist: C:\newsource\CAP88PC v2p1\WINDLIB\14821.WND          |
| Searching wind pop file    | in same folder as dataset.                                                    |
|                            |                                                                               |
|                            |                                                                               |
| Migrating file: C:\Progra  | m Files\CAP88-PC30\WindLb\STL0603.WND                                         |
| He created: C:\Users\      | charles \Documents \CAP88\Wind Hies \STL0603.WND                              |
| File consted: C:\Progra    | m Files (CAP 88-PC30 (Wind D) SU 003 16 (WND)                                 |
| Maratina file: C:\Pmara    | m Files (CAP98-PC30) World Ib) SWE0185 WND                                    |
| File created: C:\Users\    | charles\Documents\CAP88\Wind Files\SWF0185.WND                                |
| Migrating file: C:\Progra  | m Files\CAP88-PC30\WindLib\TLH0663.WND                                        |
| File created: C:\Users\    | charles\Documents\CAP88\Wind Files\TLH0663.WND                                |
| Migrating file: C:\Progra  | m Files\CAP88-PC30\WindLib\TOL0990.WND                                        |
| File created: C:\Users\    | charles\Documents\CAP88\Wind Files\TOL0990.WND                                |
| Migrating file: C:\Progra  | m Files\CAP88-PC30\WindLb\TOP0534.WND                                         |
| File created: C:\Users\    | charles\Documents\CAP88\Wind Files\TOP0534.WND                                |
| Migrating file: C:\Progra  | m Hies \CAP88-PC30\WindLb\TPA0662,WND                                         |
| Merchan file: C:\Users \   | Chanes (Documents (CAP 66) (Wind Files (TPA0662, WIND)                        |
| File created: C:\Llears\   | chades/Dociments/CAPSS/Wind Eles/TPA0915/WND                                  |
| Marating file: C:\Progra   | m Files/CAP88-PC30/WindLib/TRI1191 WND                                        |
| File created: C:\Users\    | charles\Documents\CAP88\Wind Files\TRI1191.WND                                |
| Migrating file: C:\Progra  | m Files\CAP88-PC30\WindLib\TVC0844.WND                                        |
| File created: C:\Users\    | charles\Documents\CAP88\Wind Files\TVC0844.WND                                |
| Migrating file: C:\Progra  | m Files\CAP88-PC30\WindLib\TYS1328.WND                                        |
| File created: C:\Users\    | charles\Documents\CAP88\Wind Files\TYS1328.WND                                |
| Migrating file: C:\Progra  | m Files\CAP88-PC30\WindLb\UCC1026.WND                                         |
| Hie created: C:\Users\     | charles \Documents \CAPSS\Wind Hies \UCC1026.WND                              |
| File coorded: C:\Progra    | m ries (LAP 66-PU30 (WindLib \TIP 1061, WNU)                                  |
| Migrating file: C:\Dsers\  | m Files/CAP88-PC30/Word A/VKM0484 WND                                         |
| File created: C:\Users\    | charles\Documents\CAP88\Wind Files\YKM0484.WND                                |
|                            |                                                                               |
| 0 1 1 1 1                  |                                                                               |
| Lreating default popula    | aon and wind files. No files will be overwritten.                             |
| Default considering files  | riease wat.                                                                   |
| Default wind files create  | dialated.                                                                     |
| END MIGRATION              |                                                                               |
|                            |                                                                               |
|                            |                                                                               |

See Also <u>Options</u> Dataset Folder Organization Pop/Wind Search Order

# Usage

# **Main Form**

| 🛞 C          | AP88-PC |        |      | _ |  |
|--------------|---------|--------|------|---|--|
| <u>F</u> ile | Tools   | Window | Help |   |  |
| i 🗋 -        | • 🚰 • 🔚 |        |      |   |  |
|              |         |        |      |   |  |
|              |         |        |      |   |  |
|              |         |        |      |   |  |
|              |         |        |      |   |  |
|              |         |        |      |   |  |
|              |         |        |      |   |  |
|              |         |        |      |   |  |
|              |         |        |      |   |  |
|              |         |        |      |   |  |
|              |         |        |      |   |  |
|              |         |        |      |   |  |
|              |         |        |      |   |  |
|              |         |        |      |   |  |
|              |         |        |      |   |  |
|              |         |        |      |   |  |
|              |         |        |      |   |  |
|              |         |        |      |   |  |
|              |         |        |      |   |  |
|              |         |        |      |   |  |
|              |         |        |      |   |  |

This is initial application view. It is a standard multi-document interface, with a menu and toolbar.

Important note: if you begin editing a field in a form, the change is not persisted until you click away from the field on the form itself. If the user clicks on a save button first, the inprocess edit will revert to the previous value.

Errors: If an error occurs that you would like technical help on, please <u>click here</u> for further instructions

The menu bar contains a 'Tools' dropdown that allows access to many special functions including the ability manually run the Migration Utility, identify the location for installation folders and data folders, and view data on the population and wind files. More information on some of the funcitons within the 'Tools' menu bar selection are in

# Options

Tools > Options

| General<br>Population/Wind Files | General Dataset Folder (especially used by the Migrate Files tool) |        |
|----------------------------------|--------------------------------------------------------------------|--------|
| A MARKED                         | C:\Users\charles\Documents\CAP88\Datasets                          |        |
|                                  | C:\Users\charles\Documents\CAP88\Fortran                           |        |
|                                  |                                                                    | Cancel |

# **Dataset Folder Organization (Recommended)**

Datasets are recommended to be put into their own folders. A dataset's reports are always stored in the same folder as the dataset. The corresponding population and wind files should be stored in the default Population and Wind folders.

| Datasets      |
|---------------|
| _ModTest1     |
|               |
|               |
| _ModTest1.WEA |
| ModTest2      |
| _ModTest2.dat |
| _ModTest2.CHI |

# Population and Wind File Search Order

A dataset's population and wind files should be located in one of two places:

- In the same folder as the dataset file, OR
- In the default folder set in Options

The full path to these files is stored in the dataset. If a complete dataset (.dat, .pop, .wnd, and report files) needs to be opened on another machine, it's recommended that all related files be kept in one folder. If this is done, then CAP88-PC will find and use the correct files.

When opening a dataset that references population and wind files (and reports), the program searches for the files in this order:

- 1. Exact path match
- 2. In the same folder as the dataset
- 3. In the *user's* default folder defined in their Options.

#### General

#### Dataset Folder

This is the folder for dataset files. The image shows the locations following a default installation.

#### FORTRAN Folder

This folder contains the FORTRAN executable code. If the FORTRAN files are not seen in this folder, or if a patch to the FORTRAN is released, the FORTRAN can be replaced or updated using the Refresh Fortran button under Advanced. The FORTRAN code can also be run manually from the command line.

See Also <u>Dataset Reports</u> FORTRAN Executables

## **Population/Wind Files**

| General<br>Population/Wind Files | Population<br>The filename | and Wind Files<br>e stored in the dataset is searched for in order: |        |
|----------------------------------|----------------------------|---------------------------------------------------------------------|--------|
| Advanced                         | 1) exact mat               | ch, 2) same folder as dataset, 3) user folder assigned below        |        |
|                                  | All files will b           | e displayed alphabetically in the drop-down list.                   |        |
|                                  | Population                 | C:\Users\charles\Documents\CAP88\Population Files                   |        |
|                                  |                            | Include sub-folders                                                 |        |
|                                  | Wind                       | C:\Users\charles\Documents\CAP88\Wind Files                         |        |
|                                  |                            | V Include sub-folders                                               |        |
|                                  |                            |                                                                     |        |
|                                  |                            | ОК                                                                  | Cancel |

#### **Population Files Folder**

This folder contains the population files. Check "Include sub-folders" to include files in folders below the main folder.

#### Wind Files Folder

This folder contains the wind files. Check "Include sub-folders" to include files in folders below the main folder.

See Also Dataset Edit Population Tab Dataset Edit Meteorological Tab Population File List Wind File List

## Advanced

| General<br>Regulation (Mind Floor | Advanced                                                  |                                                                                                    |  |  |  |
|-----------------------------------|-----------------------------------------------------------|----------------------------------------------------------------------------------------------------|--|--|--|
| Advanced                          | Message Log C:\Users\charles\Documents\CAP88\Message Logs |                                                                                                    |  |  |  |
|                                   | Is First Run<br>Refresh FORTRAN<br>Refresh Upgrade        | Check this box if you want to re-run the version 3 to 4 migration<br>using Migrate Files. The migration will be run the next time you<br>open the Migration Utility, or you can close/reopen Cap88.<br>Copies the FORTRAN files to the user's Fortran folder,<br>overwriting the existing files.<br>Refreshes changes to the user's CAP88PC folders made during<br>the last upgrade. Changes could include new/modified sample<br>datasets and new default pop/wind files. This also refreshes the<br>FORTRAN files. |  |  |  |
|                                   |                                                           | OK Cancel                                                                                                    |  |  |  |

#### Message Log

This folder contains the error message log, and the First Run log. Error messages are in a text file named Cap88v4Log.txt. The log contains the latest messages, and older messages are deleted to make room for new ones. If you experience a problem, emailing a copy of this log to support personnel may help troubleshoot the problem.

#### Is First Run

If checked, the application will execute its "First Run" utility, which sets default folders and upgrades existing version 3 files. Only check this if you have backed up your files and are aware of the risk of data loss should unexpected interruption occur during the file upgrade process.

See Also Installation First Run

#### **Refresh Fortran**

Copies the FORTRAN files to the user's Fortran folder, overwriting the existing files.

#### Refresh Upgrade

Refreshes changes to the user's CAP88PC folders made during the last upgrade. Changes could include new/modified sample datasets and new default pop/wnd files. This also refreshes the FORTRAN files.

## Dataset

# **Dataset Open/New**

File > Open > Dataset File > New > Dataset

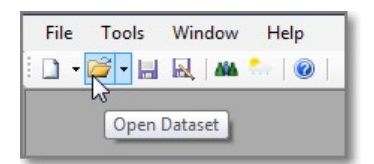

To open an existing dataset:

- 1. Choose Open > Dataset, OR
- 2. Click the toolbar's Open icon. The default action is to open a dataset.

To create a new dataset:

- 1. Choose File > New > New Dataset, OR
- 2. Click the toolbar's New icon. The default action is to create a new dataset.

# **Dataset Edit**

File > Open > Dataset File > New > Dataset

| 🛞 CAP88-PC - [Dataset Edit - Modtest41.dat] —                                                                                            |
|----------------------------------------------------------------------------------------------------|
| Eile Tools Window Help                                                                                                    |
| 🗄 🗋 🕶 🚰 🗕 🔜   🚧 加   🎯                                                                                                    |
| Dataset         Facility         Population         Meteorological         Sources         Agricultural         Nuclides         Reports |
| Dataset Version 4.1                                                                                                    |
| Changes Last Saved 6/11/2019 12:11:00 PM                                                                                                 |
| Reports Last Generated 6/11/2019 12:12:00 PM                                                                                             |
|                                                                                                    |
|                                                                                                    |
|                                                                                                    |
|                                                                                                    |
|                                                                                                    |
|                                                                                                    |
|                                                                                                    |
|                                                                                                    |
|                                                                                                    |
|                                                                                                    |
| ERRORS CHANGES                                                                                                    |
|                                                                                                    |
|                                                                                                    |
|                                                                                                    |
|                                                                                                    |

The dataset edit form is composed of multiple tabs. The Dataset tab, shown above, displays last save and report generation date times.

# >NOTE: When entering or modifying data in a field within the CAP88-PC user interface, the data is not retained in the form until the user clicks away from the form field.

## Changes Last Saved

The last date/time changes to the file were saved. The date/time doesn't update if the file is saved with no changes.

## **Reports Last Generated**

The last date/time reports were generated.

# **Dataset Save**

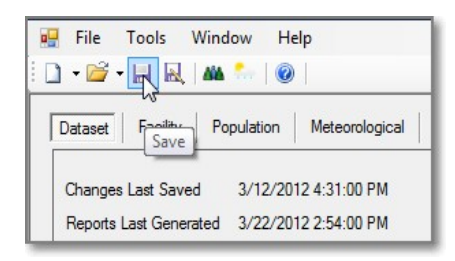

To save a dataset, click File > Save, File > Save As, or the toolbar Save button. After saving, the Dataset tab shows the last save datetime. This datetime only changes if the dataset, itself, had changes.

A file cannot be saved if it has errors. Errors are displayed in the ERRORS status box, and also next to the field(s) with errors, as shown below.

| File 93814                                   | COVINGTON/4           | GREATER CINCI +                                                                                                    |
|----------------------------------------------|-----------------------|----------------------------------------------------------------------------------------------------|
| Annual Precipitation                         | -1.00                 | cm/year                                                                                                    |
| Annual Ambient Temperature                   | 10.00                 | Annual Precipitation must be greater than or equal to 0                                                                 |
| Lid Height                                   | 1000.00               | meters                                                                                                    |
| Absolute Humidity                            | 8.00                  | grams/cu meter                                                                                                    |
|                                              |                       |                                                                                                    |
|                                              |                       |                                                                                                    |
| ERRORS<br>Annual Precipitation must be great | er than or equal to A | HANGES<br>acilityName was 'Modtest Heights', is now 'Modtest Canyon'<br>nnualPrecipitation was '100.00', is now '-1.00' |

Important note: if you begin editing a field, the change is not recorded until you click away from the field on the form itself. If the user clicks on the save button first, the in-process edit will revert to the previous value.

# **Dataset Edit Facility Tab**

| Name     | CAP88-PC Version 4.1                  | Emission Year    | 2019 ~       |  |
|----------|---------------------------------------|------------------|--------------|--|
| Address  | 1111 Simulation Dr                    | Source Category  | Single Stack |  |
| City     | Portsmouth                            |                  |              |  |
| Zip      | 45111 (Note: State is found on the Ag | gricultural tab) |              |  |
| Comments | Modtest problem                       |                  |              |  |
|          | for Version 4.1 User Manual           |                  |              |  |
|          |                                       |                  |              |  |
|          |                                       |                  |              |  |

The Facility tab is used to describe the facility and time period to be modeled.

# **Address Information**

The fields available for entering address information are: Name, Address1, Address2, City and Zip.

*Note: State is found on the <u>Agricultural</u> tab.* 

# Comments

There are two lines available for short comments.

# **Emission Year**

The year emissions were recorded.

# Source Category

A text field used to store user-defined categories.

# **Dataset Edit Population Tab**

| C:\Users\ | wood\OneDrive\[       | )ocuments\CAP          | 88\Population File | es \ports.pop |       | Create dose and risk factors |
|-----------|-----------------------|------------------------|--------------------|---------------|-------|------------------------------|
| Midpoints | 10                    |                        | Portsmouth         |               | ~     | Create Chi/Q table           |
| 1 - 5     | 800                   | 2400                   | 4000               | 5600          | 7250  |                              |
| 6-10      | 12100                 | 24150                  | 40250              | 56350         | 72200 |                              |
| 11-15     | 0                     | 0                      | 0                  | 0             | 0     |                              |
| 16-20     | 0                     | 0                      | 0                  | 0             | 0     |                              |
| Directio  | n <sub>auto</sub> Via | <u>Ipoint</u> distance | auto 🗸 🗸           | Auto-deter    | mine  |                              |

The Population tab is used to describe the population to be assessed and select optional reports.

## **Run Type**

A dataset either uses data from a population file by choosing "Population", or the user can manually enter population data by choosing "Individual".

## **Population Age**

Selects the specific age for which dosage information is reported. Values are:

- Infant (100 days)
- One (year)
- Five (years)

- Ten (years)
- Fifteen (years)
- Adult (20+ years)

# File

If <u>Run Type</u> is "Population", this drop down is displayed, and lists the available population files. If a file is in the same folder as the dataset, it's marked with an asterisk.

If a dataset is opened that has a reference to a file, but the file isn't found, the original path and file name will show in ERRORS. This may happen if a dataset is opened on a computer that's different from where it was created.

See Also Population and Wind File Search Order

# Distances

Indicates the number of non-zero population distances in the Midpoints.

# Midpoints

Displays the population mid point data derived from the population file, or entered by the user if "Individual" is selected. If "Population" is selected, these fields are read-only.

The distances entered must be contiguous and ascending, that is, no cells can be skipped and the midpoint distances must increase from left to right in each row.

A quick way to get a starting point for "Individual" mid points is to first set <u>Run Type</u> to "Population", choose a file with data approximating what is needed, then change Run Type to "Individual". The population files values will be retained, and can then be adjusted.

# **Maximum Exposed Individual**

When <u>Run Type</u> is "Individual", the user can explicitly set the location of the maximum exposed individual in the population area. This is done by unchecking "Auto-determine", and selecting the Direction and Midpoint distance. If "Auto-determine" is checked, then CAP88-PC will calculate the maximum exposed individual.

# **Build Up Time**

The default value of 100 years is the value specified in the regulatory model for CAP88-PC assessment (the NUREG 1.109 approach). Using a value other than 100 years in this field will invalidate the run for compliance purposes. The option to change this field is provided only to permit future use of the code for modeling, and to allow users to use CAP88-PC as a means of generating decay sets for other purposes.

# **Report Selections**
Check which reports should be generated in addition to the Synopsis, General and Weather reports.

# Dataset Edit Meteorological Tab

| Jataset    | Facility      | Population     | Meteorological    | Sources   | Agricultural | Nuclides | Reports |  |
|------------|---------------|----------------|-------------------|-----------|--------------|----------|---------|--|
| Files with | are in the    | same folder as | the dataset       |           |              |          |         |  |
| '\llsers   | ! are in a no | cuments\CAPS   | 8\Wind Files\9381 | 4 WND     |              |          |         |  |
| ile 93     | 814           |                | COVINGTON/        | GREATER C | INCI -       |          |         |  |
| Annual P   | recipitation  |                | 90.00             | cm/year   |              |          |         |  |
| Annual A   | mbient Terr   | perature       | 12.00             | Celsius   |              |          |         |  |
| jd Heigł   | nt            |                | 890.00            | meters    |              |          |         |  |
| Absolute   | Humidity      |                | 7.55              | grams/cu  | meter        |          |         |  |
|            |               |                |                   |           |              |          |         |  |
|            |               |                |                   |           |              |          |         |  |
|            |               |                |                   |           |              |          |         |  |
|            |               |                |                   |           |              |          |         |  |
|            |               |                |                   |           |              |          |         |  |
|            |               |                |                   |           |              |          |         |  |

#### File

This drop down displays the list of available wind files. If a file is in the same folder as the dataset, it's marked with an asterisk.

If a dataset is opened that has a reference to a file, but the file isn't found, the original path and file name will show in ERRORS. This may happen if a dataset is opened on a computer that's different from where it was created.

See Also Population and Wind File Search Order

#### **Annual Precipitation**

The average annual precipitation (in centimeters) at or near the site.

#### **Annual Ambient Temperature**

Average annual ambient temperature, in degrees Celsius, at or near the site.

#### Lid Height

The height of the tropospheric mixing layer (in meters) at or near the site.

## Absolute Humidity

The absolute humidity (in grams / cubic meter) at or near the site. Typical values are from 3 grams/cu m to 20 grams/cu m.

# Dataset Edit Sources Tab

| Dataset Fa                    | cility                                                                                                    | Population          | Meteorological | Sources | Agricultural | Nuclides | Reports |  |
|-------------------------------|----------------------------------------------------------------------------------------------------|---------------------|----------------|---------|--------------|----------|---------|--|
| Source Type                   | Stack                                                                                                    |                     | •              |         |              |          |         |  |
| Sources                       | 1                                                                                                    | -                   |                |         |              |          |         |  |
|                               |                                                                                                    | 1                   |                |         |              |          |         |  |
| <ul> <li>Height (m</li> </ul> | 1)                                                                                                    | 10.00               |                |         |              |          |         |  |
| Diameter                      | (internet internet in |                     |                |         |              |          |         |  |
| Plume Type                    | Buoyar                                                                                                    | nt<br>rate for each | •              |         |              |          |         |  |
| Enter the field               | L Telease                                                                                                    | 1                   | source         |         |              |          |         |  |
| cal/sec                       |                                                                                                    | 1.00                |                |         |              |          |         |  |
|                               |                                                                                                    |                     |                |         |              |          |         |  |
|                               |                                                                                                    |                     |                |         |              |          |         |  |
|                               |                                                                                                    |                     |                |         |              |          |         |  |
|                               |                                                                                                    |                     |                |         |              |          |         |  |

The Sources tab is used to identify the type of emitting source and the dimensions of each emitting source being assessed. Stack and Area Sources cannot be mixed in a single assessment. While up to six stack or area sources can be modeled, all the sources are modeled as if located at the same point. The same plume rise mechanism (Buoyant, Momentum, Fixed, or Zero) is used for each source. Also, area sources are treated as uniform. Variation in radionuclide concentrations due to complex terrain cannot be modeled. Errors arising from these assumptions will have a negligible effect for assessments where the distance to exposed individuals is large compared to the stack height, area, or facility size.

#### Source Type

The emitting sources must be identified as stacks (point) or area sources. While up to six stack or area sources can be modeled, all the sources are modeled as if located at the same point. The same plume rise mechanism (Buoyant, Momentum, Fixed, or Zero) is used for each source. Also, area sources are treated as uniform.

#### Sources

Up to six emitting sources (stacks or areas) may be modeled. The fields for Height, Diameter/Area, and Plume Rise Type (if Momentum or Buoyant) change as the number of

emitting sources change, so select the number of sources before entering any associated data.

#### **Source Values**

For each source, enter the Height (meters), and the Diameter (meters) or Area (meters squared).

#### **Plume Type**

Select the Plume Rise Type for the dispersion modeling. The choices are Buoyant, Momentum, Fixed, and Zero. The same plume rise mechanism is used for each source.

#### **Plume Type Values**

Enter the plume rise values for each type.

- Buoyant: heat release rate in calories/sec
- Momentum: exit velocity in meters/sec
- Fixed: plume rise in meters for each Pasquill Category
- None: zero is entered for each Pasquill Category

# **Dataset Edit Agricultural Tab**

| Urban                               | •           |       |                   |        |  |
|-------------------------------------|-------------|-------|-------------------|--------|--|
|                                     | Vegetable   | Mik   | 1                 | leat   |  |
| ction home produced                 | 0.0800      | 0.00  | 00                | 0.0100 |  |
| ction from assessment area          | 0.9200      | 1.00  | 00                | 0.9900 |  |
| ction imported                      | 0.0000      | 0.00  | 00                | 0.0000 |  |
| iculture State<br>ef cattle density | Ohio 2.03   | 0e-01 | <b>▼</b><br>#/ha2 | ]      |  |
| cattle density                      | 4.56        | 0e-02 | ⊄/ha2             |        |  |
| nd fraction cultivated for vege     | tables 1.70 | 0e-02 |                   |        |  |
|                                     |             |       |                   |        |  |

The Agricultural tab is used to enter agricultural factors that will be applied to the dispersion data to estimate uptake of emitted radionuclides into the food chain.

# Food Source

Selection of each EPA Food Source Scenario (Urban, Rural, Local, Regional, and Imported) will result in different fractions that describe the fraction of Vegetable, Milk, and Meat produced in the area, or imported to the area. The user may manually generate the food source scenario by selecting the Entered scenario.

#### **Food Source Fractions**

The food source fractions are not editable unless the Entered scenario is selected, in which case fractions must be entered by the user. The Entered fractions must total to 1.0 for each column. CAP88-PC may recalculate the input food source fractions should the productivity of the local or assessment area be insufficient to produce enough food to meet the population times the consumption rates. The input food source fractions are printed in the General report. The actual fractions used in the dose calculations are printed in the Synopsis report.

#### Agriculture State

Sample distributions of beef and milk cattle densities, and crop productivity, are provided by EPA for the assessment area using average agricultural productivity data for each of the fifty

states. Since data was not available for Alaska, Hawaii, and the District of Columbia, the user must supply relevant agricultural data for these areas.

#### **Beef Cattle Density**

The beef cattle density for the assessment area.

#### Milk Cattle Density

The milk cattle density for the assessment area.

#### Land Fraction Cultivated for Vegetables

The crop productivity for the assessment area.

## **Dataset Edit Nuclides Tab**

| Decay  | Step         | 31536000 seco      | nds  |         | Ch      | ain Ler | igth  | max           | Ra           | dan Only | Ac-223 👻            | Add    |
|--------|--------------|--------------------|------|---------|---------|---------|-------|---------------|--------------|----------|---------------------|--------|
| Relea  | sed Nuclide  | Count 32 Tota      | al N | uclide  | Cour    | nt 81   |       | Delete        | rows w/all 0 | RR       | Remove selected row | Remove |
| Adjust | nuclide para | ameters, and enter | rele | ease ra | stes    | (ci/yea | r) fo | r each source | e            |          |                     |        |
| Vote:  | Nuclides wit | h no chemical form | n ha | ve no   | inter   | nal dos | ie c  | oefficient.   | 002          |          |                     |        |
| n.     | Ro-222       | Crient Form        | +    | Ty      | ,e<br>• | 0       | •     | 1.000e+00     | 2 000++00    |          |                     |        |
| 0      | Co-60        | Particulate        | -    | М       | -       | 0       | +     | 1.000e+00     | 2.000e+00    | E        |                     |        |
| 0      | Ni-56        | Particulate        |      | М       | •       | 10      | •     | 1.000e+00     | 2.000e+00    | 9        |                     |        |
| 0      | Ni-56        | Nickel Vapor       | •    | v       | -       | 0       | +     | 1.000e+00     | 2.000e+00    |          |                     |        |
| 0      | Ru-103       | Particulate        | •    | М       | •       | 1       | •     | 1.000e+00     | 2.000e+00    |          |                     |        |
| 0      | Ru-103       | Ruthenium V        | •    | ٧       | ÷       | 0       | ÷     | 1.000e+00     | 2.000e+00    | 1        |                     |        |
| 0      | Te-116       | Particulate        | •    | М       | •       | 1       | •     | 1.000e+00     | 2.000e+00    | Ĩ.       |                     |        |
| 0      | Te-116       | Tellurium Va       |      | ٧       |         | 0       | +     | 1.000e+00     | 2.000e+00    |          |                     |        |
| 0      | C-11         | Particulate        |      | M       | -       | 1       | •     | 1.000e+00     | 2.000e+00    |          |                     |        |

The Nuclides tab is used to select and describe characteristics of the radionuclides emitted by each source.

#### **Chain Length**

Sets the maximum depth of the decayed chains used in the analysis. Setting to "max" uses the complete chains. Changing this setting updates the <u>Decayed Chains</u> value

#### **Radon Only**

This check box is only available if nuclide Rn-222 is the *only* nuclide in the list. Checking this box causes CAP88-PC to produce "Radon-Only" reports.

#### **Released Nuclide Count**

The number of nuclides in the list.

#### **Total Nuclide Count**

The sum of the complete decay chain for each nuclide in the list, to the depth specified in <u>Chain Length</u>. For example, if the Chain Length were "max", and the nuclides in the list were Fe-60, Co-60m and Co-60, the Decayed Chains count would be 6: Fe-60 has three nuclides in its chain, Co-60m has two, and Co-60 has one. Changing the Chain Length to 2 would reduce Decayed Chains to 5, because Fe-60 would only include its first two nuclides.

It is strongly recommended to use a Chain Length of 3 or higher.

Note that the maximum number of nuclides allowed depends on their decay chains and the value selected for <u>Chain Length</u>. The maximum allowed Total Nuclide Count is 500.

#### Delete Rows w/All 0 RR

CAP88-PC requires a row to have at least one non-zero release rate. In some cases, a user may want to add only a few nuclides in a long chain. An easy way to accomplish this is to add the complete chain, enter the release rates for the desired nuclides, and then use "Delete Rows w/All 0 RR" to remove the undesired nuclides, i.e. the ones where all release rates are zero.

#### Add/Remove Nuclide

To add a nuclide, select it from the list and click the Add button. The user can type inside the text box to find a nuclide in the list. If the nuclide is part of a chain, the user is prompted whether to add the entire chain.

| Nuclide Fe-60 is | part of a chain. A | dd its d | laughers, too? |  |
|------------------|--------------------|----------|----------------|--|
|                  |                    |          |                |  |
|                  |                    |          |                |  |

To remove a nuclide, place the cursor in its row and click the Remove button. If the nuclide is part of a chain, the user is prompted whether to remove the entire chain. *Note: If removing a chain, the entire chain is removed, even if the nuclide is not at the top of the chain.* When prompted to remove a chain, the user can choose to only remove the selected nuclide.

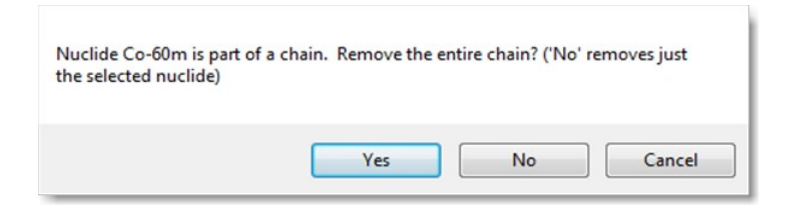

### Nuclides

The user can directly edit the properties for each nuclide in the grid. The "Chn" (chain id) and "Nuclide" values are read-only. The editable properties are listed below. If a nuclide does not have internal (ingestion/inhalation) dose coefficients, Chemical Form and Type will be blank, and size will be zero.

See <u>Decay Chains</u>

#### Chem Form

The chemical form of the nuclide.

#### Type

The type of the nuclide's chemical form. If particulate, then this will be one of the FGR 13 types (F)ast, (M)edium or (S)low. If an inhalant, the type will be (G)as or (V)apor.

#### Size

If the chemical form is a particulate, the size can be any of the values 0.001, 0.003, 0.1, 0.3, 1, 3, 5, 10, 30, 50, 100. If the chemical form is not a particulate, the size will be zero.

#### Release Rate

The release rate in Ci/year, corresponding to the source column in the <u>Sources Tab</u>. A value must be at least 1.0e-25, but can't be greater than approximately 7.92e+28.

#### **Dataset Edit Reports Tab**

| ataset Facility Pop<br>Generate View<br>Repo   | ulation Meteorological Sources Agricultural Nuclides Reports v To print reports, open in vour favorite text editor |   |
|------------------------------------------------|----------------------------------------------------------------------------------------------------|---|
| Reports can take several m<br>Synopsis General | nutes to generate<br>Weather D/R Summaries D/R Factors Concentration Chi/Q                                         |   |
|                                                |                                                                                                    | ^ |
|                                                | SYNOPSIS REPORT                                                                                                    |   |
|                                                | Non-Radon Population Assessment                                                                                    |   |
|                                                | Wed Oct 23 10.32.37 2019                                                                                           |   |
| Facility:                                      | CAP88-PC Version 4                                                                                                 |   |
| Address:<br>Citv:                              | 1111 Simulation Dr<br>Portsmouth                                                                                   |   |
| State:                                         | OH Zip: 45111                                                                                                    |   |
|                                                |                                                                                                    | ~ |
|                                                |                                                                                                    |   |

The Reports tab is used to generate the assessment reports. CAP88-PC will always create Synopsis, General and Weather reports. Which output reports to generate is selected in the <u>Population Tab</u>.

Select option "Current" to print the currently displayed report. Select option "Selected" to print one or more reports. Only checkboxes for available reports will be enabled.

Version 4.1 has removed the ability to print reports directly from the application interface. Many printer drivers do not properly render the page feed in the report files, causing a print error. The recommended approach is now to open the report files in any program that can handle ASCII text files (most word processors and file editors) and print from that application. The report files can be accessed using the "View Reports" button. Reports can only be generated if the dataset has no outstanding changes or errors. After generation, the <u>Reports Last Generated</u> datetime will be updated, and the dataset will be saved.

## **Population File**

# **Population File List**

Tools > Population File List

| AMES LAB, IOW         Ames         IA         42.000         93.6000         1980           BATTELLE COL         Battelle Columbu         Columbus         OH         39.9672         83.2500         1980           BETTIS ATOMIC         Bettis Atomic Po         West Mfflin         PA         40.3605         79.8964         1980           BROOKHAVEN         Brookhaven Nati         Upton         NY         40.8708         72.8750         1980           DOEGENRC         Oak Ridge Natio         Oak Ridge         TN         35.9892         84.2453         1980           FERMILAB, BAT         Fermi Lab         Battavia         IL         41.8500         88.2542         1980           GE, KNOLLS AT         Knolls Atomic Po         West Milton         NY         43.0250         73.9139         1980           GE, KNOLLS AT         Knolls Atomic Po         West Milton         NY         42.8230         73.8683         1980           GE, KNOLLS AT         Knolls Atomic Po         Windsor         CT         41.8750         72.6875         1980           HANFORD RES         Hanford Reserva         Richland         WA         46.4333         119.5833         1980           LOVELACE                                                                                                    | Name          | Location         | City         | State | Latitude | Longtude | Census |
|----------------------------------------------------------------------------------------------------|---------------|------------------|--------------|-------|----------|----------|--------|
| BATTELLE COL         Battelle Columbu         Columbus         OH         39.9672         83.2500         1980           BETTIS ATOMIC         Bettis Atomic Po         West Mifflin         PA         40.3605         79.8964         1980           BROOKHAVEN         Brookhaven Nati         Upton         NY         40.8708         72.8750         1980           DOEGENRC         Oak Ridge Natio         Oak Ridge         TN         35.9892         84.2453         1980           FERMILAB, BAT         Fermi Lab         Battavia         IL         41.8500         88.2542         1980           GE, KNOLLS AT         Knolls Atomic Po         West Milton         NY         43.0250         73.9139         1980           GE, KNOLLS AT         Knolls Atomic Po         West Milton         NY         42.8230         73.8683         1980           GE, KNOLLS AT         Knolls Atomic Po         Windsor         CT         41.8750         72.6875         1980           IDAHO GENERIC         Idaho National E         Idaho Falls         ID         43.5792         112.9464         1980           LOVELACE BIO         Lovelace/Sandia         Abuquerque         NM         34.9917         106.5375                                                                                                    | AMES LAB, ЮW  | Ames Laboratory  | Ames         | IA    | 42.0000  | 93.6000  | 1980   |
| BETTIS ATOMIC         Bettis Atomic Po         West Mifflin         PA         40.3605         79.8964         1980           BROOKHAVEN         Brookhaven Nati         Upton         NY         40.8708         72.8750         1980           DOEGENRC         Oak Ridge Natio         Oak Ridge         TN         35.9892         84.2453         1980           FERMILAB, BAT         Fermi Lab         Battavia         IL         41.8500         88.2542         1980           GE, KNOLLS AT         Knolls Atomic Po         West Miton         NY         43.0250         73.9139         1980           GE, KNOLLS AT         Knolls Atomic Po         West Miton         NY         42.8230         73.8683         1980           GE, KNOLLS AT         Knolls Atomic Po         Schenectedy         NY         42.8230         73.8683         1980           GE, KNOLLS AT         Knolls Atomic Po         Windsor         CT         41.8750         72.6875         1980           IDAHO GENERIC         Idaho National E         Idaho Falls         ID         43.5792         112.9464         1980           LOVELACE BIO         Lovelace/Sandia         Abuquerque         NM         34.9917         106.5375                                                                                                    | BATTELLE COL  | Battelle Columbu | Columbus     | OH    | 39.9672  | 83.2500  | 1980   |
| BROOKHAVEN         Brookhaven Nati         Upton         NY         40.8708         72.8750         1980           DOEGENRC         Oak Ridge Natio         Oak Ridge         TN         35.9892         84.2453         1980           FERMILAB, BAT         Fermi Lab         Battavia         IL         41.8500         88.2542         1980           GE, KNOLLS AT         Knolls Atomic Po         West Miton         NY         43.0250         73.9139         1980           GE, KNOLLS AT         Knolls Atomic Po         West Miton         NY         42.8230         73.8683         1980           GE, KNOLLS AT         Knolls Atomic Po         Schenectedy         NY         42.8230         73.8683         1980           GE, KNOLLS AT         Knolls Atomic Po         Windsor         CT         41.8750         72.6875         1980           GE, KNOLLS AT         Knolls Atomic Po         Windsor         CT         43.5792         112.9464         1980           IDAHO GENERIC         Idaho National E         Idaho Falls         ID         43.5792         112.9464         1980           LOVELACE BIO         Lovelace/Sandia         Abuquerque         NM         34.9917         106.5375         1980                                                                                                    | BETTIS ATOMIC | Bettis Atomic Po | West Mifflin | PA    | 40.3605  | 79.8964  | 1980   |
| DOEGENRC         Oak Ridge Natio         Oak Ridge         TN         35.9892         84.2453         1980           FERMILAB, BAT         Fermi Lab         Battavia         IL         41.8500         88.2542         1980           GE, KNOLLS AT         Knolls Atomic Po         West Miton         NY         43.0250         73.9139         1980           GE, KNOLLS AT         Knolls Atomic Po         Vest Miton         NY         42.8230         73.8683         1980           GE, KNOLLS AT         Knolls Atomic Po         Schenectedy         NY         42.8230         73.8683         1980           GE, KNOLLS AT         Knolls Atomic Po         Windsor         CT         41.8750         72.6875         1980           HANFORD RES         Hanford Reserva         Richland         WA         46.4333         119.5833         1980           IDAHO GENERIC         Idaho National E         Idaho Falls         ID         43.5792         112.9464         1980           LOVELACE BIO         Lovelace/Sandia         Abuquerque         NM         34.9917         106.5375         1980           MOUND FACILIT         Mound Facility         Dayton         OH         39.6308         84.2880         1980 </td <td>BROOKHAVEN</td> <td>Brookhaven Nati</td> <td>Upton</td> <td>NY</td> <td>40.8708</td> <td>72.8750</td> <td>1980</td> | BROOKHAVEN    | Brookhaven Nati  | Upton        | NY    | 40.8708  | 72.8750  | 1980   |
| FERMILAB, BAT         Fermi Lab         Battavia         IL         41.8500         88.2542         1980           GE, KNOLLS AT         Knolls Atomic Po         West Miton         NY         43.0250         73.9139         1980           GE, KNOLLS AT         Knolls Atomic Po         Schenectedy         NY         42.8230         73.8683         1980           GE, KNOLLS AT         Knolls Atomic Po         Schenectedy         NY         42.8230         73.8683         1980           GE, KNOLLS AT         Knolls Atomic Po         Windsor         CT         41.8750         72.6875         1980           HANFORD RES         Hanford Reserva         Richland         WA         46.4333         119.5833         1980           IDAHO GENERIC         Idaho National E         Idaho Falls         ID         43.5792         112.9464         1980           LOVELACE BIO         Lovelace/Sandia         Abuquerque         NM         34.9917         106.5375         1980           MOUND FACILIT         Mound Facility         Dayton         OH         39.6308         84.2880         1980           NEVEDA TEST         Nevada Test Site         Mercury         NV         37.1000         116.2000         19                                                                                                    | DOEGENRC      | Oak Ridge Natio  | Oak Ridge    | TN    | 35.9892  | 84.2453  | 1980   |
| GE, KNOLLS AT         Knolls Atomic Po         West Milton         NY         43.0250         73.9139         1980           GE, KNOLLS AT         Knolls Atomic Po         Schenectedy         NY         42.8230         73.8683         1980           GE, KNOLLS AT         Knolls Atomic Po         Windsor         CT         41.8750         72.6875         1980           HANFORD RES         Hanford Reserva         Richland         WA         46.4333         119.5833         1980           IDAHO GENERIC         Idaho National E         Idaho Falls         ID         43.5792         112.9464         1980           LOVELACE BIO         Lovelace/Sandia         Abuquerque         NM         34.9917         106.5375         1980           MOUND FACILIT         Mound Facility         Dayton         OH         39.6308         84.2880         1980           NEVEDA TEST         Nevada Test Site         Mercury         NV         37.1000         116.2000         1980           PADUCAH DIFF         Paducah Gaseou         Paducah         KY         37.1333         88.8167         1980           PANTEXPL         Partex Plant         Amarilio         TX         35.3408         101.5639         1980                                                                                                    | FERMILAB, BAT | Fermi Lab        | Battavia     | IL    | 41.8500  | 88.2542  | 1980   |
| GE, KNOLLS AT         Knolls Atomic Po         Schenectedy         NY         42.8230         73.8683         1980           GE, KNOLLS AT         Knolls Atomic Po         Windsor         CT         41.8750         72.6875         1980           HANFORD RES         Hanford Reserva         Richland         WA         46.4333         119.5833         1980           IDAHO GENERIC         Idaho National E         Idaho Falls         ID         43.5792         112.9464         1980           LOVELACE BIO         Lovelace/Sandia         Abuquerque         NM         34.9917         106.5375         1980           MOUND FACILIT         Mound Facility         Dayton         OH         39.6308         84.2880         1980           NEVEDA TEST         Nevada Test Site         Mercury         NV         37.1000         116.2000         1980           PADUCAH DIFF         Paducah Gaseou         Paducah         KY         37.1333         88.8167         1980           PANTEXPL         Partex Plant         Amarilo         TX         35.3408         101.5639         1980                                                                                                    | GE, KNOLLS AT | Knolls Atomic Po | West Milton  | NY    | 43.0250  | 73.9139  | 1980   |
| GE, KNOLLS AT         Knolls Atomic Po         Windsor         CT         41.8750         72.6875         1980           HANFORD RES         Hanford Reserva         Richland         WA         46.4333         119.5833         1980           IDAHO GENERIC         Idaho National E         Idaho Falls         ID         43.5792         112.9464         1980           LOVELACE BIO         Lovelace/Sandia         Albuquerque         NM         34.9917         106.5375         1980           MOUND FACILIT         Mound Facility         Dayton         OH         39.6308         84.2880         1980           NEVEDA TEST         Nevada Test Ste         Mercury         NV         37.1000         116.2000         1980           PADUCAH DIFF         Paducah Gaseou         Paducah         KY         37.1333         88.8167         1980           PANTEXPL         Partex Plant         Amarilo         TX         35.3408         101.5639         1980                                                                                                    | GE, KNOLLS AT | Knolls Atomic Po | Schenectedy  | NY    | 42.8230  | 73.8683  | 1980   |
| HANFORD RES         Hanford Reserva         Richland         WA         46.4333         119.5833         1980           IDAHO GENERIC         Idaho National E         Idaho Falls         ID         43.5792         112.9464         1980           LOVELACE BIO         Lovelace/Sandia         Albuquerque         NM         34.9917         106.5375         1980           MOUND FACILIT         Mound Facility         Dayton         OH         39.6308         84.2880         1980           NEVEDA TEST         Nevada Test Ste         Mercury         NV         37.1000         116.2000         1980           PADUCAH DIFF         Paducah Gaseou         Paducah         KY         37.1333         88.8167         1980           PANTEXPL         Partex Plant         Amarilo         TX         35.3408         101.5639         1980                                                                                                    | GE, KNOLLS AT | Knolls Atomic Po | Windsor      | СТ    | 41.8750  | 72.6875  | 1980   |
| IDAHO GENERIC         Idaho National E         Idaho Falls         ID         43.5792         112.9464         1980           LOVELACE BIO         Lovelace/Sandia         Abuquerque         NM         34.9917         106.5375         1980           MOUND FACILIT         Mound Facility         Dayton         OH         39.6308         84.2880         1980           NEVEDA TEST         Nevada Test Ste         Mercury         NV         37.1000         116.2000         1980           PADUCAH DIFF         Paducah Gaseou         Paducah         KY         37.1333         88.8167         1980           PANTEXPL         Partex Plant         Amarilio         TX         35.3408         101.5639         1980                                                                                                    | HANFORD RES   | Hanford Reserva  | Richland     | WA    | 46.4333  | 119.5833 | 1980   |
| LOVELACE BIO         Lovelace/Sandia         Albuquerque         NM         34.9917         106.5375         1980           MOUND FACILIT         Mound Facility         Dayton         OH         39.6308         84.2880         1980           NEVEDA TEST         Nevada Test Site         Mercury         NV         37.1000         116.2000         1980           PADUCAH DIFF         Paducah Gaseou         Paducah         KY         37.1333         88.8167         1980           PANTEXPL         Partex Plant         Amarilio         TX         35.3408         101.5639         1980                                                                                                    | IDAHO GENERIC | Idaho National E | Idaho Falls  | ID    | 43.5792  | 112.9464 | 1980   |
| MOUND FACILIT         Mound Facility         Dayton         OH         39.6308         84.2880         1980           NEVEDA TEST         Nevada Test Site         Mercury         NV         37.1000         116.2000         1980           PADUCAH DIFF         Paducah Gaseou         Paducah         KY         37.1333         88.8167         1980           PANTEXPL         Pantex Plant         Amailo         TX         35.3408         101.5639         1980                                                                                                    | LOVELACE BIO  | Lovelace/Sandia  | Albuquerque  | NM    | 34.9917  | 106.5375 | 1980   |
| NEVEDA TEST         Nevada Test Site         Mercury         NV         37.1000         116.2000         1980           PADUCAH DIFF         Paducah Gaseou         Paducah         KY         37.1333         88.8167         1980           PANTEXPL         Partex Plant         Amaillo         TX         35.3408         101.5639         1980                                                                                                    | MOUND FACILIT | Mound Facility   | Dayton       | OH    | 39.6308  | 84.2880  | 1980   |
| PADUCAH DIFF         Paducah Gaseou         Paducah         KY         37.1333         88.8167         1980           PANTEXPL         Partex Plant         Amarilio         TX         35.3408         101.5639         1980                                                                                                    | NEVEDA TEST   | Nevada Test Ste  | Mercury      | NV    | 37.1000  | 116.2000 | 1980   |
| PANTEXPL Partex Plant Amarillo TX 35.3408 101.5639 1980                                                                                                    | PADUCAH DIFF  | Paducah Gaseou   | Paducah      | KY    | 37.1333  | 88.8167  | 1980   |
|                                                                                                    | PANTEXPL      | Pantex Plant     | Amarillo     | TX    | 35.3408  | 101.5639 | 1980   |

The Population File List displays the population files located in the folder location selected during installation in <u>Options</u>. The columns can be sorted both ascending and descending by clicking on column headings.

To edit a file, double click on its row.

See Also Population File Edit Options Population and Wind File Search Order

# **Population File Edit**

Access this function by drilling down the menus: File > New > Population File File > Open > Population File

| Name      | AMES LAB, IOWA STATE U |         |  |
|-----------|------------------------|---------|--|
| Location  | Ames Laboratory        |         |  |
| City      | Ames                   |         |  |
| State     | lowa 👻                 |         |  |
| Latitude  | 42.0000                |         |  |
| Longitude | 93.6000                |         |  |
| Census    | 1980 👻                 |         |  |
| Comments  |                        | *       |  |
|           |                        |         |  |
|           |                        | -       |  |
|           |                        |         |  |
|           |                        |         |  |
|           |                        | CHANGES |  |
| RRORS     |                        | CHANGES |  |
| RRORS     |                        | CHARGES |  |
| RRORS     |                        | UTANOL3 |  |

Use this form to edit new or existing population files. Besides using the menu and toolbar, Population Files can also be opened from <u>Population File List</u>.

See Also <u>Population File List</u> <u>Population File Format</u>

**Population File Edit Location Tab** 

| Name      | AMES LAB, IOWA STATE U. |         |  |
|-----------|-------------------------|---------|--|
| Location  | Ames Laboratory         |         |  |
| City      | Ames                    |         |  |
| State     | lowa 👻                  |         |  |
| Latitude  | 42.0000                 |         |  |
| Longitude | 93.6000                 |         |  |
| Census    | 1980 -                  |         |  |
| Comments  |                         |         |  |
|           |                         |         |  |
|           |                         | -       |  |
|           |                         |         |  |
|           |                         |         |  |
| RRORS     |                         | CHANGES |  |
|           |                         |         |  |
|           |                         |         |  |
|           |                         |         |  |

#### Name

The source of the population.

# Location\*

The specific location for the population.

# City\*

The population city.

# State\*

The population state.

# Latitude

The latitude of the population location.

# Longitude

The longitude of the population location.

# Census\*

The census year the population values were gathered.

#### Comments\*

Other comments about the file. Note that manual line breaks will be converted to spaces.

\*Note: The population file contains both standard and "extended" data. Extended fields are only used and created by CAP88-PC, and are indicated with an asterisk.

See Also Population File Format

## **Population File Edit Distances Tab**

| Distance                            | s 13 C                                             | only distances great                                | er than 0 are sav               | red                         |                             |
|-------------------------------------|----------------------------------------------------|-----------------------------------------------------|---------------------------------|-----------------------------|-----------------------------|
| Distances                           |                                                    |                                                     |                                 |                             |                             |
| 1-5                                 | 500.00                                             | 1000.00                                             | 2000.00                         | 3000.00                     | 4000.00                     |
| 6-10                                | 5000.00                                            | 10000.00                                            | 20000.00                        | 30000.00                    | 40000.00                    |
| 11-15                               | 50000.00                                           | 60000.00                                            | 80000.00                        | 0.00                        | 0.00                        |
|                                     | 0.00                                               | 0.00                                                | 0.00                            | 0.00                        | 0.00                        |
| 16-20                               | 0.00                                               | 0.00                                                | 0.00                            | 0.00                        | 0.00                        |
| 16-20<br>Midpoints<br>1 - 5<br>6-10 | (read only, func<br>250.00<br>4500.00              | tion of Distances)<br>750.00<br>7500.00             | 1500.00<br>15000.00             | 2500.00<br>25000.00         | 3500.00                     |
| Midpoints<br>1 - 5<br>6-10<br>11-15 | (read only, funct<br>250.00<br>4500.00<br>45000.00 | tion of Distances)<br>750.00<br>7500.00<br>55000.00 | 1500.00<br>15000.00<br>70000.00 | 2500.00<br>25000.00<br>0.00 | 3500.00<br>35000.00<br>0.00 |

Use this tab to edit the distances used in the population file. CAP88-PC uses these values to generate Midpoints.

#### **Midpoints**

Population midpoints are calculated as follows:

- 1. Add the distance to its preceding distance (zero, if calculating midpoint 1)
- 2. Divide by 2

For example, Midpoint 1 = (Distance 1 plus zero)/2, i.e. 250 = (500 + 0)/2. Midpoint 5 = (Distance 5 + Distance 4)/2, i.e. 3500 = (4000 + 3000)/2.

See Also Population File Format

|     | 500.0 | 1000.0 | 2000.0 | 3000.0 | 4000.0 | 5000.0 | 10000.0 | 20000.0 | 300  |
|-----|-------|--------|--------|--------|--------|--------|---------|---------|------|
| N   | 0     | 1      | 1381   | 1211   | 0      | 0      | 0       | 463     | 3274 |
| NNW | 0     | 0      | 0      | 0      | 867    | 3581   | 6828    | 1002    | 0    |
| NW  | 0     | 0      | 0      | 784    | 2301   | 7543   | 3561    | 51      | 1020 |
| WNW | 0     | 0      | 0      | 0      | 450    | 6060   | 10153   | 452     | 1355 |
| W   | 0     | 0      | 0      | 0      | 0      | 0      | 74      | 247     | 431  |
| WSW | 0     | 0      | 0      | 0      | 0      | 416    | 0       | 341     | 1283 |
| SW  | 0     | 0      | 1415   | 0      | 0      | 0      | 551     | 458     | 2801 |
| SSW | 0     | 0      | 0      | 0      | 0      | 0      | 1250    | 1962    | 1875 |
| S   | 0     | 0      | 0      | 0      | 0      | 0      | 375     | 2354    | 1030 |
| SSE | 0     | 0      | 0      | 43     | 0      | 0      | 0       | 1111    | 1064 |
| SE  | 0     | 0      | 0      | 0      | 0      | 0      | 0       | 61      | 1218 |
| ESE | 0     | 0      | 0      | 0      | 0      | 0      | 55      | 541     | 779  |
| F   | 0     | 0      | 0      | 0      | 0      | 262    | 0       | 4995    | 1188 |

# **Population File Edit Direction Values Tab**

Use this tab to enter the populations at specific distances and directions. Each row is a direction, and each column is a distance specified in the <u>Distances Tab</u>.

See Also Population File Format

Wind File Wind

File List Tools >

Wind File List

| Station Name  | Sinte | Lathude | Longtude | Time Zone | Period            | Avo Temo |
|---------------|-------|---------|----------|-----------|-------------------|----------|
|               | State | 0       | 0        | 0         |                   | 0        |
| ABILENE/MUNI  | TX    | 32.417  | 99.683   | 6         | 1988, 1989, 1990, | 17.68    |
| AKRON/AKRON   | ОН    | 40.917  | 81.433   | 5         | 1988, 1989, 1990, | 10.2     |
| ALBANY        | NY    | 0       | 0        | 5         | 1960-1964         | 0        |
| ALBANY/COUN   | NY    | 42.75   | 73.8     | 5         | 1988,1989,1990,   | 9.28     |
| ALBUQUERQUE   | NM    | 0       | 0        | 7         | 1960-1964         | 0        |
| ALBUQUERQUE   | NM    | 35.05   | 106.617  | 7         | 1988,1989,1990,   | 13.61    |
| ALLENTOWN/B   | PA    | 40.65   | 75.433   | 5         | 1988,1989,1990,   | 11.23    |
| ALMA          | GA    | 0       | 0        | 5         | 1954-1958         | 0        |
| ALPENA/PHELP  | MI    | 45.067  | 83.567   | 5         | 1988,1989,1990,   | 6.68     |
| AMARILLO      | TX    | 0       | 0        | 6         | 1955-1964         | 0        |
| AMARILLO/INT' | TX    | 35.233  | 101.7    | 6         | 1988, 1989, 1990, | 13.67    |
| ANCHORAGE/    | AK    | 61.167  | 150.017  | 9         | 1988, 1989, 1990, | 2.45     |
| APALACHICOLA  | FL    | 29.733  | 85.033   | 5         | 1988,1989,1990,   | 20.5     |
| ARCATA/ARPT   | CA    | 40.983  | 124.1    | 8         | 1988, 1989, 1990, | 10.47    |
|               |       |         |          |           |                   |          |

The Wind File List displays the wind files located in the default folder selected in <u>Options</u>. The columns can be sorted both ascending and descending by clicking on the column headings.

To edit a file, double click on its row.

See Also <u>Wind File Edit</u> <u>Options</u> <u>Population and Wind File Search Order</u>

# Wind File Edit

File > Open > Wind File

| Station Name<br>State<br>Latitude<br>Longitude | Kentucky<br>39.05<br>84.667 | AGREATER CINCIN | (AT)   |  |  |  |
|------------------------------------------------|-----------------------------|-----------------|--------|--|--|--|
| Time Zone                                      | 5                           | •               |        |  |  |  |
| Record Period                                  | 1988,1989,1                 | 990.1991.1992   |        |  |  |  |
| wg Period Temp                                 | 12.41                       | Celsius         |        |  |  |  |
|                                                |                             |                 |        |  |  |  |
| ERRORS                                         |                             | 4               | HANGES |  |  |  |

Use this form to edit existing Wind files. Besides using the menu and toolbar, Wind Files can also be opened from <u>Wind File List</u>.

*Note: Unlike Population Files, Wind files cannot be created manually using the CAP88-PC editor. They must be created using a separate text editor or by editing an existing file.* 

*Note: The wind file contains both standard and "extended" data. Extended fields are only used and created by CAP88-PC. All fields below are extended fields.* 

#### **Station Name**

The name of the weather collection stations.

#### State

The station's state.

#### Latitude

The station's latitude.

#### Longitude

The station's longitude.

#### Time Zone

The station's time zone.

# **Record Period**

The period reflected in the data file's values.

# Avg. Period Temp

The average temperature for the <u>Record Period</u>, in degrees Celsius.

#### Comments

Other comments about the file. Note that manual line breaks will be converted to spaces.

See Also <u>Wind File List</u> <u>Wind File Format</u>

# Reference

# **Dataset File Format**

Line and Col are both 1-based.

- Each property is on its own line in most cases.
- Decimal values are almost always scientific notation, 0.000e+00.
- Lines with multiple columns are logical groupings, such as Plume values.
- No wrapping of like columns, i.e. no 80-column limit.
- Column values are left-justified unless otherwise noted.
- Whenever possible, columns are length ten, or multiple of ten.

| Field                  | Purpose                                  | Line | Col | Len |
|------------------------|------------------------------------------|------|-----|-----|
| Version                | CAP88/file version major-minor, e.g. 4.1 | 1    | 1   | var |
|                        | The dataset's file name without "dat",   |      |     |     |
| Dataset FileNamePrefix | includes trailing "." Used when naming   | 2    | 1   | var |
|                        | report files.                            |      |     |     |
| Last Change Date       | date of last time Dataset info changed.  | 3    | 1   | var |
| _                      | Format: mmm d, yyyy hh:mm am/pm          |      |     |     |
|                        | Jan 03, 2010 03:08 pm                    |      |     |     |
| Last Run Date          | date of last time the Dataset had been   | 4    | 1   | var |
|                        | executed, i.e. output files generated    |      |     |     |
|                        | Format: mmm d, yyyy hh:mm am/pm          |      |     |     |
| Facility               |                                          |      |     |     |
| Facility Name          | Facility Name                            | 5    | 1   | var |
| Facility Address 1     | Address 1                                | 6    | 1   | var |
| Facility Address 2     | Address 2                                | 7    | 1   | var |
| Facility City          | City                                     | 8    | 1   | var |
| Facility Zip           | Zip code                                 | 9    | 1   | var |
| Source Category        | The Source Category is for information   | 10   | 1   | var |
|                        | only. No particular category is enforced |      |     |     |
|                        | at this time.                            |      |     |     |
| Emission Year          | the year in which the radionuclide       | 11   | 1   | 4   |
|                        | emissions occurred                       |      |     |     |
| Comment 1              | Comment 1                                | 12   | 1   | var |
| Comment 2              | Comment 2                                | 13   | 1   | var |
| Population             |                                          |      |     |     |
|                        | Individual=0                             |      |     |     |
| Run Type               | Population=1                             | 14   | 1   | var |
|                        | Right justified                          |      |     |     |
| Population File        | Population file path and name            | 15   | 1   | var |
|                        | String value:                            |      |     |     |
|                        | Infant                                   |      |     |     |
|                        | One                                      |      |     |     |
| Population Age         | Five                                     | 16   | 1   | var |
|                        | Ten                                      |      |     |     |
|                        | Fifteen                                  |      |     |     |
|                        | Adult                                    |      |     |     |
| Build Up Time          | In days, Integer                         | 17   | 1   | var |

| Population Distance Count<br>(NRADS) | Population file's NRADS value (number of distances) Integer                                                                                                    | 18 | 1   | var |
|--------------------------------------|----------------------------------------------------------------------------------------------------|----|-----|-----|
| Max Exposed Direction<br>(ILOC)      | ILOC and JLOC are parameters used in<br>DARTAB to specify the maximum<br>exposed individual. They refer to<br>indexes that determine the direction<br>(ILOC) and distance (JLOC) to the<br>individual.<br>ILOC is 1 for North, 2 for North<br>Northwest, 3 for Northwest, etc. up to<br>16 for North Northeast.<br>JLOC is one for the first distance in the<br>specified Midpoint Distances array, 2 for<br>the second distance, etc.<br>Set ILOC and JLOC to 0 to let DARTAB<br>determine the distance and direction | 19 | 1   | var |
|                                      | Either both ILOC and JLOC must be set,<br>or both must be 0.                                                                                                    |    |     |     |
| Max Exposed Midpoint<br>(JLOC)       | The 1-based midpoint                                                                                                    | 20 | 1   | var |
| MIDPOINTS For 1 to 20                |                                                                                                    |    |     |     |
| Midpoint1                            | Integer                                                                                                    | 21 | 1   | 10  |
| Midpoint2                            | Integer                                                                                                    | 21 | 11  | 10  |
| Midpoint3                            | Integer                                                                                                    | 21 | 21  | 10  |
| Midpoint20                           | Integer                                                                                                    | 21 | 191 | 10  |
| Create organ dose                    | True = T                                                                                                    | 22 | 1   | 10  |
| summaries                            | False = F                                                                                                    | 22 | T   | 10  |
| Create dose and risk factors         | True = T<br>False = F                                                                                                    | 22 | 11  | 10  |
| Create concentration table           | True = T<br>False = F                                                                                                    | 22 | 21  | 10  |
| Create Chi/Q table table             | True = T<br>False = F                                                                                                    | 22 | 31  | 10  |
| Meteorological                       |                                                                                                    |    |     |     |
| Wind File                            | Wind file path and name                                                                                                    | 23 | 1   | var |
| Annual Precipitation                 | The average annual precipitation (in centimeters) at or near the site.                                                                                                    | 24 | 1   | var |
| Annual Ambient<br>Temperature        | Average annual ambient temperature in degrees Celsius.                                                                                                    | 25 | 1   | var |
| Lid Height                           | The height of the tropospheric mixing layer (in meters) at or near the site.                                                                                                    | 26 | 1   | var |
| Absolute Humidity                    | The absolute humidity (in grams / cubic<br>meter) at or near the site. This field<br>must contain a positive non-zero value.<br>Typical values are from 3 grams/cu m to<br>20 grams/cu m. The default is 8<br>grams/cu m.                                                                                                    | 27 | 1   | var |
| JULICS                               |                                                                                                    |    |     |     |

| Source Type                                                                                                    | Stack=0<br>Area=1                                                                                                    | 28                                                                                           | 1                                                                                       | var                                                                                                    |
|----------------------------------------------------------------------------------------------------|----------------------------------------------------------------------------------------------------|----------------------------------------------------------------------------------------------|-----------------------------------------------------------------------------------------|----------------------------------------------------------------------------------------------------|
| Sources Count                                                                                                    | Up to six (6) emitting sources (stacks or areas) may be modeled.                                                                                                    | 29                                                                                           | 1                                                                                       | var                                                                                                    |
| SOURCE HEIGHTS For 1 to S                                                                                                    | ourcesCount (x)                                                                                                    |                                                                                              |                                                                                         |                                                                                                    |
| SourceHeight1                                                                                                    | Scientific                                                                                                    | 30                                                                                           | 1                                                                                       | 10                                                                                                    |
| SourceHeight2                                                                                                    | Scientific                                                                                                    | 30                                                                                           | 11                                                                                      | 10                                                                                                    |
| SourceHeightX                                                                                                    | Scientific                                                                                                    | 30                                                                                           | etc                                                                                     | 10                                                                                                    |
| SOURCE DEPTHS (DIAMETER                                                                                                    | OR AREA) For 1 to SourcesCount (x)                                                                                                    |                                                                                              |                                                                                         |                                                                                                    |
| (Depth is "Diameter" if Type                                                                                                    | is Stack, or "Area" if Type is Area.)                                                                                                    |                                                                                              |                                                                                         |                                                                                                    |
| SourceDepth1                                                                                                    | Scientific                                                                                                    | 31                                                                                           | 1                                                                                       | 10                                                                                                    |
| SourceDepth2                                                                                                    | Scientific                                                                                                    | 31                                                                                           | 11                                                                                      | 10                                                                                                    |
| SourceDepthX                                                                                                    | Scientific                                                                                                    | 31                                                                                           | etc                                                                                     | 10                                                                                                    |
|                                                                                                    | Buovant=0                                                                                                    |                                                                                              | 0.00                                                                                    |                                                                                                    |
|                                                                                                    | Momentum=1                                                                                                    |                                                                                              |                                                                                         |                                                                                                    |
| Plume Type                                                                                                    | Fixed=2                                                                                                    | 32                                                                                           | 1                                                                                       | var                                                                                                    |
|                                                                                                    | None=3                                                                                                    |                                                                                              |                                                                                         |                                                                                                    |
| PLUME VALUES 1-7                                                                                                    |                                                                                                    |                                                                                              |                                                                                         |                                                                                                    |
| PlumeValue1                                                                                                    | Scientific                                                                                                    | 33                                                                                           | 1                                                                                       | 10                                                                                                    |
| PlumeValue2                                                                                                    | Scientific                                                                                                    | 33                                                                                           | 11                                                                                      | 10                                                                                                    |
| PlumeValue3                                                                                                    | Scientific                                                                                                    | 33                                                                                           | 21                                                                                      | 10                                                                                                    |
| PlumeValue4                                                                                                    | Scientific                                                                                                    | 33                                                                                           | 31                                                                                      | 10                                                                                                    |
| PlumeValue5                                                                                                    | Scientific                                                                                                    | 33                                                                                           | 41                                                                                      | 10                                                                                                    |
| PlumeValue6                                                                                                    | Scientific                                                                                                    | 33                                                                                           | 51                                                                                      | 10                                                                                                    |
| PlumoValue7                                                                                                    | Scientific                                                                                                    | 22                                                                                           | 61                                                                                      | 10                                                                                                    |
| Agricultural                                                                                                    | Scientific                                                                                                    | 55                                                                                           | 101                                                                                     | 110                                                                                                    |
|                                                                                                    | Text: "Urban", "Rural", "Local",<br>"Regional", "Imported", "Entered"                                                                                                    |                                                                                              |                                                                                         |                                                                                                    |
| Food Source                                                                                                    | Notes: "entered" means the values were                                                                                                    | 34                                                                                           | 1                                                                                       | var                                                                                                    |
| Food Source<br>Vegetable fraction home                                                                                                    | Notes: "entered" means the values were<br>manually entered.<br>Format 0.00                                                                                                    | 34<br>35                                                                                     | 1                                                                                       | var<br>10                                                                                                    |
| Food Source<br>Vegetable fraction home<br>produced                                                                                                    | Notes: "entered" means the values were<br>manually entered.<br>Format 0.00                                                                                                    | 34<br>35                                                                                     | 1                                                                                       | var<br>10                                                                                                    |
| Food Source<br>Vegetable fraction home<br>produced<br>Vegetable fraction from<br>assessment area                                                                                                    | Notes: "entered" means the values were<br>manually entered.<br>Format 0.00<br>Format 0.00                                                                                                    | 34<br>35<br>35                                                                               | 1<br>1<br>11                                                                            | var<br>10<br>10                                                                                                    |
| Food Source<br>Vegetable fraction home<br>produced<br>Vegetable fraction from<br>assessment area<br>Vegetable Fraction imported                                                                                                    | Notes: "entered" means the values were<br>manually entered.<br>Format 0.00<br>Format 0.00<br>Format 0.00                                                                                                    | 34<br>35<br>35<br>35                                                                         | 1<br>1<br>11<br>21                                                                      | var<br>10<br>10<br>10                                                                                                    |
| Food Source<br>Vegetable fraction home<br>produced<br>Vegetable fraction from<br>assessment area<br>Vegetable Fraction imported<br>Milk fraction home produced                                                                                                    | Notes: "entered" means the values were<br>manually entered.<br>Format 0.00<br>Format 0.00<br>Format 0.00<br>Format 0.00                                                                                                    | 34<br>35<br>35<br>35<br>35<br>36                                                             | 1<br>1<br>11<br>21<br>1                                                                 | var<br>10<br>10<br>10<br>10                                                                                                |
| Food Source<br>Vegetable fraction home<br>produced<br>Vegetable fraction from<br>assessment area<br>Vegetable Fraction imported<br>Milk fraction home produced<br>Milk fraction from<br>assessment area                                                                                                    | Notes: "entered" means the values were<br>manually entered.<br>Format 0.00<br>Format 0.00<br>Format 0.00<br>Format 0.00<br>Format 0.00                                                                                                    | 34<br>35<br>35<br>35<br>36<br>36                                                             | 1<br>1<br>11<br>21<br>1<br>11                                                           | var<br>10<br>10<br>10<br>10<br>10                                                                                          |
| Food Source<br>Vegetable fraction home<br>produced<br>Vegetable fraction from<br>assessment area<br>Vegetable Fraction imported<br>Milk fraction home produced<br>Milk fraction from<br>assessment area<br>Milk Fraction imported                                                                                                    | Notes: "entered" means the values were<br>manually entered.<br>Format 0.00<br>Format 0.00<br>Format 0.00<br>Format 0.00<br>Format 0.00<br>Format 0.00                                                                                                    | 34<br>35<br>35<br>35<br>36<br>36<br>36                                                       | 1<br>1<br>11<br>21<br>1<br>11<br>21                                                     | var<br>10<br>10<br>10<br>10<br>10<br>10                                                                                    |
| Food Source<br>Vegetable fraction home<br>produced<br>Vegetable fraction from<br>assessment area<br>Vegetable Fraction imported<br>Milk fraction home produced<br>Milk fraction from<br>assessment area<br>Milk Fraction imported<br>Meat fraction home                                                                                                    | Notes: "entered" means the values were<br>manually entered.<br>Format 0.00<br>Format 0.00<br>Format 0.00<br>Format 0.00<br>Format 0.00                                                                                                    | 34<br>35<br>35<br>35<br>36<br>36<br>36                                                       | 1<br>1<br>11<br>21<br>11<br>21<br>21                                                    | var<br>10<br>10<br>10<br>10<br>10<br>10                                                                                    |
| Food Source<br>Vegetable fraction home<br>produced<br>Vegetable fraction from<br>assessment area<br>Vegetable Fraction imported<br>Milk fraction home produced<br>Milk fraction from<br>assessment area<br>Milk Fraction imported<br>Meat fraction home<br>produced                                                                                                    | Notes: "entered" means the values were<br>manually entered.<br>Format 0.00<br>Format 0.00<br>Format 0.00<br>Format 0.00<br>Format 0.00<br>Format 0.00<br>Format 0.00                                                                                                    | 34<br>35<br>35<br>35<br>36<br>36<br>36<br>36<br>37                                           | 1<br>1<br>11<br>21<br>1<br>11<br>21<br>1<br>1                                           | var<br>10<br>10<br>10<br>10<br>10<br>10<br>10                                                                              |
| Food Source<br>Vegetable fraction home<br>produced<br>Vegetable fraction from<br>assessment area<br>Vegetable Fraction imported<br>Milk fraction home produced<br>Milk fraction from<br>assessment area<br>Milk Fraction imported<br>Meat fraction home<br>produced<br>Meat fraction from                                                                                                    | Notes: "entered" means the values were<br>manually entered.<br>Format 0.00<br>Format 0.00<br>Format 0.00<br>Format 0.00<br>Format 0.00<br>Format 0.00                                                                                                    | 34<br>35<br>35<br>35<br>36<br>36<br>36<br>36<br>37                                           | 1<br>1<br>11<br>21<br>11<br>21<br>11<br>21                                              | var<br>10<br>10<br>10<br>10<br>10<br>10<br>10                                                                              |
| Food Source<br>Vegetable fraction home<br>produced<br>Vegetable fraction from<br>assessment area<br>Vegetable Fraction imported<br>Milk fraction home produced<br>Milk fraction from<br>assessment area<br>Milk Fraction home<br>produced<br>Meat fraction from<br>assessment area                                                                                                    | Notes: "entered" means the values were<br>manually entered.<br>Format 0.00<br>Format 0.00<br>Format 0.00<br>Format 0.00<br>Format 0.00<br>Format 0.00<br>Format 0.00<br>Format 0.00<br>Format 0.00                                                                                                   | 34<br>35<br>35<br>36<br>36<br>36<br>36<br>37<br>37                                           | 1<br>1<br>11<br>21<br>11<br>21<br>11<br>11                                              | var<br>10<br>10<br>10<br>10<br>10<br>10<br>10<br>10<br>10                                                                  |
| Food Source<br>Vegetable fraction home<br>produced<br>Vegetable fraction from<br>assessment area<br>Vegetable Fraction imported<br>Milk fraction home produced<br>Milk fraction from<br>assessment area<br>Milk Fraction home<br>produced<br>Meat fraction from<br>assessment area<br>Meat Fraction imported                                                                                                    | Notes: "entered" means the values were<br>manually entered.<br>Format 0.00<br>Format 0.00<br>Format 0.00<br>Format 0.00<br>Format 0.00<br>Format 0.00<br>Format 0.00<br>Format 0.00<br>Format 0.00<br>Format 0.00                                                                                    | 34<br>35<br>35<br>36<br>36<br>36<br>37<br>37<br>37                                           | 1<br>1<br>11<br>21<br>11<br>21<br>1<br>1<br>11<br>21                                    | var<br>10<br>10<br>10<br>10<br>10<br>10<br>10<br>10<br>10                                                                  |
| Food Source<br>Vegetable fraction home<br>produced<br>Vegetable fraction from<br>assessment area<br>Vegetable Fraction imported<br>Milk fraction home produced<br>Milk fraction from<br>assessment area<br>Milk Fraction home<br>produced<br>Meat fraction from<br>assessment area<br>Meat Fraction imported<br>Agriculture State                                                                                                    | Notes: "entered" means the values were<br>manually entered.<br>Format 0.00<br>Format 0.00<br>Format 0.00<br>Format 0.00<br>Format 0.00<br>Format 0.00<br>Format 0.00<br>Format 0.00<br>Format 0.00<br>State. Abbreviation only                                                                       | 34<br>35<br>35<br>36<br>36<br>36<br>36<br>37<br>37<br>37<br>37<br>38                         | 1<br>1<br>11<br>21<br>11<br>21<br>1<br>1<br>11<br>21<br>11<br>21<br>1                   | var<br>10<br>10<br>10<br>10<br>10<br>10<br>10<br>10<br>10<br>10                                                            |
| Food Source<br>Vegetable fraction home<br>produced<br>Vegetable fraction from<br>assessment area<br>Vegetable Fraction imported<br>Milk fraction home produced<br>Milk fraction from<br>assessment area<br>Milk Fraction home<br>produced<br>Meat fraction from<br>assessment area<br>Meat Fraction imported<br>Agriculture State<br>Beef cattle density                                                                                                  | Notes: "entered" means the values were<br>manually entered.<br>Format 0.00<br>Format 0.00<br>Format 0.00<br>Format 0.00<br>Format 0.00<br>Format 0.00<br>Format 0.00<br>Format 0.00<br>Format 0.00<br>Format 0.00<br>State. Abbreviation only<br>#/ha Format 0.000E-01                               | 34<br>35<br>35<br>36<br>36<br>36<br>36<br>36<br>37<br>37<br>37<br>37<br>38<br>39             | 1<br>1<br>11<br>21<br>11<br>21<br>11<br>21<br>11<br>21<br>11<br>1<br>1                  | var<br>10<br>10<br>10<br>10<br>10<br>10<br>10<br>10<br>10<br>10                                                            |
| Food Source<br>Vegetable fraction home<br>produced<br>Vegetable fraction from<br>assessment area<br>Vegetable Fraction imported<br>Milk fraction home produced<br>Milk fraction from<br>assessment area<br>Milk Fraction imported<br>Meat fraction home<br>produced<br>Meat fraction from<br>assessment area<br>Meat Fraction imported<br>Agriculture State<br>Beef cattle density<br>Milk cattle density                                                 | Notes: "entered" means the values were<br>manually entered.<br>Format 0.00<br>Format 0.00<br>Format 0.00<br>Format 0.00<br>Format 0.00<br>Format 0.00<br>Format 0.00<br>Format 0.00<br>Format 0.00<br>Format 0.00<br>State. Abbreviation only<br>#/ha Format 0.000E-01<br>#/ha Format 0.000E-01      | 34<br>35<br>35<br>36<br>36<br>36<br>36<br>36<br>37<br>37<br>37<br>37<br>38<br>39<br>40       | 1<br>1<br>11<br>21<br>11<br>21<br>11<br>21<br>11<br>21<br>1<br>1<br>1<br>1<br>1         | var<br>10<br>10<br>10<br>10<br>10<br>10<br>10<br>10<br>10<br>10                                                            |
| Food Source<br>Vegetable fraction home<br>produced<br>Vegetable fraction from<br>assessment area<br>Vegetable Fraction imported<br>Milk fraction home produced<br>Milk fraction from<br>assessment area<br>Milk Fraction imported<br>Meat fraction from<br>assessment area<br>Meat fraction from<br>assessment area<br>Meat Fraction imported<br>Agriculture State<br>Beef cattle density<br>Milk cattle density<br>Vegetable cultivated land<br>fraction | Notes: "entered" means the values were<br>manually entered.<br>Format 0.00<br>Format 0.00<br>Format 0.00<br>Format 0.00<br>Format 0.00<br>Format 0.00<br>Format 0.00<br>Format 0.00<br>Format 0.00<br>State. Abbreviation only<br>#/ha Format 0.000E-01<br>#/ha Format 0.000E-01<br>Format 0.000E-01 | 34<br>35<br>35<br>36<br>36<br>36<br>36<br>37<br>37<br>37<br>37<br>38<br>39<br>40<br>41       | 1<br>1<br>1<br>1<br>21<br>1<br>1<br>1<br>1<br>1<br>1<br>1<br>1<br>1<br>1<br>1<br>1<br>1 | var<br>10<br>10<br>10<br>10<br>10<br>10<br>10<br>10<br>10<br>2<br>10<br>10<br>10<br>10<br>10<br>10<br>10<br>10<br>10<br>10 |
| Food Source<br>Vegetable fraction home<br>produced<br>Vegetable fraction from<br>assessment area<br>Vegetable Fraction imported<br>Milk fraction home produced<br>Milk fraction from<br>assessment area<br>Milk Fraction imported<br>Meat fraction home<br>produced<br>Meat fraction from<br>assessment area<br>Meat Fraction imported<br>Agriculture State<br>Beef cattle density<br>Wilk cattle density<br>Vegetable cultivated land<br>fraction        | Notes: "entered" means the values were<br>manually entered.<br>Format 0.00<br>Format 0.00<br>Format 0.00<br>Format 0.00<br>Format 0.00<br>Format 0.00<br>Format 0.00<br>Format 0.00<br>Format 0.00<br>State. Abbreviation only<br>#/ha Format 0.000E-01<br>#/ha Format 0.000E-01<br>Format 0.000E-01 | 34<br>35<br>35<br>36<br>36<br>36<br>36<br>37<br>37<br>37<br>37<br>37<br>38<br>39<br>40<br>41 | 1<br>1<br>1<br>1<br>21<br>1<br>1<br>1<br>1<br>1<br>1<br>1<br>1<br>1<br>1<br>1<br>1<br>1 | var<br>10<br>10<br>10<br>10<br>10<br>10<br>10<br>10<br>10<br>10                                                            |

| DecayStep                                                                                                    | Integer, number of seconds (not used in V4, kept for compatibility)                                                                 | 42                          | 1                       | var            |
|----------------------------------------------------------------------------------------------------|----------------------------------------------------------------------------------------------------|-----------------------------|-------------------------|----------------|
| ChainLength                                                                                                    | Integer<br>1 through 6, or 29 (max)                                                                                                 | 43                          | 1                       | var            |
| Radon Only Run                                                                                                    | Allowed if Rn-222 is the only nuclide.<br>True = T<br>False = F                                                                     | 44                          | 1                       | var            |
| Nuclides Count                                                                                                    | Integer                                                                                                    | 45                          | 1                       | var            |
| NUCLIDES For 1 to NuclideCo                                                                                         | ount (x) (two nuclides shown)                                                                                                    |                             |                         |                |
| NUCLIDE1                                                                                                    |                                                                                                    |                             |                         |                |
| ChainId1                                                                                                    | Integer, used to group nuclides                                                                                                    | 46                          | 1                       | 10             |
| Name1                                                                                                    | E.g. Rn-222                                                                                                    | 46                          | 11                      | 10             |
| Form1                                                                                                    | Chemical form, e.g. "Tritiated Water<br>Vapor" or "B" (blank)                                                                       | 46                          | 21                      | 40             |
| Type1                                                                                                    | E.g. F, M, S, V, G, B (blank)                                                                                                    | 46                          | 61                      | 10             |
| Size1                                                                                                    | Decimal in format 000.0000, e.g.<br>0.0001, 10.0000, 300.0000                                                                       | 46                          | 71                      | 10             |
| RELEASE RATES Nuclide                                                                                               | 1, For 1 to SourceCount (y)                                                                                                    |                             |                         |                |
| RR1                                                                                                    | Scientific                                                                                                    | 46                          | 81                      | 10             |
| RR2                                                                                                    | Scientific                                                                                                    | 46                          | 91                      | 10             |
| RRy                                                                                                    | Scientific                                                                                                    | 46                          | etc                     | 10             |
|                                                                                                    |                                                                                                    |                             |                         |                |
| Age-Dependent Usage Rat<br>(a single row of age-specific                                                            | z <b>es - Combined Genders</b><br>data)                                                                                             |                             |                         |                |
| Total Vegetables                                                                                                    | Integer                                                                                                    | 47                          | 1                       | 10             |
| Total Diary                                                                                                    | Integer                                                                                                    | 47                          | 11                      | 10             |
| Total Milk                                                                                                    | Integer                                                                                                    | 47                          | 21                      | 10             |
| Total Meat                                                                                                    | Integer                                                                                                    | 47                          | 31                      | 10             |
| Drinking Water                                                                                                    | Integer                                                                                                    | 47                          | 41                      | 10             |
| Inhalation                                                                                                    | Integer                                                                                                    | 47                          | 51                      | 10             |
|                                                                                                    |                                                                                                    |                             |                         |                |
| Decay Chains                                                                                                    |                                                                                                    |                             |                         |                |
| Each user-selected nuclide has<br>settings (chem form, type, si<br>defaults are used.<br>NOTE: If Radon Only = True | as its complete chain written out. For the ze) are used for coefficients. For daughte , then only the parent nuclide is written, i. | parent<br>rs, the<br>e. Rn- | , the<br>nuclio<br>222. | user's<br>de's |
|                                                                                                    | <b>-</b>                                                                                                    |                             | 1                       | 1              |
| Dose Organs                                                                                                    | The organ names that correspond to the dose coefficients. Each column left justified.                                               | 48                          | 1-x                     | 10             |
| Risk Organs                                                                                                    | The organ names that correspond to risk coefficients. Each column left justified.                                                   | 49                          | 1-x                     | 10             |
|                                                                                                    |                                                                                                    |                             |                         |                |
| For each user-selected nuclic                                                                                       |                                                                                                    | 50                          |                         | 1              |
| Chain Count                                                                                                    | chain. If Radon Only, then this value is always 1.                                                                                  | 50                          | 1                       | var            |
| For each nuclide in chain (na                                                                                       | rent and daughters) :                                                                                                    | 1                           |                         | 1              |
| NUCLIDE ATTRIBUTES                                                                                                  | All numeric values are in Scientific                                                                                                |                             |                         |                |
| Name                                                                                                    | String                                                                                                    | 51                          | 1                       | 10             |
|                                                                                                    | loanig                                                                                                    | 5-                          | 1 -                     |                |

| Default Chemical Form                                 | Chemical form, e.g. "Tritiated Water<br>Vapor" or "B" (blank)                                                                                                    | 51 | 11        | 40 |
|-------------------------------------------------------|----------------------------------------------------------------------------------------------------|----|-----------|----|
| Default Inhalation Type                               | E.g. F, M, S, V, G, B (blank)                                                                                                    | 51 | 51        | 10 |
| Default Size                                          | Decimal in format 000.0000, e.g.<br>0.0001, 10.0000, 300.0000                                                                                                    | 51 | 61        | 10 |
| HalfLife                                              | In Seconds                                                                                                    | 51 | 71        | 10 |
| Deposition Velocity                                   |                                                                                                    | 51 | 81        | 10 |
| Scavenging Coefficient                                |                                                                                                    | 51 | 91        | 10 |
| Surface Removal Rate                                  |                                                                                                    | 51 | 101       | 10 |
| Constant                                              |                                                                                                    |    |           |    |
| Default Inhalation                                    |                                                                                                    | 51 | 111       | 10 |
| GI Ingestion                                          |                                                                                                    | 51 | 121       | 10 |
| BeefXfer                                              |                                                                                                    | 51 | 131       | 10 |
| MilkXfer                                              |                                                                                                    | 51 | 141       | 10 |
| VegetableXfer                                         |                                                                                                    | 51 | 151       | 10 |
| ForageXfer                                            |                                                                                                    | 51 | 161       | 10 |
| Branching Coefficients<br>Dose Ingestion Coefficients | Format Scientific.<br>1-dimensional 30-element array, which<br>is the branching coefficient row for this<br>daughter. Consider the whole chain as a<br>two-dimensional array of 1 to 30 items,<br>with nuclides down the left, and the<br>same nuclides across the top.<br>Each element in the array is the<br>percentage decay from the parent. If no<br>value, then zero is stored. For example:<br>Sc-44m is the parent. It has one<br>daugher, Sc-44. The branching<br>coefficients for Sc-44m would be all<br>zeros, because it's the parent:<br>0 0 0 0 0<br>The branching coefficients for Sc-44<br>would be:<br>9.880E-01 0 0 0 0<br>This indicates that Sc-44 decays 9.880e-<br>01 % from nuclide 1, which is Sc-44m.<br>For each organ | 52 | 1-<br>301 | 10 |
| Dose Inhalation Coefficients                          | For each organ                                                                                                    | 54 | 1-x       | 10 |
| Dose Air Coefficients                                 | For each organ                                                                                                    | 55 | 1-x       | 10 |
| Dose Ground Coefficients                              | For each organ                                                                                                    | 56 | 1-x       | 10 |
| Risk Ingestion Coefficients                           | For each organ                                                                                                    | 57 | 1-x       | 10 |
| Risk Inhalation Coefficients                          | For each organ                                                                                                    | 58 | 1-x       | 10 |
| Risk Air Coefficients                                 | For each organ                                                                                                    | 59 | 1-x       | 10 |
| Risk Ground Coefficients                              | For each organ                                                                                                    | 60 | 1-x       | 10 |

# Quick Reference

Below is a simple, rough view of the dataset format.

Version Dataset Filename Last Change Datetime Last Run Datetime Facility Name Address1 Address2 City Zip Category Emission Year Comment1 Comment2 Run Type Population Filename Population Age BuildUp Time Distance Count Max Exposed Direction Max Exposed Midpoint Midpoints ReportSummary ReportFactors RepConcentrations ReportChiQ Wind Filename Annual Precipitation Annual Temp Lid Height Absolute Humidity Source Туре Source Count Source Heights Source Depths Plume Type Plume Values Food Source Veg fractions Milk fractions Meat fractions Agri State Beef Density Milk Density Veg Fraction Decay Step Chain Length Radon Only Nuclide Count Nuclides (ChainId Name Form Type Size RR1-6) (ChainId Name Form Type Size RR1-6) etc. [AGE-DEPENDENT USAGE RATES] TotVeg TotDairy TotMilk TotMeat Water Inhalation [DECAY CHAINS] Dose organ list Risk organ list For each user-selected nuclide: Decay Chain Count For each nuclide in chain: (Line 1, nuclide info)

Name, Chem Form, Type, Size, Half Life, Deposition Velocity, Scavenging Coefficient, Surface Removal Rate Constant, Default Inhalation, GI Ingestion, BeefXfer, MilkXfer, VegetableXfer, ForageXfer (Line 2, branching coefficients) 1x30 array, each element is the fraction decay from a parent nuclide Line 3: Dose Ingestion Line 4: Dose Inhalation Line 5: Dose Air Line 6: Dose Ground Line 7: Risk Ingestion Line 8: Risk Inhalation Line 9: Risk Air Line10: Risk Ground

# **Dataset Default File**

#### Purpose Of Default Value

The DEFAULT.DAT file contains various types of default data for CAP88-PC. The file is divided into two segments. The first segment contains default values that can, with great caution, be changed by the user. The second segment contains permanent defaults which are values that must **never** be changed by the user since any changes would corrupt the assessments.

#### User Changeable Defaults

The defaults contained in the DEFAULT.DAT file for meteorological data, inhalation and ingestion rates, water use and agricultural productivity are the values approved by EPA to demonstrate compliance as required by 40 CFR 61.93(a).

#### CAUTION: Any modification to the DEFAULT.DAT file must be approved by EPA if the modified parameters are used to demonstrate compliance per 40 CFR 61.93(a), or any other NESHAP section which requires the use of CAP88 for regulatory purposes.

There may be users who, in rare instances, might need to change one or more of these values for a specific purpose. The user, however, should be fully aware that these values must only be changed when and if the user fully understands the full impact that the change(s) will have upon the assessments run with the user specified values.

# CAUTION: If any of these values are changed without full knowledge of the impact of the change(s), the resulting assessments could be invalid for the intended purpose.

#### Permanent Defaults

The default values found in the second segment of the file contains defaults that must not be changed by the user. These values are contained in the DEFAULT.DAT file so that if directed by EPA, applicable defaults can be easily changed within this file and promptly disseminated to all users. This will preclude the necessity of modifying program code and disseminating new executable programs.

#### Changeable Defaults

#### Variable Names and Descriptions

The following is a list of variable names whose values can be changed by the user. Also included are their units of measure, default values and a brief description. The variable names here will match the names you will see in the DEFAULT.DAT file. They are grouped in categories such as meteorological, agricultural, etc.

| VARIABLE        | UNITS               | DEFAULT  | DESCRIPTION                                         |
|-----------------|---------------------|----------|-----------------------------------------------------|
| TG              | ⁰K/m                | .0728    | Vertical temperature gradient for                   |
|                 |                     | .1090    | Pasquill categories E, F,                           |
|                 |                     | .1455    | and G (three element array)                         |
| DILFAC          | cm                  | 1.0      | Depth of water for dilution for water immersion     |
|                 |                     |          | doses                                               |
| USEFAC          |                     | 0.0      | Fraction of time spent swimming                     |
| ILOC            |                     | 0        | Direction index of the single location used for     |
|                 |                     |          | individual calculations                             |
| JLOC            |                     | 0        | Distance index of the single location used for      |
|                 |                     |          | individual calculations                             |
| PLOC            |                     | 100.0    | The percentile of the total risk to use in choosing |
|                 |                     |          | the location for the exposure array used for the    |
|                 |                     |          | Individual tables. When ILOC and JLOC are both 0,   |
| 000510          |                     |          | PLOC Is used.                                       |
| GSCFAC          |                     | 0.5      | A scaling factor used to correct ground surface     |
|                 |                     |          | dose factors for surface roughness                  |
| Default Rates   | 2/1                 |          |                                                     |
| BRIHKI          | cm <sup>3</sup> /nr | 5.26E+03 | Innalation rate of man                              |
| DD1             |                     | 0.5      | Fraction of radioactivity retained on leafy         |
|                 | 1                   | 01.0     | Vegetables and produce after wasning                |
|                 | kg/yr               | 84.0     | Ingestion rate of meat by man                       |
|                 | Kg/yr               | 7.79     | Ingestion rate of leary vegetables by man           |
|                 | liter/yr            | 53.0     | Ingestion rate of milk by man                       |
|                 | kg/yr               | /6.2     | Ingestion rate of produce by man                    |
| Agricultural De | efaults             |          |                                                     |
| FSUBG           |                     | 1.0      | Fraction of produce ingested grown in garden of     |
| FOUR            |                     | 1.0      | Interest                                            |
| FSUBL           |                     | 1.0      | Fraction of leary vegetables grown in garden of     |
|                 |                     | 0.4      |                                                     |
| FSUBP           |                     | 0.4      | Fraction of year animals graze on pasture           |
| FSUBS           |                     | 0.43     | Praction of daily feed that is pasture grass when   |
|                 | hr=1                |          | Demoval rate constant for physical loss by          |
| LAMIW           | 111 -               | 2.95-3   | weathering                                          |
| MSUBB           | ka                  | 200.0    | Muscle mass of animal at claughtor                  |
| ססטכויין        | $kg/m^2$            | 215.0    | Effective surface density of soil, dry weight       |
|                 | Ky/III-             | 212.0    | (accurate surface density of soil, dry weight       |
|                 |                     |          | (assumes is chi plow layer)                         |

| VARIABLE | UNITS             | DEFAULT | DESCRIPTION                                                                          |
|----------|-------------------|---------|--------------------------------------------------------------------------------------|
| QSUBF    | kg/day            | 15.6    | Consumption rate of contaminated feed or forage                                      |
|          |                   |         | by an animal (dry weight)                                                            |
| R1       |                   | 0.57    | Fallout interception fraction-pasture                                                |
| R2       |                   | 0.2     | Fallout interception fraction-vegetables                                             |
| TAUBEF   |                   | 3.81E-3 | Fraction of animal herd slaughtered per day                                          |
| TSUBE1   | hr                | 720.0   | Period of exposure during growing season<br>pasture grass                            |
| TSUBE2   | hr                | 1440.0  | Period of exposure during growing seasoncrops<br>or leafy vegetables                 |
| TSUBF    | day               | 2.0     | Transport time: animal feed-milk-man                                                 |
| TSUBH1   | hr                | 0.0     | Time delayingestion of pasture grass by animals                                      |
| TSUBH2   | hr                | 2160.0  | Time delayingestion of stored feed by animals                                        |
| TSUBH3   | hr                | 336.0   | Time delayingestion of leafy vegetables by man                                       |
| TSUBH4   | hr                | 336.0   | Time delayingestion of produce by man                                                |
| TSUBS    | day               | 20.0    | Average time from slaughter of meat animal to                                        |
|          |                   |         | consumption                                                                          |
| VSUBM    | liter/day         | 11.0    | Milk production of cow                                                               |
| YSUBV1   | kg/m²             | 0.28    | Agricultural productivity by unit area (grass-cow-<br>milk-man pathway)              |
| YSUBV2   | kg/m <sup>2</sup> | 0.716   | Agricultural productivity by unit area (produce or leafy vegetables ingested by man) |
| TSUBB    | yr                | 100.0   | Period of long-term buildup for activity in soil                                     |

#### Changing Default Values

The DEFAULT.DAT file is located in the CAP88PC directory of the drive you have chosen to load the system on. Go to this directory. Before you change anything in this file, you may want to make a copy of the original DEFAULT.DAT file giving it a different extension or save it on a floppy disk so that it can be easily retrieved.

Access DEFAULT.DAT (an ASCII file) using a word processor or a text editor. Find the variable name whose value you want to change and simply replace the default value with the value you want to use. The following are some conditions the user needs to be aware of.

- Additional digits can be included, exponential notation can be used in place of decimal numbers and decimal numbers can replace exponential notation. Integer values should remain integers.
- Do not delete any variables. The program will not abort but either zero or some unpredictable value will be used which will invalidate the assessment results.
- Do not move the variables around. They must remain in the original order and category. Each category begins with an Ampersand (&) followed by four or more descriptive characters. Each category ends with &END. The &END must follow the last variable in the category or be on a line by itself immediately following the last variable.
- The beginning of a category must be at the beginning of a line and there must be one or more spaces separating it from the first variable in the category.
- Do not change the order or delete any of the categories. If the order is changed or any category is eliminated the CAP88-PC system will abort and/or produce totally invalid assessment results.

- Additional lines can be added and variables moved from one line to another as long as the order of the variables does not change.
- There is no required number of spaces between variables but the variables must be separated by commas. A comma is not required between the last variable in a category and &END.
- Be sure not to eliminate the equal (=) sign between the variable and the value or values in the case of an array. The variable TG is a three element array; therefore, TG is followed by a single = sign which is then followed by three values separated by commas. TG(1) will contain .0728, TG(2) and TG(3) will contain the next two values respectively. If any or all of these values should ever be changed, be sure the values are entered in the correct order.
- Change only the variables listed in 10.2.1 (Variable Names and Descriptions). Do not alter in any way the variables and values in the categories that follow the &INPUT category.

Save the user altered file into DEFAULT.DAT after making sure that you have saved the original DEFAULT.DAT so that it will not be destroyed by your altered file. The new file is then ready to be used with the CAP88-PC System.

#### Restoring DEFAULT.DAT Values

When an assessment is executed The DEFAULT.DAT file is checked for changes. If changes have been made to defaults listed in Section 10.2.1, the changes will be printed to the screen as shown in the figure below.

W A R N I N G ! The Following Default Values Have Been Changed, DO NOT USE these changes unless you fully understand the EFFECTS of these Changes: These changes CANNOT BE USED to demonstrate compliance per 40 CFR 61.93 unless specifically approved by EPA. Inhalation Rate of Man Changed From: 9.1670E+05 To: 8.5300E+05

Resetting of individual defaults cannot be done here. CHANGE ALL DEFAULTS Back to their Original Values?

Y/N:

The changes shown will include the description, the original default value and the user specified value. After all changes have been printed to the screen, the user is given the opportunity to reset **all defaults** back to their original values with a response of Y or N. It is not possible to reset individual values at this point. Individual changes can only be made directly by accessing the DEFAULT.DAT file using a text editor or word processor as described in Section 10.2.2.

If the user elects to have all defaults reset, all defaults will be overwritten with the original defaults. The overwritten DEFAULT.DAT file will look a little different from the original file; however, the only actual difference will be the spacing of the variables. The variable names and values will be closer together using fewer lines.

#### Alternative DEFAULT.DAT Files

The user may want to create alternative default files with user specified values. Before initiating the CAP88-PC system the user would copy the default file they need for a given run into DEFAULT.DAT.

WARNING: CAP88-PC must have a DEFAULT.DAT file available in order for it to run.

It is not possible to alter any of the specified default values once CAP88-PC has been initiated except to reset all defaults to their original values. Therefore, when a user needs alternative default values it is the user's responsibility to assure that the appropriate alternative DEFAULT.DAT file is available when CAP88-PC is initiated.

When a DEFAULT.DAT file containing user altered default values is used, there will be a CAUTION message on the beginning page of the SYNOPSIS Report stating that defaults have been changed. The specific changes will be listed on the following page including the default description, the original default value, and the user specified value. This will alert the originators and anyone using the outputs that defaults have been changed and what changes have been made.

#### PERMANENT DEFAULTS

The DEFAULT.DAT file contains defaults that must not be changed by the user. All defaults beginning with &ORGAN through the end of the file must contain the original default values which can only be changed at the direction of EPA.

Permanent Defaults that MUST NOT BE ALTERED by the user have been changed. They will be RESET to prevent CAP88-PC from producing invalid results.

If any of the permanent defaults are changed, except at the direction of EPA, the CAP88-PC system will detect those changes and reset them to their original values. In this case, a message similar to the one shown above will be printed to the screen informing the user that these permanent defaults have been reset. If the user has changed default values defined as changeable by the user, the system will not reset those user changeable values except at the direction of the user.

# **Population File Format**

Starting with CAP88-PC Version 4, extended data is included in the file. This data was previously stored in a separate database, preventing portability. All extended data is at the end of the file, after an "extended data" line. The format for the data is Setting=Value.

Users are encouraged to use site-specific population arrays with CAP88-PC. Users who have been operating the CAP88 mainframe software may download their population files for use on the CAP88-PC system. They must be in the same format as the following file. However, extended values are not required.

It is critical that all information be in the same exact locations with the "\$" sign being in the first column of the first row of the file.

The population file name, latitude, and longitude on row 1 are information only for the purpose of verifying that the file desired is the file the user has selected.

NRADS is the number of distances within the population file. The value associated with NRADS must be in columns 68 and 69 of row 1 of the population file and the last digit must always found column 69 (right justified).

Distances begin in row 2 and all numbers are right justified. The number of distances found in the file will be the number specified by NRAD. The distances are edge points of each sector (the Midpoints used in by CAP88 are calculated by the program) and are entered in the population file in kilometers. The CAP88 programs will multiply each distance by 1000 before calculating the midpoints and using them in the assessment. For example, the first distance in the file, .62 kilometers, will become 620 meters and the midpoint calculated from that will be 310 meters. There can be up to 20 distances, but the typical number of distances is 13.

The population values are entered with distances across (columns) and directions down (rows); however, each row will not be a new direction. There will be 20 distances for each direction (regardless of the number of distances specified in the population file). The extra distances (usually 7) will simply contain zero. There will always be 8 population values per row with the first value ending at column 10 and each subsequent value ending at multiples of 10 with the last value per row ending in column 80. This means that for the direction N, the population values will be contained on the first, second and part of the third row of the distance-direction population values. The first population value for the next direction, NNW, will be contained in columns 41 through 50 of the third row and subsequent values for direction NNW will be contained on the remaining part of the third row, the fourth and part of the fifth row. There are 16 directions in counterclockwise order starting with North.

#### **Sample Population File**

The following is the population file Battelle.POP used in the CAP88Def41 sample assessment.

| \$ BAT  | TELLE COLU | MBUS   | LAT= 39. | 9672 LON= | 83.2500 NS | EC=16 NRAD | S=13   |
|---------|------------|--------|----------|-----------|------------|------------|--------|
| 0.5     | 1.0        | 2.0    | 3.0      | 4.0       | 5.0        | 10.0       | 20.0   |
| 30.0    | 40.0       | 50.0   | 60.0     | 80.0      |            |            |        |
| Ο.      | 1.         | 0.     | Ο.       | Ο.        | 0.         | Ο.         | 2705.  |
| 2641.   | 3331.      | 3552.  | 5411.    | 55579.    | 0.         | Ο.         | Ο.     |
| Ο.      | Ο.         | 0.     | Ο.       | Ο.        | 0.         | Ο.         | Ο.     |
| Ο.      | Ο.         | 0.     | Ο.       | 2333.     | 11675.     | 2212.      | 3061.  |
| 7065.   | Ο.         | 0.     | Ο.       | Ο.        | 0.         | Ο.         | Ο.     |
| Ο.      | 0.         | 0.     | 0.       | Ο.        | Ο.         | 0.         | 3071.  |
| 1287.   | 2055.      | 1782.  | 5763.    | 24201.    | 0.         | Ο.         | Ο.     |
| Ο.      | Ο.         | 0.     | Ο.       | Ο.        | 0.         | Ο.         | Ο.     |
| Ο.      | Ο.         | 0.     | 1033.    | 3288.     | 1529.      | 13828.     | 2949.  |
| 9707.   | Ο.         | 0.     | Ο.       | Ο.        | 0.         | Ο.         | Ο.     |
| Ο.      | Ο.         | 0.     | Ο.       | Ο.        | 0.         | 717.       | 1020.  |
| 4615.   | 1333.      | 90022. | 26249.   | 79387.    | 0.         | Ο.         | Ο.     |
| Ο.      | Ο.         | 0.     | Ο.       | Ο.        | 0.         | Ο.         | Ο.     |
| Ο.      | 0.         | 797.   | 5611.    | 3905.     | Ο.         | 861.       | 12543. |
| L76422. | Ο.         | 0.     | Ο.       | Ο.        | 0.         | Ο.         | Ο.     |
| Ο.      | Ο.         | 0.     | Ο.       | 2602.     | 0.         | 573.       | 1137.  |
| 328.    | 710.       | 3812.  | 6853.    | 16705.    | 0.         | Ο.         | Ο.     |
| Ο.      | 0.         | 0.     | Ο.       | Ο.        | Ο.         | Ο.         | 0.     |
| 2046.   | 0.         | 320.   | 1656.    | 1642.     | 976.       | 8788.      | 10199. |

| 11921.      | 0.          | 0.         | Ο.     | 0.      | 0.     | Ο.     | 0.     |
|-------------|-------------|------------|--------|---------|--------|--------|--------|
| Ο.          | Ο.          | Ο.         | Ο.     | Ο.      | 0.     | Ο.     | Ο.     |
| 2807.       | 2199.       | 2176.      | 2809.  | 14890.  | 0.     | 0.     | Ο.     |
| Ο.          | Ο.          | Ο.         | Ο.     | Ο.      | 0.     | Ο.     | Ο.     |
| Ο.          | Ο.          | 55.        | 6325.  | 3726.   | 837.   | 11171. | 1608.  |
| 44798.      | Ο.          | Ο.         | Ο.     | 0.      | 0.     | Ο.     | Ο.     |
| Ο.          | Ο.          | Ο.         | Ο.     | 0.      | 0.     | 4477.  | 5592.  |
| 8271.       | 6486.       | 11446.     | 3399.  | 10303.  | 0.     | Ο.     | Ο.     |
| Ο.          | Ο.          | Ο.         | Ο.     | 0.      | 0.     | Ο.     | Ο.     |
| Ο.          | Ο.          | 4312.      | 55327. | 36474.  | 18070. | 12787. | 22041. |
| 42086.      | Ο.          | Ο.         | Ο.     | 0.      | 0.     | Ο.     | Ο.     |
| Ο.          | Ο.          | Ο.         | Ο.     | 0.      | 0.     | 3282.  | 84555. |
| 204255.     | 100483.     | 18087.     | 7393.  | 69779.  | 0.     | Ο.     | Ο.     |
| Ο.          | 0.          | Ο.         | Ο.     | Ο.      | 0.     | Ο.     | Ο.     |
| Ο.          | 0.          | 677.       | 50903. | 177302. | 47221. | 4039.  | 9908.  |
| 20086.      | Ο.          | Ο.         | Ο.     | 0.      | 0.     | Ο.     | Ο.     |
| Ο.          | Ο.          | Ο.         | Ο.     | 0.      | 0.     | 854.   | 20317. |
| 34864.      | 9203.       | 6955.      | 2119.  | 18770.  | 0.     | Ο.     | Ο.     |
| Ο.          | Ο.          | Ο.         | Ο.     | 0.      | 0.     | Ο.     | Ο.     |
| Ο.          | Ο.          | 2458.      | 4158.  | 2559.   | 12434. | 13663. | 5086.  |
| 17946.      | Ο.          | Ο.         | Ο.     | 0.      | 0.     | Ο.     | Ο.     |
| Ο.          | Ο.          | Ο.         | Ο.     | 0.      | 0.     | Ο.     | Ο.     |
| Ο.          | Ο.          | Ο.         | Ο.     | 0.      | 0.     | Ο.     | Ο.     |
| Ο.          | Ο.          | Ο.         | Ο.     | 0.      | 0.     | Ο.     | Ο.     |
| Ο.          | Ο.          | Ο.         | Ο.     | 0.      | 0.     | Ο.     | Ο.     |
| Ο.          | Ο.          | Ο.         | Ο.     | 0.      | 0.     | Ο.     | Ο.     |
| Ο.          | Ο.          | Ο.         | Ο.     | 0.      | 0.     | Ο.     | Ο.     |
| 0.          | 0.          | Ο.         | Ο.     | 0.      | 0.     | 0.     | 0.     |
| 0.          | 0.          | Ο.         | Ο.     | 0.      | 0.     | 0.     | 0.     |
| 0.          | 0.          | 0.         | 0.     | Ο.      | 0.     | 0.     | 0.     |
| 0.          | 0.          | 0.         | 0.     | Ο.      | 0.     | 0.     | 0.     |
| extended da | ta          |            |        |         |        |        |        |
| Location=Ba | ttelle Colu | mbus Labor | atory  |         |        |        |        |
| City=Columb | us          |            | -      |         |        |        |        |
| State=OH    |             |            |        |         |        |        |        |

```
Census=1980
```

Comments=

# Wind File Format

Starting with CAP88-PC Version 4, extended data is included in the file. This data was previously stored in a separate database, preventing portability. All extended data is at the end of the file, after an "extended data" line. The format for the data is Setting=Value.

Other than the extended data, the wind file format is not fully documented at this time. Known formatting is as follows:

| Item   | Description                                                   | Line | Col | Len |
|--------|---------------------------------------------------------------|------|-----|-----|
| Magic  | Indicates this is a wind file. The three characters are ASCII | 1    | 1   | 2   |
| Number | hexadecimal values 01, 02 and 03, with no spaces in between.  | T    | T   | З   |

#### Sample Wind File

Below is the data found in file 03160.wnd. Note that the "magic number" on line one may not show any characters, depending on how you're viewing the documentation.

4.27363

| 0.05900.018 | 10.03940.0 | 07870.08100 | 0.06820.123      | 380.09540.0 | 06090.02820 | 0.02530.024 | 410.03750.06360. |
|-------------|------------|-------------|------------------|-------------|-------------|-------------|------------------|
| 10320.0936  |            |             |                  |             |             |             |                  |
| 1.33 1.11   | 1.27 1.15  | 1.08 1.35   | 1.36 1.50        | 1.13 1.25   | 1.47 1.10   | 1.25 1.36   | 1.41 1.45        |
| 1.47 1.33   | 1.25 1.38  | 1.25 1.39   | 1.33 1.50        | 1.45 1.24   | 1.34 1.23   | 1.51 1.71   | 1.85 1.62        |
| 3.12 2.18   | 2.68 2.64  | 2.24 2.51   | 3.28 3.07        | 2.65 1.92   | 1.91 2.00   | 2.68 3.66   | 4.09 4.17        |
| 6.07 3.43   | 4.29 4.77  | 4.19 4.69   | 6.02 5.91        | 4.68 3.68   | 3.25 3.42   | 3.87 5.17   | 6.15 6.89        |
| 3.61 3.13   | 3.22 3.49  | 3.34 3.52   | 3.82 3.78        | 3.34 3.28   | 3.10 3.18   | 3.39 3.70   | 3.89 3.81        |
| 1.26 1.24   | 1.26 1.39  | 1.38 1.38   | 1.40 1.43        | 1.34 1.35   | 1.14 1.17   | 1.28 1.36   | 1.37 1.20        |
| 0.00 0.00   | 0.00 0.00  | 0.00 0.00   | 0.00 0.00        | 0.00 0.00   | 0.00 0.00   | 0.00 0.00   | 0.00 0.00        |
| 1.85 1.56   | 1.78 1.62  | 1.50 1.87   | 1.88 2.02        | 1.59 1.76   | 1.99 1.53   | 1.75 1.89   | 1.94 1.97        |
| 2.32 2.16   | 2.04 2.30  | 2.00 2.22   | 2.05 2.47        | 2.27 1.97   | 2.08 1.91   | 2.33 2.67   | 2.80 2.59        |
| 4.92 3.23   | 3.66 3.84  | 3.39 3.44   | 4.17 4.12        | 3.67 2.88   | 2.78 2.84   | 3.58 4.66   | 5.45 5.69        |
| 7.10 4.59   | 5.22 5.56  | 5.30 5.76   | 6.61 6.68        | 6.01 5.20   | 4.81 4.64   | 5.00 5.99   | 6.97 7.68        |
| 3.83 3.35   | 3.45 3.72  | 3.57 3.75   | 4.00 3.97        | 3.58 3.52   | 3.32 3.41   | 3.63 3.91   | 4.05 4.00        |
| 1.77 1.74   | 1.76 1.91  | 1.90 1.90   | 1.93 1.96        | 1.87 1.87   | 1.60 1.65   | 1.79 1.88   | 1.89 1.68        |
| 0.00 0.00   | 0.00 0.00  | 0.00 0.00   | 0.00 0.00        | 0.00 0.00   | 0.00 0.00   | 0.00 0.00   | 0.00 0.00        |
| 0.0147      | 0.0903     | 0.1610      | 0.4659           | 0.1289      | 0.1392      | 0.0000      |                  |
| 0.0177      | 0.1546     | 0.1866      | 0.2087           | 0.1160      | 0.3164      | 0.0000      |                  |
| 0.0041      | 0.0921     | 0.1707      | 0.3293           | 0.1347      | 0.2692      | 0.0000      |                  |
| 0.0048      | 0.0441     | 0.0980      | 0.3522           | 0.1750      | 0.3258      | 0.0000      |                  |
| 0.0064      | 0.0468     | 0.0757      | 0.2085           | 0.1890      | 0.4736      | 0.0000      |                  |
| 0.0072      | 0.0419     | 0.0629      | 0.2029           | 0.2365      | 0.4486      | 0.0000      |                  |
| 0.0021      | 0.0247     | 0.0604      | 0.4410           | 0.2253      | 0.2465      | 0.0000      |                  |
| 0.0024      | 0.0343     | 0.0926      | 0.4362           | 0.1943      | 0.2402      | 0.0000      |                  |
| 0.0076      | 0.0765     | 0.1248      | 0.2351           | 0.1912      | 0.3649      | 0.0000      |                  |
| 0.0149      | 0.1377     | 0.1360      | 0.2001           | 0.1512      | 0.3601      | 0.0000      |                  |
| 0.0269      | 0.1766     | 0.1797      | 0.1971           | 0.1342      | 0.2854      | 0.0000      |                  |
| 0.0295      | 0.2431     | 0.2003      | 0.1816           | 0.1222      | 0.2232      | 0.0000      |                  |
| 0.0181      | 0.2258     | 0.2490      | 0.2474           | 0.1017      | 0.1580      | 0.0000      |                  |
| 0.0157      | 0.1323     | 0.2612      | 0.3845           | 0.1053      | 0.1009      | 0.0000      |                  |
| 0.0069      | 0.0772     | 0.2351      | 0.5318           | 0.0916      | 0.0574      | 0.0000      |                  |
| 0.0051      | 0.0742     | 0.1790      | 0.6065           | 0.0828      | 0.0525      | 0.0000      |                  |
| extended da | ta         |             |                  |             |             |             |                  |
| StationName | =DESERT RO | DCK         |                  |             |             |             |                  |
| State=NV    |            |             |                  |             |             |             |                  |
| Latitude=36 | .617       |             |                  |             |             |             |                  |
| Longitude=1 | 16.017     |             |                  |             |             |             |                  |
| TimeZone=8  |            |             |                  |             |             |             |                  |
| RecordPerio | d=1988,198 | 39,1990,199 | 91 <b>,</b> 1992 |             |             |             |                  |
| AveragePeri | odTemperat | cure=17.64  |                  |             |             |             |                  |
| Comments=   |            |             |                  |             |             |             |                  |

# **Architecture and Mathematical Models**

The purpose of this chapter is to present the code architecture, mathematical models, and equations used in CAP88-PC for environmental transport and estimation of dose and risk. In order to facilitate comparison of the programs with the theoretical model by interested users, the actual variable names used in the CAP88-PC FORTRAN code have been included in brackets, where applicable, following the explanation of the mathematical symbols used in the formulas.

#### **Overall Code Architecture**

The architecture of CAP88-PC was significantly modified in version 4.0 from Version 3. Many changes to the input dataset and output report file locations and file access methods were changed from version 3 in order to accommodate the stricter security policies built into the Windows Operating Systems after Windows XP Service Pack 3. The overall code architecture, with updates for version 4 in the callouts, is shown in the following diagram:

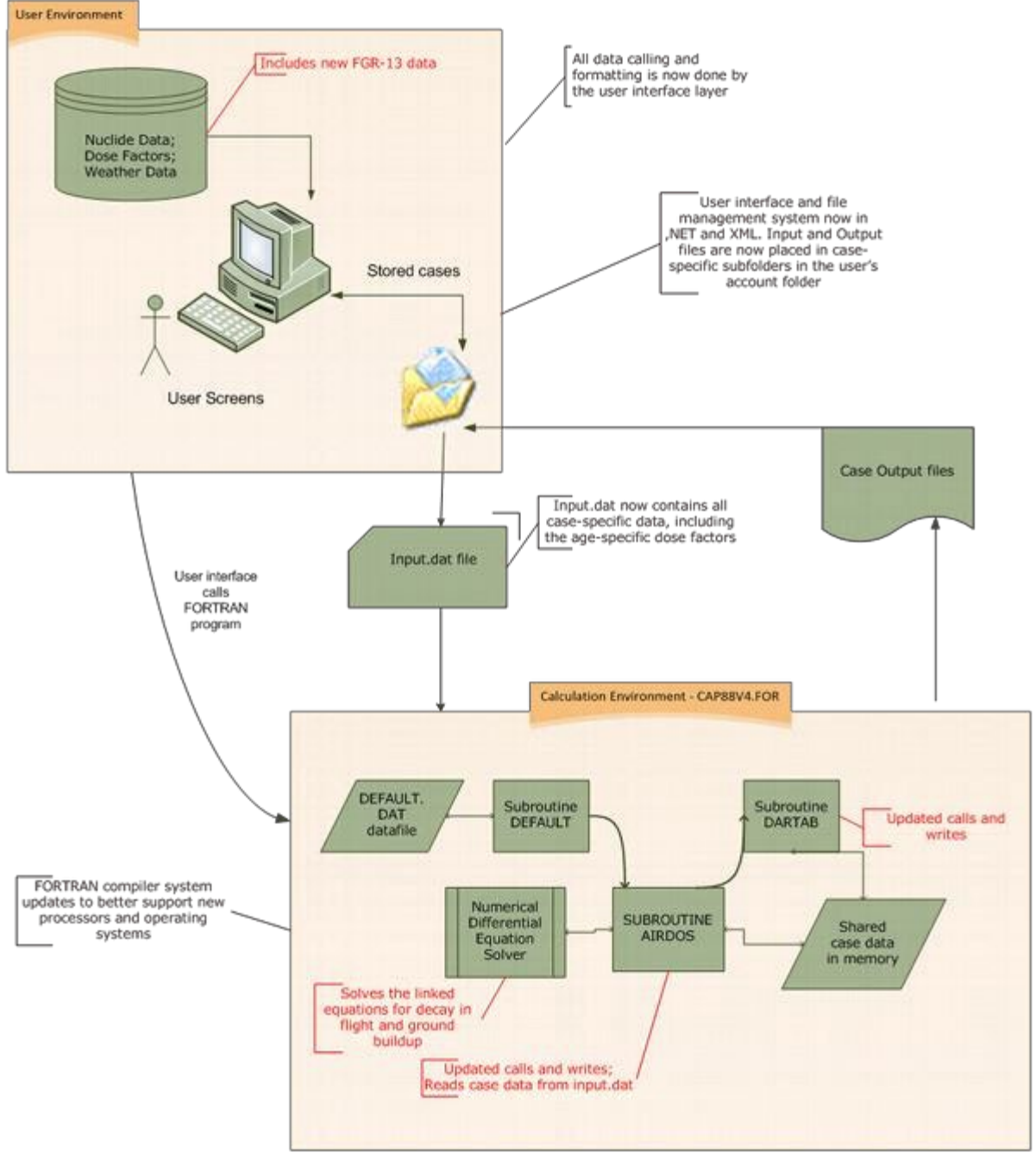

Version 4.1 has not midified the architectural changes introduced in Version 4.0.

# **Environmental Transport**

CAP88-PC incorporates a modified version of the AIRDOS-EPA (Mo79) program to calculate environmental transport. Relevant portions of this document are reproduced here, as referenced.

#### Plume Rise

CAP88-PC calculates plume rise in the subroutine CONCEN using either Rupp's equation (Ru48) for momentum dominated plume rise, or Briggs' equations (Br69) for hot buoyant plumes (Mo79). CAP88-PC also accepts user-supplied values for plume rise for each Pasquill stability class. The plume rise,  $\Delta h$ , is added to the actual physical stack height, h [PH], to determine the effective stack height, H. The plume centerline is shifted from the physical height, h, to H as it moves downwind. The plume centerline remains at H unless gravitational settling of particulates produces a downward tilt, or until meteorological conditions change.

Rupp's equation for momentum dominated plumes is:

**Equation 1** 

$$\Delta h = \frac{1.5 \text{ vd}}{\mu}$$

where:

 $\Delta h$  = plume rise [PR] v = effluent stack gas velocity (m/sec) [VEL] d = inside stack diameter (m) [DIA]

 $\mu$  = wind velocity (m/sec) [U]

CAP88-PC models Briggs' buoyant plume rise for stability categories A, B, C, and D with:

Equation 2

$$\Delta h = \frac{1.6 \ F^{1/3}}{\mu} \frac{x^{2/3}}{2}$$

where:

This equation is valid until the downwind distance is approximately ten times the stack height, 10h, where the plume levels off. For downwind distances greater than 10h, the equation used is:

Equation 3

 $\Delta h = 1.6 F^{1/3} (10h)^{2/3}$ 

μ

Equation (2) is also used to a distance of  $X = 2.4 \,\mu S^{-1/2}$  for stable categories E, F, and G, beyond which the plume is assumed to level off. For higher values of x, the stability parameter, S, is used in the equation:

**Equation 4** 

 $\Delta h = 2.9(F/\mu S)^{1/3}$ 

in which:

Equation 5

| S      | = | $(g/T_a)(dT_a/dz+\Gamma)$                        |
|--------|---|--------------------------------------------------|
| g      | = | gravitational acceleration (m/sec <sup>2</sup> ) |
| Т      | = | air temperature (° K) [TEMPERATURE]              |
| dTa/dz | = | vertical temperature gradient (° K/m) [TG]       |
| Z      | = | vertical distance above stack (m)                |
| Г      | = | adiabatic lapse rate of atmosphere (0.0098° K/m) |
|        |   |                                                  |

The value of the vertical temperature gradient,  $dT_a/dz$ , is positive for stable categories. In CAP88-PC,  $dT_a/dz$  values are:

7.280E-02 ° K/m for Pasquill category E 1.090E-01 ° K/m for Pasquill category F 1.455E-01 ° K/m for Pasquill category G

The true-average wind speed for each Pasquill stability category is used in CAP88-PC to estimate plume rise, as it is greater than the reciprocal-averaged wind speed, and produces a smaller, more conservative plume rise. This procedure does not risk underestimating the significant contribution of relatively calm periods to downwind nuclide concentrations which could result from direct use of a plume rise calculated for each separate wind-speed category. This procedure avoids calculating an infinite plume rise when wind speed is zero (during calms), since both momentum and buoyancy plume rise equations contain wind speed in the denominator (Mo79).

CAP88-PC also accepts user-supplied plume rise values, for situations where actual measurements are available or the supplied equations are not appropriate. For example, plume rises of zero may be used to model local turbulence created by building wakes.

#### **Plume Dispersion**

Plume dispersion is modeled in the subroutine CONCEN with the Gaussian plume equation of Pasquill (Pa61, Mo79), as modified by Gifford:

$$X = \frac{Q}{2 \pi \sigma_y \sigma_z \mu} \exp[-1/2(v/\sigma_v)^2] \{\exp[-1/2((z-H)/\sigma_z)^2] + \exp[-1/2((z+H)/\sigma_z)^2] \}$$

where:

- X = concentration in air (chi) at x meters downwind, y meters crosswind, and z
- \* = meters above ground (Ci/m<sup>3</sup>) [ACON]
- Q = Release rate from stack (Ci/sec) [REL]
- $\mu$  = wind speed (m/sec) [U]
- $\sigma_y$  = horizontal dispersion coefficient (m)
- $\sigma_z$  = vertical dispersion coefficient (m)
- H = effective stack height (m)
- y = crosswind distance (m)
- z = vertical distance (m)

The downwind distance x comes into Equation (6) through  $\sigma_y$  and  $\sigma_z$ , which are functions of x as well as the Pasquill atmospheric stability category applicable during emission from the stack. CAP88-PC converts X in Equation (6) and other plume dispersion equations from units of curies per cubic meter to units of picocuries per cubic centimeter.

Annual-average meteorological data sets usually include frequencies for several wind-speed categories for each wind direction and Pasquill atmospheric stability category. CAP88-PC uses reciprocal-averaged wind speeds in the atmospheric dispersion equations, which permit a single calculation for each wind-speed category. Equation (6) is applied to ground-level concentrations in air at the plume centerline by setting y and z to zero, which results in:

Equation 7

$$X = \frac{Q}{\prod \sigma_y \sigma_z \mu} \exp[-1/2(H/\sigma_z)^2]$$

The average ground-level concentration in air over a sector of 22.5° can be approximated by the expression:

**Equation 8** 

$$X_{ave} = fX$$

where f is the integral of the exponential expression:

 $exp [-1/2(y/\sigma_y)^2]$ 

in Equation (6) from a value of y equals zero to infinity divided by  $y_s$ , the value of y at the edge of the 22.5° sector, which is the value of the downwind distance, x, multiplied by the tangent of half the sector angle. The expression is:

$$f = \frac{\int_{0}^{\infty} \exp\left[-\left(\frac{0.5}{\sigma_{y}^{2}}\right)y^{2}\right]dy}{y_{s}}$$

The definite integral in the numerator of Equation (9) is evaluated as

 $\sigma_v (\pi/2)^{1/2}$ 

Since  $y_s = x \tan (11.25^\circ)$ ,

**Equation 10** 

$$f = \frac{6.300836\sigma_y}{x}$$

The equation for sector-averaged ground level concentration in air is therefore:

Equation 11

$$X = \frac{Q}{0.158/1 \, \pi \, x \, \sigma_z \, \mu} \exp[-1/2(H/\sigma_z)^2]$$

This method of sector-averaging compresses the plume within the bounds of each of the sixteen 22.5° sectors for unstable Pasquill atmospheric stability categories in which horizontal dispersion is great enough to extend significantly beyond the sector edges. It is not a precise method, however, because the integration over the y-axis, which is perpendicular to the downwind direction, x, involves increasing values for x as y is increased from zero to infinity.

An average lid for the assessment area is provided as part of the input data. The lid is assumed not to affect the plume until x becomes equal to  $2x_{L}$ , where  $x_{L}$  is the value of x for which  $\sigma_{z} = 0.47$  times the height of the lid (Tu69). For values of x greater than  $2x_{L}$ , vertical dispersion is restricted and radionuclide concentration in air is assumed to be uniform from ground to lid.

The average concentration between ground and lid, which is the ground-level concentration in air for values of x greater than  $2x_L$ , may be expressed by:

Equation 12

$$\chi_{ave} = \int_0^\infty \frac{\chi}{L} dz$$

where X is taken from Equation (6) and L is lid height. The value of H in Equation (6) may be set at zero since  $X_{ave}$  is not a function of the effective stack height.

The resulting simplified expression may be evaluated for constant x and y values ( $\sigma_y$  and  $\sigma_z$  held constant) by using a definite integral similar to that in Equation (10):

$$\chi_{ave} = \left(\frac{1}{L}\right) \int_0^\infty \left(\frac{Q}{\pi \sigma_y \sigma_z}\right) \exp\left(\frac{-z^2}{2\sigma_z^2}\right) \exp\left(\frac{-z^2}{2\sigma_y^2}\right) dz$$

The result is:

**Equation 14** 

$$X_{ave} = \frac{Q}{2.5066 \sigma_{y} L \mu} \exp(-v^{2} / 2\sigma_{v}^{2})$$

One obtains the sector-averaged concentration at ground level by replacing the exponential expression containing y by f in Equation (11):

Equation 15

$$X_{ave} = Q/(0.397825 \times L \mu)$$

It should be noted at this point that for values of the downwind distance greater than  $2x_{L}$  dispersion, as expressed in Equation (16), no longer can be said to be represented by the Pasquill equation. The model is simply a uniform distribution with a rectangle of dimensions LID and 2x tan (11.25°).

Gravitational settling is handled by tilting the plume downward after it has leveled off at height H by subtracting Vg x/µ from H in the plume dispersion equations. For CAP88-PC Vg is set at the default value of zero and cannot be changed by the user.

#### **Dry Deposition**

Dry deposition is modeled in the subroutine CONCEN as being proportional to the ground-level concentration of the radionuclide (Mo79):

**Equation 16** 

 $R_d = V_d X$ 

where:

 $R_d$  = surface deposition rate (pCi/cm<sup>2</sup> -sec)

 $V_d$  = deposition velocity (cm/sec) [VD]

X = ground-level concentration (chi) in air (pCi/cm<sup>3</sup>) [ACON]

Although V<sub>d</sub> has units of velocity, it is only a proportionality constant and is usually higher than the actual, measured velocity of radionuclides falling to the ground. The proportionality constant must include deposition from fallout interception by foliage, which subsequently falls to the ground and so adds to ground deposition. Defaults for deposition velocity used by CAP88-PC are 3.5E-2 m/sec for Iodine, 1.8E-3 m/sec for particulates and zero for gases.

#### Precipitation Scavenging

The deposition rate from precipitation scavenging (Mo79), which occurs when rain or snow removes particles from the plume, is modeled in CONCEN with:
$R_s = \Phi X_{ave} L$ 

where:

- $R_s$  = surface deposition rate (pCi/cm<sup>2</sup> -sec)
- $\Phi$  = scavenging coefficient (sec<sup>-1</sup>) [SC]
- $X_{ave}$  = average concentration in plume up to lid height (pCi/cm<sup>3</sup>)[ACON]
- L = lid height (tropospheric mixing layer) (cm) [LID]

The scavenging coefficient,  $\Phi$  (in sec<sup>-1</sup>), is calculated in CAP88-PC by multiplying the rainfall rate, [RR] (in cm/yr), by 1E-7 yr/cm-sec.

#### **Plume Depletion**

Radionuclides are depleted from the plume by precipitation scavenging, dry deposition and radioactive decay. Depletion is accounted for by substituting a reduced release rate,  $Q^1$ , for the original release rate Q for each downwind distance x (SI68). The ratio of the reduced release rate to the original is the depletion fraction. The overall depletion fraction used in CAP88-PC is the product of the depletion fractions for precipitation scavenging, dry deposition and radioactive decay.

For precipitation scavenging the depletion fraction for each downwind distance (x) is:

**Equation 18** 

$$\frac{Q^1}{Q} = e^{-\Phi t}$$

where:

 $\Phi$  = scavenging coefficient (sec<sup>-1</sup>) [SC]

t = time (sec) required for the plume to reach the downwind distance x

The depletion fraction for dry deposition is derived by using Equation (6) with z set to zero for ground-level concentrations, and subtracting the quantity  $(V_g x)/U$  from H for a tilted plume (Va68, Mo79):

**Equation 19** 

$$\frac{Q^{1}}{Q} = \exp\left\{-\left(\frac{2}{\pi}\right)^{\frac{1}{2}}\left(\frac{V_{d}}{\mu}\right)^{x}_{0} \frac{\exp\left[-\left(H - \frac{V_{g}x}{\mu}\right)^{2}/2\sigma_{z}^{2}\right]}{\sigma_{z}}dx\right\}$$

where:

 $V_d$  = deposition velocity (m/sec) [VD]

 $\mu$  = wind speed (m/sec) [U]

- $\sigma_z$  = vertical dispersion coefficient (m)
- V<sub>g</sub> = gravitational velocity (m/sec) [VG]
- H = effective stack height (m)
- x = downwind distance (m)

The integral expression must be evaluated numerically. Values for the vertical dispersion coefficient  $\sigma_z$  are expressed as functions of x in the form  $x^D/F$  where D and F are constants with different values for each Pasquill atmospheric stability category, to facilitate integrations over x.

Values for the depletion fraction for cases where V<sub>g</sub> is zero are obtained from the subroutine QY in CAP-88. Subroutine QY obtains depletion fractions for the conditions V<sub>d</sub> = 0.01 m/sec and  $\mu = 1$  m/sec for each Pasquill stability category from the data file REFA.DAT. This file contains values for release heights (meters) of:

1, 1.5, 2, 3, 4, 5, 6, 7, 8, 9, 10, 12.5, 15, 17.5, 20, 25, 30, 35, 40, 50, 60, 70, 80, 90, 100, 120, 140, 160, 180, 200, 240, 260, 300 and 400.

and for downwind distances (meters) of:

35, 65, 100, 150, 200, 300, 400, 500, 650, 800, 1,000, 1,500, 2,000, 4,000, 7,000, 10,000, 25,000, 60,000, 90,000, and 200,000.

The stored depletion fractions were calculated numerically with a Simpson's rule routine. QY uses a linear interpolation to produce a fraction for the required downwind value, release height and Pasquill category for V<sub>d</sub> = 0.01 m/sec and  $\mu = 1$  m/sec. The value is then converted to the appropriate value for the actual deposition velocity and wind speed by use of the equation:

Equation 20

 $(Q^1/Q)_2 = (Q^1/Q)_1^{100 \text{ Vd/}\mu}$ 

in which subscript 2 refers to the desired value and subscript 1 refers to the value for  $V_d$  = 0.01 m/sec and  $\mu$  = 1 m/sec.

For downwind distances greater than  $2x_{L}$  where Equation 15 applies to the ground-level concentrations in air, the depletion is modeled with (Mo79):

Equation 21

$$\frac{Q_x^1}{Q_{2x_l}^1} = \exp\left[\frac{-V_d \left(x - 2x_L\right)}{L\mu}\right]$$

Which shows the reduced release rates at distances x and  $2x_{\text{L}}$  , respectively.

The depletion fraction for radioactive decay is:

Equation 22

$$\frac{Q^1}{Q} = \exp\left(-\lambda_r t\right)$$

where:

 $\lambda_r$  = effective decay constant in plume [ANLAM]

t = time required for plume travel

The decay constant used is referred to as the "effective decay constant" since it is not the true radiological decay constant in all cases. For example, if a radionuclide is a short-lived decay product in equilibrium with a longer-lived parent, the effective decay constant would be equal to the true radiological decay constant of the parent.

The atmospheric dispersion equations use the reciprocal-averaged wind speed, but neither this value nor the true average wind speed can adequately be used to calculate reduced release rates to account for radiological decay and scavenging losses because averaging of exponential terms is required. CAP88-PC uses an approximate method of calculation for this purpose, which establishes three wind speeds (1 m/sec, the average wind speed, and 6 m/sec) to simulate the actual wind-speed spectrum for each specific wind direction and Pasquill category. The wind speeds 1 and 6 m/sec were chosen because they approximate the upper and lower bounds in most meteorological data sets.

If  $f_1$ ,  $f_2$  and  $f_3$  are designated as the time fractions for the three wind speeds, then:

 $\begin{aligned} f_1 + (\mu_a f_2) + 6f_3 &= \mu, \\ f_1 + (f_2 / \mu_a) + f_3 / 6 &= 1 / \mu_r \\ f_1 + f_2 + f_3 &= 1 \end{aligned}$ 

where:

and

 $\mu_a$  = Arithmetic-average wind speed [UDAV]

 $\mu_r$  = Reciprocal-average wind speed [UDCAT]

Solving the three simultaneous equations yields:

 $f_{1} = 1 - f_{2} - f_{3}$   $f_{2} = \frac{(7/6) - (\mu_{a}/6) - (1/\mu_{r})}{(7/6) - (\mu_{a}/6) - (1/\mu_{a})}$   $f_{3} = \frac{(\mu_{a} - 1)(1 - f_{2})}{5}$ 

The depletion fraction to account for radioactive decay is then approximated by:

$$f_1 \exp(-\lambda_r x) + f_2 \exp[-\lambda_r (x/\mu_a)] + f_3 \exp[-\lambda_r (x/6)]$$

where:

 $\lambda_r$  = effective decay constant in plume (sec<sup>-1</sup>) [ANLAM]

 $\mu_a$  = Arithmetic-average wind speed [UDAV]

x = downwind distance (m)

For precipitation scavenging losses, the depletion fraction is:

$$f_1 \exp(-\Phi x) + f_2 \exp[-\Phi(x/\mu_a)] + f_3 \exp[-\Phi(x/6)]$$

where  $\Phi$  is the scavenging coefficient (sec<sup>-1</sup>).

The overall depletion fraction is calculated by multiplying the depletion fraction for dry deposition by the fraction for radioactive decay and precipitation scavenging.

#### Dispersion Coefficients

Horizontal and vertical dispersion coefficients ( $\sigma_y$  and  $\sigma_z$ ) used for dispersion calculation in CONCEN and for depletion fraction determination in QY are taken from recommendations by G.A. Briggs of the Atmospheric Turbulence and Diffusion Laboratory at Oak Ridge, Tennessee (Mo79, Gi76). The coefficients are different functions of the downwind distance x for each Pasquill stability category for open-country conditions, as shown:

| Pasquill | σγ                     | σΖ                          |
|----------|------------------------|-----------------------------|
| category | (m)                    | (m)                         |
| A        | 0.22 x                 | 0.20 x                      |
|          | $(1+0.0001x)^{-1/2}$   |                             |
| В        | 0.16 x                 | 0.12 x                      |
|          | $(1+0.0001x)^{-1/2}$   |                             |
| С        | 0.11 x                 | 0.08 x                      |
|          | $(1+0.0001x)^{-1/2}$   | (1+0.0002x) <sup>-1/2</sup> |
| D        | 0.08 x                 | 0.06 x                      |
|          | $(1+0.0001x)^{-1/2}$   | (1+0.0015x) <sup>-1/2</sup> |
| E        | 0.06 x                 | 0.03 x                      |
|          | $(1+0.0001x)^{-1/2}$   | (1+0.0003x) <sup>-1</sup>   |
| F        | 0.04 x                 | 0.016 x                     |
|          | $(1+0.0001x)^{-1/2}$   | (1+0.0003x) <sup>-1</sup>   |
| G        | calculated by subtract | ing half the                |
|          | difference between va  | lues for categories E       |
|          | and F from the value   | for category F.             |

where:

x = downwind distance

CAP88-PC uses the functions in the form of

$$\begin{array}{l} \sigma_y = x^A \ /C \\ \sigma_z = x^D \ /F \end{array}$$

to facilitate integrations over x. Values for A, C, D, and F for each stability category and downwind distance are stored in a data statement.

#### Area Sources

Uniform area sources are modeled in CAP88-PC using a method described by Mills and Reeves, as modified by Christopher Nelson, EPA, and implemented by Culkowski and Patterson (Mo79). The method transforms the original area source into an annular segment with the same area. The transformation is dependent on the distance between the centroid of the area source and the receptor. At large distances (where the distance/diameter ratio is 2.5), the area source is modeled as a point source; at close distances it becomes a circular source centered at the receptor. A point source model is also used if the area source is 10 meters in diameter or less.

The principle of reciprocity is used to calculate the effective chi/Q. The problem is equivalent to interchanging source and receptor and calculating the mean chi/Q from a point source to one or more sector segments according to the angular width of the transformed source. The mean value of chi/Q for each sector segment is estimated by calculating chi/Q at the distance which would provide the exact value of the mean if the variation in chi/Q were proportional to  $r^{-1.5}$  for distances from the point source to location within the sector segment. The chi/Q for the entire transformed source is the sum of the chi/Q values for each sector weighted by the portion of the total annular source contained in that sector.

#### Carbon-14 and Tritium

Special consideration is given to the radionuclides hydrogen-3 (tritium), carbon-14, and radon-222. The specific activity of tritium in air is calculated based on the input absolute humidity, which has a default value of 8 g/m3. The specific activity of atmospheric carbon-14 is calculated for a carbon dioxide concentration of 330 ppm by volume. Concentrations of these nuclides in vegetation are calculated on the assumption that the water and carbon content in vegetation are from the atmosphere and have the same specific activity as in the atmosphere. Drinking water is assumed to have one percent (1%) the concentration of air moisture. The ingestion dose includes a contribution from this assumed tritium concentration when tritium is included as one of the modeled nuclides in the case. The new dose factors in CAP88-PC Version 4 include many chemical forms for these special isotopes that were not available in previous versions (see the radionuclide list table for chemical forms). The user should examine which of the chemical forms is most applicable to their model case and select accordingly.

#### Rn-222 Working Levels

The radon decay product concentration (in working level units) is estimated using an equilibrium fraction that varies as a function of travel time, assuming a wind speed of 3.5 meters/second, with a final equilibrium fraction of 0.7.

Equilibrium fractions for radon decay products are calculated as a function of downwind distance, starting at 0.267 at 150 meters and reaching a final equilibrium fraction of 0.698 at 19,551 meters. Equilibrium fractions for specific distances are calculated by linear interpolation, using this table:

| Distance | Equilibirum |
|----------|-------------|
| (meters) | Fraction    |
| 150      | .267        |
| 200      | .273        |
| 250      | .276        |
| 300      | .278        |
| 400      | .284        |

| .289 |
|------|
| .293 |
| .302 |
| .311 |
| .331 |
| .349 |
| .366 |
| .382 |
| .414 |
| .443 |
| .471 |
| .522 |
| .566 |
| .650 |
| .698 |
|      |

#### Sector Air Concentrations

Air concentrations in each sector are calculated using the CAP88-PC Version 4 numerical solver to solve the serial radioactive decay equations for chains up to 30 isotopes in length at each sector. The equations solved include chain branching coefficients as defined by the chain decay data contained in the Oak Ridge National Laboratory DCFPAK Version 2.2. The initial values in the chain are the dispersed release rates for the isotopes specified in the release list. The dispersed concentrations of the released isotopes as calculated by the Gaussian Plume equations are used as the time zero concentration for each sector. Decay chain isotopic air concentrations for each sector are calculated using the Pasquill category averaged travel times and the midpoint distance for the sector to generate the decay time. The isotopic air concentrations generated for each sector form the list of source isotopes for the ground deposition rates used in the sector ground surface concentration calculation.

#### Sector Ground Surface Concentrations

Ground surface and soil concentrations are calculated for those nuclides subject to deposition due to dry deposition and precipitation scavenging. The deposition accumulation time, [TSUBB], is user selectable. The default value of 100 years is the value required to be used for NESHAPS compliance runs. This value determines the length of time that isotopes accumulate in the soil based upon continuous deposition, decay, and removal. The isotopic profile in the soil at the end of the buildup period is the one used as input to the dose and risk calculations.

Ingrowth from a parent radionuclide is calculated using a numerical solution to the coupled set of differential equations describing radionuclide ingrowth in the presence of a constant deposition rate and a constant removal rate of 2 percent per year. The deposition rate for each isotope is calculated from the air concentration of that isotope in the sector of interest times the scavenging rate for each isotope in the air. Ingrowth and decay are calculated using the decay chain data from the Oak Ridge National Laboratory DCFPAK Version 2.2 package. All chain decays include branching. Sectors are assumed to have a zero ground surface concentration at time zero.

Ingrowth of progeny chains up to 30 isotopes in length can be solved by the CAP88-PC Version 4 solver code. The solver code implemented in CAP88-PC Version 4 is the DLSODE

package from Lawrence Livermore National Lab. DLSODE solves the initial-value problem for stiff or nonstiff systems of first-order Ordinary Differential Equations, dy/dt = f(t,y).

# **Dose and Risk Estimates**

CAP88-PC uses a database of dose and risk factors provided in Federal Guidance Report 13 (EPA99) for estimating dose and risk as implemented in the DCFPAK Version 2.2 model. Relevant portions of these documents are reproduced here, as referenced.

Dose and risk conversion factors include the effective dose equivalent calculated according to the methods in ICRP Publication Number 72 (ICRP72). CAP88-PC Version 4 now implements the FGR 13 age-dependent dose and risk factors, where previous version of CAP88-PC only used adult dose and risk factors. The risk factors used are those for lifetime fatal cancer risk (mortality) per FGR 13. Dose and risk factors for the pathways of ingestion and inhalation intake, ground level air immersion and ground surface irradiation are used in order to remain consistent with versions 1, 2, and 3 of CAP88-PC. Factors are further broken down by particle size [SIZE], clearance category [FMSTYPE], chemical form [CHEMFORM], and gut-to-blood [GI\_ING and GI\_INH] transfer factors. These factors are stored in a series of data files for use by the program. The CAP88-PC Version 4 UI reads the dose and risk factor data for each organ or compartment and builds the appropriate factor using the methodology in the DFCPAK Version 2.2 model.

For assessments where Rn-222 decay products are not considered, estimates of dose and risk are made by combining the inhalation and ingestion intake rates, air and ground surface concentrations with the appropriate dose and risk conversion factors. CAP88-PC lists the dose and risk to the maximum individual and the collective population. CAP88-PC calculates dose to the 25 internal organs modeled in DCFPAK Version 2.2, in addition to a 26th "organ", the 50 year effective dose equivalent. Risks are estimated for the 15 cancer sites modeled in DCFPAK Version 2.2. Doses and risks can be further tabulated as a function of radionuclide, pathway, location and organ.

For assessments of Rn-222 decay products, CAP88-PC calculates working levels, not concentrations of specific radionuclides. A working level [WLEVEL] is defined as any combination of short-lived radon decay products in 1 liter of air that will result in the ultimate emission of 1.3 x 105 MeV of alpha particle energy. CAP88-PC calculates risk, but not dose, from the working level calculations. Risk to the maximum individual and the collective population are tabulated. The radon methods have not been modified in CAP88-pC Version 4 from those of previous versions.

For each assessment, CAP88-PC tabulates the frequency distribution of risk, that is, the number of people at various levels of risk (lifetime risk). The risk categories are divided into powers of ten, from 1 in ten to one in a million. The number of health effects is also tabulated for each risk category.

# Air Immersion

Individual dose is calculated for air immersion with the general equation:

$$\frac{E_{ij}(k) DF_{ijl}}{P(k)} K_i$$

where:

Risk is calculated similarly, by substituting the risk conversion factor,  $RF_{ijl}$  [RISK], for  $DF_{ijl}$  [DOSE]. The risk conversion factor is in units of risk/nCi-yr/m<sup>3</sup>.

### Surface Exposure

Individual dose is calculated for ground surface exposure with the general equation:

where:

Risk is calculated by substituting the risk conversion factor,  $RF_{ijl}$  [RISK], for  $DF_{ijl}$  [DOSE]. The risk conversion factor is in units of risk/nCi-yr/m<sup>2</sup>.

#### Ingestion and Inhalation

Individual dose is calculated for the ingestion and inhalation exposure pathway with the general equation:

$$\frac{E_{ij}(k) DF_{ijl}}{P(\kappa)} K_i$$

where:

Risk is calculated by substituting the risk conversion factor, RISK (risk/nCi), for DOSE.

#### Maximally-Exposed Individual

Doses for the maximally-exposed individual in population runs are estimated by CAP88-PC for the location, or sector-segment in the radial assessment grid, of highest risk where at least one individual actually resides. The effective dose equivalent for the maximally-

exposed individual is tabulated in mrem/yr for a 50 year exposure. Risk is estimated as total lifetime riske.

#### **Collective Population**

Collective population dose and risk are found by summing, for all sector segments, the intake and exposure rates multiplied by the appropriate dose or risk conversion factors (ORNL5692). Collective population dose is reported by person-Rem/yr (not millirem), and collective risk is reported in deaths/yr. Note that collective risk is reported as annual risk, while maximally-exposed individual risk is reported as lifetime risk.

# **State Agricultural Productivies**

The following values are Beef Cattle Densities, Milk Cattle Densities, and Vegetable Crop Food Fractions by state.

| State         | Beef      | Milk      | Vegetable |  |
|---------------|-----------|-----------|-----------|--|
| Alabama       | 1.52E-001 | 7.02E-003 | 4.16E-003 |  |
| Alaska        | 0.00E+000 | 0.00E+000 | 0.00E+000 |  |
| Arkansas      | 1.27E-001 | 5.90E-003 | 1.46E-003 |  |
| Arizona       | 3.73E-002 | 2.80E-003 | 2.90E-003 |  |
| California    | 8.81E-002 | 2.85E-002 | 1.18E-002 |  |
| Colorado      | 1.13E-001 | 3.50E-003 | 1.39E-002 |  |
| Connecticut   | 3.60E-002 | 2.50E-003 | 7.93E-003 |  |
| Wash. D.C.    | 0.00E+000 | 0.00E+000 | 0.00E+000 |  |
| Delaware      | 6.48E-002 | 2.72E-002 | 5.85E-002 |  |
| Florida       | 1.28E-001 | 1.37E-002 | 6.92E-003 |  |
| Georgia       | 1.43E-001 | 8.63E-003 | 2.17E-003 |  |
| Hawaii        | 0.00E+000 | 0.00E+000 | 0.00E+000 |  |
| Idaho         | 7.19E-002 | 8.56E-003 | 7.15E-002 |  |
| Illinois      | 3.33E-001 | 2.16E-002 | 2.80E-002 |  |
| Indiana       | 3.34E-001 | 2.80E-002 | 2.72E-002 |  |
| Iowa          | 7.40E-001 | 3.14E-002 | 2.43E-002 |  |
| Kansas        | 2.90E-001 | 8.00E-003 | 5.97E-002 |  |
| Kentucky      | 2.65E-001 | 2.57E-002 | 3.98E-003 |  |
| Louisiana     | 1.08E-001 | 9.62E-003 | 4.35E-002 |  |
| Maine         | 7.65E-003 | 8.07E-003 | 5.97E-002 |  |
| Maryland      | 1.09E-001 | 6.11E-002 | 1.11E-002 |  |
| Massachusetts | 2.90E-002 | 3.13E-002 | 4.96E-003 |  |
| Michigan      | 7.90E-002 | 3.51E-002 | 1.70E-002 |  |
| Minnesota     | 1.85E+000 | 4.88E-002 | 3.05E-002 |  |
| Mississippi   | 1.75E-001 | 8.70E-003 | 1.07E-003 |  |
| Missouri      | 3.43E-001 | 1.89E-002 | 8.14E-003 |  |
| Montana       | 7.29E-002 | 9.27E-004 | 8.78E-003 |  |
| Nebraska      | 3.50E-001 | 8.78E-003 | 2.39E-002 |  |
| Nevada        | 1.84E-002 | 5.65E-004 | 8.92E-003 |  |
| New Hampshire | 1.40E-002 | 1.58E-002 | 6.69E-002 |  |
| New Jersey    | 4.25E-002 | 3.29E-002 | 1.82E-002 |  |
| New Mexico    | 4.13E-002 | 1.14E-003 | 1.38E-003 |  |
| New York      | 5.83E-002 | 8.56E-002 | 1.88E-002 |  |

| North Carolina | 1.02E-001 | 1.26E-002 | 6.32E-003 |
|----------------|-----------|-----------|-----------|
| North Dakota   | 1.18E-001 | 6.25E-003 | 6.29E-002 |
| Ohio           | 2.03E-001 | 4.56E-002 | 1.70E-002 |
| Oklahoma       | 2.68E-001 | 7.13E-003 | 2.800E-02 |
| Oregon         | 4.56E-002 | 4.53E-003 | 1.590E-02 |
| Pennsylvania   | 9.63E-002 | 6.46E-002 | 1.320E-02 |
| Rhode Island   | 2.50E-002 | 2.30E-002 | 4.540E-02 |
| South Carolina | 8.87E-002 | 7.02E-003 | 1.84E-003 |
| South Dakota   | 2.32E-001 | 8.85E-003 | 1.20E-002 |
| Tennessee      | 2.11E-001 | 2.00E-003 | 2.72E-003 |
| Texas          | 1.90E-001 | 5.30E-003 | 5.77E-003 |
| Utah           | 2.84E-002 | 4.46E-003 | 1.83E-003 |
| Vermont        | 4.71E-002 | 8.88E-002 | 1.08E-003 |
| Virginia       | 1.31E-001 | 1.84E-002 | 8.700E-03 |
| Washington     | 5.62E-002 | 1.500E-02 | 5.200E-02 |
| West Virginia  | 6.23E-002 | 6.00E-003 | 1.160E-03 |
| Wisconsin      | 1.81E-001 | 1.43E-001 | 1.789E-02 |
| Wyoming        | 5.12E-002 | 5.79E-004 | 1.590E-03 |

# **Differences From Mainframe Versions of AIRDOS-EPA/DARTAB**

There are differences between CAP88-PC and earlier versions of AIRDOS, PREPAR and DARTAB. CAP88-PC is optimized for doing population assessments. Population arrays must always be supplied to the program as a file, using the same format as the mainframe version of CAP88. Sample population files are supplied with CAP88-PC, the user may modify the supplied files to reflect their own population distributions. Population files for the mainframe version of CAP88 may be downloaded in ASCII format and used with CAP88-PC. CAP88-PC is programmed to use the distances in the population array to determine the distances used to calculate concentrations, to eliminate human error. CAP88-PC only uses circular grids; square grids are not an option. Direct user input of concentrations is also not an option. Agricultural arrays are generated automatically, as a function of state-specific productivity data, requiring the user to supply only the State abbreviation or agricultural productivity values.

# Note that input files generated with previous versions of CAP88-PC, or the mainframe version, will not run unaltered in the current CAP88-PC version.

CAP88-PC is also modified to perform either "Radon-only" or "Non-Radon" runs, to conform to the format of the 1988 Clean Air Act NESHAPS Rulemaking. "Radon-only" assessments, which only have Rn-222 in the source term, automatically include working level calculations; any other source term ignores working levels. Synopsis reports customized to both formats are automatically generated.

Organs and weighting factors are modified to follow the ICRP-72 Effective Dose Equivalent calculation, which eliminates flexibility on specifying organs and weighting factors. The calculation of deposition velocity and the default scavenging coefficient is also modified to incorporate current EPA policy.

# Incorporation of FGR-13 Dose and Risk Factors

CAP88-PC Version 4.1 incorporates the dose and risk factors from Federal Guidance Report 13 (FGR-13), as received from Oak Ridge National Laboratory via the DCFPAK Version 3.0 software package. Using the DCFPAK 3.0 dataset has increased the supported number of isotopes to 1252 from 825 in version 3 and 256 in version 2. It is important to note that the 1252 isotope number is those with external dose coefficients. The number of isotopes having internal dose coefficients in Version 4.1 is 888. Version 4.1 flags isotopes in the input that have external but not internal dose coefficients.

Dose and risk coefficents are provided for external ground surface exposure, external immersion, internal ingestion, and internal inhalation. Internal dose and risk coefficients are provided for six age groups, infant (100 days), 1 year old, 5 year old, 10 year old, 15 year old, and adult.

# **Organs and Weighting Factors**

The FGR 13 model as implemented in CAP88-PC Version 4.1 includes wieght factors and committed equivalent dose coefficents for 25 organs. The DCFPAK 3.02 data also include a '26th organ', the effective dose. CAP88-PC Version 4.1 uses the 25 organ data to calculate organ committed equivalent dose and the 26th organ data to calculate total effective dose. The list of organs contained in Version 4.1 is:

| Adrenals | UB_Wall  | Bone_Sur | Brain    |
|----------|----------|----------|----------|
| Breasts  | St_Wall  | SI_Wall  | ULI_Wall |
| LLI_Wall | Kidneys  | Liver    | Muscle   |
| Ovaries  | Pancreas | R_Marrow | Skin     |
| Spleen   | Testes   | Thymus   | Thyroid  |
| GB_Wall  | Ht_Wall  | Uterus   | ET_Reg   |
| Lung_66  | Effecti  |          |          |

UB = Urinary Bladder

St = Stomach

SI = Small Intestine

ULI = Upper Large Intestine

LLI = Lower large Intestine

R\_Marrow = Red Bone Marrow

GB = Gall Bladder

Ht = Heart

ET = Extra-thoracic

Changing the organ list or the weighting factors will invalidate the results.

# **Cancer Risk Sites**

The FGR 13 data in CAP88PC Version 4 includes cancer morbidity and mortality risk factors for 14 cancer induction sites, with the total risk listed as the 15th site. CAP88PC Version 4.1 only outputs results for cancer mortality risk, not cancer morbidity risk. This is done to retain consistency with previous versions of the CAP88 model. The cancer sites included in CAP88PC Version 4.1 are:

| Esophagus | Stomach | Colon    | Liver    | Lung    |
|-----------|---------|----------|----------|---------|
| Bone      | Skin    | Breast   | Ovaries  | Bladder |
| Kidneys   | Thyroid | Leukemia | Residual | Total   |

As with the organ data, changing the cancer site information will invalidate the results.

# Build-up Factors Calculated for the Specific Case

Starting with Version 3, CAP88-PC eliminated the old build-up factor methodology using pre-calculated factors for a limited number of decay chains. The greatly expanded isotope list contained in the FGR-13 data did not support the use of the old pre-calculated build-up factors. The solution method in Version 3 included a number of approximations to speed up the build-up calculation. Version 4 greatly improved the buildup and decay calculations by implementing solution that calculates the decay and ground surface concentrations as a function of time by solving the ingrowth + deposition equations using a numerical solver.

# Selectable Progeny Chain Length

CAP88-PC version 4.1 permits the user to select the length of the progeny chain for which dose and risk will be calculated. Versions of CAP88-PC before Version 3 limited the decay chain to a maximum of five isotopes. The selectable chain length permits analyses to include up to the entire decay chain modeled in FGR-13. The default length is all isotopes.

# NCRP-123 Elemental Transfer Factors

The plant and food chain transfer factors for each element are the factors found in Publication 123 of the National Council on Radiation Protection. The old transfer factors used through version 2.1 did not include all the elements that are in the FGR-13 dataset.

#### Population Arrays

Population arrays must be entered only as a file. In the 1985 CAAC version of AIRDOSEPA/DARTAB, population arrays could be entered as instream data in PREPAR. Population files for the mainframe version of CAP88 may be downloaded in ASCII format and used with CAP88-PC. Sample population files are supplied with CAP88-PC, the user may modify the supplied files to reflect their own population distributions. The distances at the top of the population file are used by CAP88-PC to determine the distances used in the assessment. This was programmed to eliminate errors caused by mismatching the distances used to calculate concentrations with the distances used to generate the population array. Distances used for calculating concentrations are now automatically set in CAP88-PC so as to calculate concentrations for the midpoint of each sector.

#### Distances

In population assessments, distances for calculating concentrations (IDIST) are calculated automatically as a function of the distances in the population array file. CAP88-PC is written to only allow user assignments of IDIST for individual assessments.

# **Agricultural Arrays**

Arrays of milk cattle, beef cattle and agricultural crop area are automatically generated by the CAP88-PC; the user is not required to supply the arrays. The arrays are generated to match the distances used in the population arrays supplied to the code, and use State-specific agricultural productivity values. The state name (standard two letter abbreviation) must be provided to the variable STATE. Users are given the option to override the default agricultural productivity values.

# Radon-222 Assessments

Assessments for Radon-222 automatically include Working Level calculations. When the only radionuclide entered is Rn-222, CAP88-PC assumes the run is a 'Radon Only' run; in this case the code generates total effective dose and mortality risk resulting from the Working Level calculations and omits the organ calculations. If Rn-222 is included as part of a case that has multiple radioisotopes in the release source, then organ dose and risk calculations are performed for the nuclides in the list, and the Working Level calculations of total effective dose and mortality risk are also performed and reported. Working Level calculations are only omitted if Rn-222 is not included in the isotope list.

# **Square Grids**

Option 2 in earlier versions of AIRDOS-EPA allowed users to choose either a square (0) or circular grid (1). Since CAP88-PC requires a circular grid for population assessments, this option is not available.

# **Scavenging Coefficient**

The subroutine SETSC (from PREPAR) is no longer used. The default scavenging coefficient (SC) is now calculated as a function of rainfall rate (RR). The formula used is: SC = RR \* 1E-7. Users are given the option of overriding the default value but doing so will invalidate the use of the case for any NESHAPS compliance demonstration.

# **Direct Input of Concentrations**

In all versions of CAP88-PC the user may not supply concentrations as input. The subroutine DIRECT contained in the mainframe version has been removed.

# **Deposition Velocity**

The mainframe subroutine SETVD is no longer used to calculate deposition velocity (VD). In all version of CAP88-PC VD is set as follows:

ClassVD (m/sec)Iodine3.5e-2Particulate1.8e-3

Gas 0

Unlike previous versions of CAP88-PC, CAP88-PC since Version 4 has the ability to use isotope-specific deposition velocities. This data has not yet been implemented.

# **Equilibrium Fractions**

CAP88-PC has the capability to vary equilibrium fractions; previously they were set to a constant of 0.7. The new method varies the equilibrium fractions depending on the distance from the source. Linear interpolation is used to determine the equilibrium fractions for distances that do not match the set distances given. The equation is as follows:

EFY = EFX + ((EFZ - EFX) \* ((Y - X) / (Z - X)))

Where you have X < Y < Z

X and Z are the set distances given and Y is the user given distance (between X and Z). The new method finds the equilibrium fraction for EFX, and EFZ is the value returned by the subroutine SET\_EQUIL\_FRACTIONS corresponding to the set distances.

### **DOSMIC Subroutine**

DOSMIC was modified to print only Working Levels. Working Levels are only output for RN-222. Checks are performed before DOSMIC is called to determine if Working Levels are needed.

#### Water Arrays

Arrays of water areas are not used in CAP88-PC

#### **NOMA fix**

CAP88-PC uses a slightly different approach in calculating NOMA, following discovery of a potential error in the 1985 CAAC version of AIRDOS-EPA. In the earlier version, this error caused multiple point sources to be treated as an area source if the nuclides emitted from each stack had identical characteristics. This may cause some differences with previous assessments.

#### Wind Frequencies

The GETWND routine has been modified to accept wind speeds greater than 10 m/sec. Earlier versions would only accept wind speeds less than 10 m/sec, and there was a problem with some facilities, which had high wind speeds, generating overflow errors in the wind speed arrays. In order to accommodate higher wind speeds, and remain compatible with existing wind data sets, precision limits force the calculations to truncate the last digit in the wind speed data. This may cause a slight variation in the determination of PERD, the wind frequency for each direction, caused by roundup error. This may cause a variation in concentrations as compared with earlier versions of PREPAR and AIRDOS.

# Citations

Be86; Beal, S.K, Chen, S.C., Chmelynski, H.J., Park, B.S., Hardin, J., "Comparison of AIRDOS-EPA Predictions of Ground-Level Airborne Radionuclide Concentrations to Measured Values", U.S. Environmental Protection Agency, Washington, D.C. 20460, 1986.

Br69; Briggs, G.A., "Plume Rise, AEC Critical Review Series", TID-25075, 1969.

Eck13; Eckerman, K.F., Leggett, R.W., User Guide To DCFPAK 3.0, Oak Ridge National Laboratory, Oak Ridge, TN, 2013

EPA89; EPA 520/1-89-005 Risk Assessment Methodology: Draft Environmental Impact Statement for Proposed NESHAPS for Radionuclides, Volume 1, Background Information Document, United States Environmental Protection Agency, Office of Radiation Programs, Washington, D.C. 20460, February 1989.

EPA92; EPA 402-B-92-001 User's Guide For CAP88-PC, Version 1.0, United States Environmental Protection Agency, Office of Radiation Programs, Las Vegas Facility, P.O. Box 98517, Las Vegas, NV 89193-8517, March 1992.

EPA99; EPA 402-R-99-001 Federal Guidance Report 13, "Cancer Risk Coefficients for Environmental Exposure to Radionuclides", USEPA Office of Radiation and Indoor Air, Washington, DC, 1999

Faw99; Faw, R.E., Shultis, J.K., "Radiological Assessment: Sources and Doses", pg. 430, American Nuclear Society Inc., LaGrange Park, IL, 1999

Gi76; Gifford, F.A., Jr., "Turbulent diffusion-typing schemes: A review", Nuclear Safety 17(1):68-86, 1976.

ICRP72; International Commission on Radiological Protection, "Age Dependent Doses to Members of the Public from Intake of Radionuclides, Part 5. Compilation of Ingestion and Inhalation Dose Coefficients" ICRP Publication 72, Pergamon Press, Oxford, 1996.

Mo79; Moore, R.E., Baes, C.F.III, McDowell-Boyer, L.M., Watson, A.P., Hoffman, F.O., Pleasant, J.C., Miller, C.W., "AIRDOS-EPA: A Computerized Methodology for Estimating Environmental Concentrations and Dose to Man from Airborne Releases of Radionuclides", (Reprint of ORNL-5532), EPA 520/1-79-009, U.S. EPA Office of Radiation Programs, Washington, D.C., 20460.

NCRP96; National Council on Radiation Protection and Measurements, "Screening Models for Releases of Radionuclides to Atmosphere, Surface Water, and Ground", NCRP Report 123 Volume 1, National Council on Radiation Protection and Measurements, Bethesda, MD, 1996.

ORNL5952; ORNL-5952: PREPAR: A User-Friendly Preprocessor to Create AIRDOS-EPA Input Data Sets, Oak Ridge National Laboratory, Oak Ridge, Tennessee.

ORNL7745; Estimates of Health Risk From Exposure to Radioactive Pollutants, Oak Ridge National Laboratory, Oak Ridge, Tennessee.

ORNL7105; ORNL/TM-7105: A Combined Methodology for Estimating Dose Rates and Health Effects From Exposures to Radioactive Pollutants, Oak Ridge National Laboratory, Oak Ridge, Tennessee.

ORNL5692; ORNL-5692/DE81030434 DARTAB: A Program to. Combine Airborne Radionuclide Environmental Exposure Data With Dosimetric Health Effect Data to Generate Tabulations of Predicted Health Impact, Oak Ridge National Laboratory, Oak Ridge, Tennessee, November 1981.

Pa61; Pasquill, F., "The Estimation of the Dispersion of Windborne Material", Meteorology Magazine, 90:33, 1961.

Pa97; Parks, Barry., " CAP88-PC Version 2.0 User's Guide", June 1997.

Ra93; Radhakrishnan, K., Hindmarsh, A.C., Description and Use of LSODE, the Livermore Solver for Ordinary Differential Equations, LLNL report UCRL-ID-113855, Lawrence Livermore National Laboratory, Livermore, CA, 1993.

Ru48; Rupp, E.M., Beall, S.E., Bornwasser, L.P., Johnson, D.H., "Dilution of Stack Gases in Cross Winds", USAEC Report AECD-1811 (CE-1620), Clinton Laboratories, 1948.

Sl68; Slade, D.H. (ed.), "Meteorology and Atomic Energy - 1968", U.S. Atomic Energy Commission/Division of Technical Information, USAED TID-24190, 1968.

Tu69; Turner, D.B. "Workbook of Atmospheric Dispersion Estimates", Air Pollution Control Administration, Cincinnati, Ohio, 1969.

Va68; Van der Hoven, I., "Deposition of particles and gasses", pp. 202-208, In Slade, D. (ed.), Meteorology and Atomic Energy - 1968, U.S. Atomic Energy Commission, USAED TID-24190.

# Credits

Nuclear icon royalty free by http://www.woothemes.com/ via http://www.mricons.com/icon/20/128/danger-nuclear-icon

# **Appendices**

# **STAR File Format**

This is a **ST**ability **AR**ay (**STAR**) file. It shows the frequencies of occurrence that the wind is blowing **FROM**a particular direction, at a particular stability, at a particular speed. GETWIND converts the star array to a WIND file which shows wind blowing **TOWARD** (not **FROM**) particular directions. The frequencies are in x.xxxxx format, unspaced. The format is:

#### Layout

#### **Column Value**

- 1 Blank
- 2-4 Wind Direction
- 5 Blank
- 6 Stability Category
- 7 Blank
- 8 Start of Wind Speed Categories (knots)
- 8-14 Wind Speeds 1-3 (knots)
- 15-21 Wind Speeds 4-6 (knots)
- 22-28 Wind Speeds 7-10 (knots)
- 29-35 Wind Speeds 11-16 (knots)
- 36-42 Wind Speeds 17-21 (knots)
- 43-49 Wind Speeds > 21 (knots)

# Sample

This is the included 94823.str file.

| Ν   | А | 0.000000.000000.000000.000000.000000       |
|-----|---|--------------------------------------------|
| NNE | А | 0.000000.000000.000000.000000.000000       |
| NE  | А | 0.000000.000000.000000.000000.000000       |
| ENE | А | 0.000000.000000.000000.000000.000000       |
| Ε   | А | 0.000000.000000.000000.000000.000000       |
| ESE | А | 0.000000.000000.000000.000000.000000       |
| SE  | А | 0.000000.000000.000000.000000.000000       |
| SSE | А | 0.000000.000000.000000.000000.000000       |
| S   | А | 0.000000.000000.000000.000000.000000       |
| SSW | А | 0.000000.000000.000000.000000.000000       |
| SW  | А | 0.000000.000000.000000.000000.000000       |
| WSW | А | 0.000000.000000.000000.000000.000000       |
| W   | А | 0.000000.000000.000000.000000.000000       |
| WNW | А | 0.000000.000000.000000.000000.000000       |
| NW  | А | 0.000000.000000.000000.000000.000000       |
| NNW | А | 0.000000.000000.000000.000000.000000       |
| Ν   | В | 0.000000.000000.000000.000000.000000       |
| NNE | В | 0.000000.000000.000000.000000.000000       |
| NE  | В | 0.000000.000000.000000.000000.000000       |
| ENE | В | 0.000000.000000.000000.000000.000000       |
| Ε   | В | 0.000000.016670.000000.000000.000000.00000 |
| ESE | В | 0.000000.000000.000000.000000.000000       |
| SE  | В | 0.000000.008330.008330.000000.000000.00000 |
| SSE | В | 0.000000.000000.000000.000000.000000       |
| S   | В | 0.000000.000000.000000.000000.000000       |
| SSW | В | 0.000000.000000.000000.000000.000000       |
| SW  | В | 0.000000.000000.000000.000000.000000       |

| WSW        | В      | 0.000000.000000.000000.000000.000000        |
|------------|--------|---------------------------------------------|
| W          | В      | 0.000000.000000.000000.000000.000000        |
| WNW        | В      | 0.000000.000000.000000.000000.000000        |
| NW         | В      | 0.000000.000000.000000.000000.000000        |
| NNW        | В      | 0.000000.000000.000000.000000.000000        |
| Ν          | С      | 0.000000.000000.000000.000000.000000.0000   |
| NNE        | С      | 0.000000.000000.000000.000000.000000        |
| NE         | С      | 0.000000.008330.000000.000000.000000.00000  |
| ENE        | С      | 0.000000.008330.008330.000000.000000.00000  |
| Е          | С      | 0.000000.041670.058330.000000.000000.00000  |
| ESE        | C      |                                             |
| SE         | C      |                                             |
| 202        | c      |                                             |
| 200        | c      |                                             |
| CCM        | C      |                                             |
| SSW<br>GM  | C      |                                             |
| MCM        | C      |                                             |
| WGW        | C      | 0.000000.018870.000000.000000.000000.00000  |
| W          | C      | 0.000000.008330.008330.000000.000000.00000  |
| WINW       | C      | 0.008330.008330.000000.000000.000000.00000  |
| NW         | C      | 0.000000.008330.000000.000000.000000.00000  |
| NNW        | С      | 0.000000.008330.000000.000000.000000.00000  |
| Ν          | D      | 0.000000.000000.000000.000000.000000.0000   |
| NNE        | D      | 0.000000.000000.000000.000000.000000.0000   |
| NE         | D      | 0.000000.000000.000000.000000.000000.0000   |
| ENE        | D      | 0.000000.000000.008330.000000.000000.00000  |
| Ε          | D      | 0.000000.050000.075000.000000.000000.00000  |
| ESE        | D      | 0.000000.008330.000000.000000.000000.00000  |
| SE         | D      | 0.025000.000000.033330.000000.000000.00000  |
| SSE        | D      | 0.016670.000000.000000.000000.000000.00000  |
| S          | D      | 0.000000.000000.000000.000000.000000        |
| SSW        | D      | 0.000000.000000.000000.000000.000000        |
| SW         | D      | 0.000000.000000.000000.000000.000000        |
| WSW        | D      | 0.000000.000000.000000.000000.000000        |
| W          | D      | 0.008330.025000.016670.000000.00000.00000   |
| WNW        | D      | 0.000000.016670.025000.000000.000000.00000  |
| NW         | D      | 0.000000.008330.008330.000000.000000.00000  |
| NNW        | D      | 0.000000.008330.000000.000000.000000.00000  |
| Ν          | Е      | 0.000000.000000.000000.000000.000000.0000   |
| NNE        | Е      | 0.000000.000000.000000.000000.000000.0000   |
| NE         | Е      | 0.000000.000000.000000.000000.000000.0000   |
| ENE        | Е      | 0.000000.000000.000000.000000.000000.0000   |
| Е          | Е      | 0.000000.041670.000000.000000.000000.00000  |
| ESE        | E      | 0.008330.000000.000000.000000.000000.00000  |
| SE         | E      | 0.025000.000000.000000.000000.000000.000000 |
| SSE        | E      |                                             |
| S          | E      |                                             |
| SSW        | E      |                                             |
| SW         | E      |                                             |
| MOM        | Ē      |                                             |
| W.O.W<br>M | Ē      |                                             |
| TATINTTAT  | Ē      |                                             |
| NINW       | Ē      |                                             |
| LN VV      | с<br>Г |                                             |
| TN TN M    | E<br>F |                                             |
| N          | Ę.     |                                             |
| NNE        | Ę.     |                                             |
| NE         | F.     |                                             |
| ENE        | F,     |                                             |
| Е<br>— ~ — | F.     |                                             |
| ESE        | F      | 0.008330.008330.000000.000000.000000.00000  |
| SE         | F      | 0.008330.000000.000000.000000.000000.00000  |
| SSE        | F      | 0.008330.000000.000000.000000.000000.00000  |
| S          | F      | 0.033330.000000.000000.000000.000000.00000  |
| SSW        | F      | 0.025000.008330.000000.000000.000000.00000  |

| SW  | F | 0.033330.000000.000000.000000.000000.00000 |
|-----|---|--------------------------------------------|
| WSW | F | 0.041670.008330.000000.000000.000000.00000 |
| W   | F | 0.016670.000000.000000.000000.000000.00000 |
| WNW | F | 0.008330.008330.000000.000000.000000.00000 |
| NW  | F | 0.000000.000000.000000.000000.000000       |
| NNW | F | 0.00000.00000.00000.00000.00000.00000      |

# Weather Data Library

### <u>ALABAMA</u>

| Abbreviation | City       | State | Year/Month Range |
|--------------|------------|-------|------------------|
| HSV0544      | Huntsville | AL    | 60/1-64/12       |

# <u>ARIZONA</u>

| Abbreviation | City    | State | Year/Month Range |
|--------------|---------|-------|------------------|
| INW0314      | Winslow | AZ    | 49/1-54/12       |
| PNX0309      | Phoenix | AZ    | 55/1-64/12       |

# <u>ARKANSAS</u>

| Abbreviation | City        | State | Year/Month Range |
|--------------|-------------|-------|------------------|
| LIT0516      | Little Rock | AR    | 55/1-64/12       |
| LIT0165      | Little Rock | AR    | 72/2-73/2        |

# <u>CALIFORNIA</u>

| Abbreviation | City             | State | Year/Month Range |
|--------------|------------------|-------|------------------|
| BUR1051      | Burbank          | CA    | 60/1-64/12       |
| LAX0304      | Los Angeles      | CA    | 64/5-69/4        |
| LGB1052      | Long Beach       | CA    | 60/1-64/12       |
| NZY0380      | San Diego        | CA    | 67/1-71/12       |
| OAK0319      | Oakland          | CA    | 60/1-64/12       |
| SAC0320      | Sacramento       | CA    | 66/1-70/12       |
| SBA0313      | Santa Barbara    | CA    | 60/1-64/12       |
| SNA1467      | Santa Ana        | CA    | 72/1-76/12       |
| SUU0316      | Fairfield/Travis | CA    | 60/1-64/12       |

### <u>COLORADO</u>

| Abbreviation | City           | State | Year/Month Range |
|--------------|----------------|-------|------------------|
| DEN0618      | Denver         | CO    | 60/1-64/12       |
| DEN0952      | Denver         | CO    | 70/1-74/12       |
| EEE1420      | Eagle Co.      | CO    | 76/1-76/12       |
| GJT0476      | Grand Junction | CO    | 60/1-64/12       |
| PUB0564      | Pueblo         | CO    | 66/1-70/12       |

# <u>CONN</u>

| Abbreviation | City       | State | Year/Month Range |
|--------------|------------|-------|------------------|
| BDL1262      | Hartford   | CT    | 55/1-64/12       |
| BDR0558      | Bridgeport | CT    | 65/1-69/12       |
| NHZ0180      | Brunswick  | CT    | 60/1-69/12       |

# DELAWARE

| Abbreviation | City       | State | Year/Month Range |
|--------------|------------|-------|------------------|
| ILG1058      | Wilmington | DE    | 60/1-64/12       |

# DISTRICT OF COLUMBIA

| Abbreviation | City       | State | Year  | /Month Range |
|--------------|------------|-------|-------|--------------|
| DCA1047      | Washington | DC    | 68/1- | ·73/12       |

### <u>FLORIDA</u>

| Abbreviation | City            | State | Year/Month Range |
|--------------|-----------------|-------|------------------|
| MIA0979      | Miami           | FL    | 70/1-74/12       |
| PBI0054      | West Palm Beach | FL    | 70/1-70/12       |
| TLH0663      | Tallahassee     | FL    | 60/1-64/12       |
| TPA0662      | Tampa           | FL    | 60/1-64/12       |
| TPA0915      | Tampa           | FL    | 69/1-73/12       |
| MCO0838      | Orlando         | FL    | 74/1-74/12       |

# <u>GEORGIA</u>

| Abbreviation | City     | State | Year/Month Range |
|--------------|----------|-------|------------------|
| AGS1018      | Augusta  | GA    | 70/1-74/12       |
| AMB0771      | Alma     | GA    | 54/1-58/12       |
| CSG0767      | Columbus | GA    | 69/1-73/12       |

# <u>IDAHO</u>

| Abbreviation | City        | State | Year/Month Range |
|--------------|-------------|-------|------------------|
| BOI0653      | Boise       | ID    | 60/1-64/12       |
| MLP1448      | Mullan Pass | ID    | 50/1-54/12       |
| PIH0359      | Pocatello   | ID    | 58/1-62/12       |

# <u>ILLINOIS</u>

| Abbreviation | City                | State | Year/Month Range |
|--------------|---------------------|-------|------------------|
| MDW0675      | Chicago/Midway      | IL    | 73/1-73/12       |
| MLI0269      | Moline/Quad City    | IL    | 67/1-71/12       |
| ORD0452      | Chicago/OHare       | IL    | 65/1-69/12       |
| PIA0716      | Peoria              | IL    | 65/1-69/12       |
| RAN0234      | Rantoul/Chanute AFB | IL    | 63/1-67/12       |
| SPI0415      | Springfield         | IL    | 67/1-71/12       |

# <u>INDIANA</u>

| Abbreviation | City         | State | Year/Month Range |
|--------------|--------------|-------|------------------|
| EVV0406      | Evansville   | IN    | 60/1-64/12       |
| FWA1156      | Ft. Wayne    | IN    | 60/1-64/12       |
| IND1080      | Indianapolis | IN    | 55/1-74/12       |
| SBN0257      | South Bend   | IN    | 67/1-71/12       |

# <u>IOWA</u>

| Abbreviation | City       | State | Year/Month Range |
|--------------|------------|-------|------------------|
| ALO0729      | Waterloo   | IA    | 60/1-64/12       |
| DSM0753      | Des Moines | IA    | 72/1-72/12       |

#### <u>KANSAS</u>

| Abbreviation | City           | State | Year/Month Range |
|--------------|----------------|-------|------------------|
| FLV0561      | Ft Leavenworth | KS    | 62/1-70/12       |
| MKC1323      | Kansas City    | KS    | 67/1-71/12       |
| TOP0534      | Topeka         | KS    | 63/1-72/12       |

# <u>KENTUCKY</u>

| Abbreviation | City      | State | Year/Month Range |
|--------------|-----------|-------|------------------|
| CVG0403      | Covington | KY    | 58/1-62/12       |
| CVG1916      | Covington | KY    | 70/1-74/12       |
| PAH0479      | Paducah   | KY    | 60/1-64/12       |

# <u>LOUISIANA</u>

| Abbreviation | City        | State | Year/Month Range |
|--------------|-------------|-------|------------------|
| BTR0169      | Baton Rouge | LA    | 72/1-72/12       |
| BTR0166      | Baton Rouge | LA    | 55/1-64/12       |
| NBG1379      | New Orleans | LA    | 67/1-71/12       |

### <u>MARYLAND</u>

| Abbreviation | City           | State | Year/Month Range |
|--------------|----------------|-------|------------------|
| BAL1059      | Baltimore      | MD    | 69/1-73/12       |
| FME1207      | Ft Meade       | MD    | 60/1-64/12       |
| NHK1306      | Patuxent River | MD    | 75/1-75/12       |

#### MASS

| Abbreviation | City           | State | Year/Month Range |
|--------------|----------------|-------|------------------|
| BED0181      | Bedford        | MA    | 63/1-67/12       |
| BOS0211      | Boston/Logan   | MA    | 67/1-71/12       |
| CEF0182      | Chicopee Falls | MA    | 60/1-64/12       |
| NZW1144      | So. Weymouth   | MA    | 70/1-74/12       |

### <u>MICHIGAN</u>

| Abbreviation | City            | State | Year/Month Range |
|--------------|-----------------|-------|------------------|
| BTL1460      | Battle Creek    | MI    | 50/1-54/12       |
| TVC0844      | Traverse City   | MI    | 74/1-74/12       |
| MKG0251      | Muskegon County | MI    | 67/1-71/12       |
| YIP1061      | Detroit         | MI    | 63/10-68/9       |

### <u>MINNESOTA</u>

| Abbreviation | City               | State | Year  | /Month Range |
|--------------|--------------------|-------|-------|--------------|
| MSP0267      | Minneapolis/St. Pl | MN    | 67/1- | ·71/12       |

# <u>MISSOURI</u>

| Abbreviation | City      | State | Year/Month R | ange |
|--------------|-----------|-------|--------------|------|
| COU0170      | Columbia  | MO    | 64/1-68/12   |      |
| STL0603      | St. Louis | MO    | 60/1-64/12   |      |

#### <u>MISSISSIPPI</u>

# Abbreviation City State Year/Month Range

| BIX0538 | Biloxi      | MS | 60/1-64/12 |
|---------|-------------|----|------------|
| CGM0670 | Columbus    | MS | 66/1-70/12 |
| SGF0178 | Springfield | MS | 66/1-70/12 |
| JAN1169 | Jackson     | MS | 55/1-64/12 |

#### <u>MONTANA</u>

# Abbreviation City State Year/Month Range

| BIL0331 | Billings | MT | 67/1-71/12 |
|---------|----------|----|------------|
| BTM0357 | Butte    | MT | 56/1-60/12 |

# <u>NEBRASKA</u>

| Abbreviation City |              | State | Year/Month Range |
|-------------------|--------------|-------|------------------|
| LNK1142           | Lincoln      | NE    | 59/1-63/12       |
| OMA0991           | Omaha/Eppley | NB    | 55/1-64/12       |

### <u>NEVADA</u>

| Abbreviation | City        | State | Year/Month Range |
|--------------|-------------|-------|------------------|
| UCC1026      | Yucca Flats | NV    | 61/12-64/11      |

# NEW JERSEY

| Abbreviation | City      | State | Year  | /Month Range |
|--------------|-----------|-------|-------|--------------|
| NEL0505      | Lakehurst | NJ    | 68/1- | 72/12        |

# NEW MEXICO

| Abbreviation | City        | State | Year/Month Range |
|--------------|-------------|-------|------------------|
| ABQ0282      | Albuquerque | NM    | 60/1-64/12       |
| CNM1741      | Carlsbad    | NM    | 50/1-54/12       |
| FMN0285      | Farmington  | NM    | 63/5-68/4        |
| GNT1246      | Grants      | NM    | 54/1-54/12       |
| SAF1184      | Santa Fe    | NM    | 50/1-54/12       |

### <u>NEW YORK</u>

| Abbreviation | City               | State | Year/Month Range |
|--------------|--------------------|-------|------------------|
| ALB0523      | Albany             | NY    | 60/1-64/12       |
| BUF0741      | Buffalo            | NY    | 73/1-73/12       |
| HPN0429      | White Plain        | NY    | 49/1-53/12       |
| IAG0905      | Niagra Falls       | NY    | 55/1-59/12       |
| LEA0189      | New York/LaGuardia | NY    | 65/1-70/12       |
| LEA0435      | NY/Ft Totte        | NY    | 65/1-69/12       |
| ROC0598      | Rochester          | NY    | 55/1-64/12       |
| SWF0185      | Newburgh           | NY    | 65/1-69/12       |

# NORTH CAROLINA

| Abbreviation | City          | State | Year/Month Range |
|--------------|---------------|-------|------------------|
| CLT0682      | Charlotte     | NC    | 69/1-73/12       |
| FBG0075      | Ft Bragg      | NC    | 66/1-70/12       |
| HAT0392      | Cape Hatteras | NC    | 66/1-70/12       |
| INT0531      | Winston Salem | NC    | 60/1-64/12       |
| NKT0106      | Cherry Pt     | NC    | 67/1-71/12       |

| ILM0104 | Wilmington | NC | 66/1-70/12 |
|---------|------------|----|------------|
| RDU0083 | Raleigh    | NC | 66/1-70/12 |

### NORTH DAKOTA

| Abbreviation | City      | State | Year  | /Month Range |
|--------------|-----------|-------|-------|--------------|
| DIK0509      | Dickinson | ND    | 60/1- | ·64/12       |

# OHIO Abbreviation City State Year/Month Range

| CLE1140 | Cleveland | OH | 70/1-74/12 |
|---------|-----------|----|------------|
| CMH0243 | Columbus  | OH | 60/1-64/12 |
| DAY0404 | Dayton    | OH | 65/1-69/12 |
| DAY1502 | Dayton    | OH | 76/1-76/12 |
| IBG0745 | Perry     | OH | 49/1-49/12 |
| TOL0990 | Toledo    | OH | 60/1-64/12 |

#### <u>OREGON</u>

| Abbreviation | City     | State | Year/Month Range |
|--------------|----------|-------|------------------|
| PDX0364      | Portland | OR    | 67/1-71/12       |

#### PENNSYLVANIA

| Abbreviation | City         | State | Year/Month Range |
|--------------|--------------|-------|------------------|
| AVP0499      | Wilkes-Barre | PA    | 60/1-64/12       |
| ERI0610      | Erie         | PA    | 64/1-73/12       |
| HAR0631      | Harrisburg   | PA    | 64/1-64/12       |
| RDG0184      | Reading      | PA    | 49/1-49/12       |

#### RHODE ISLAND

| Abbreviation | City       | State | Year  | /Month Range |
|--------------|------------|-------|-------|--------------|
| PVD0560      | Providence | RI    | 68/1- | ·72/12       |

#### SOUTH CAROLINA

| Abbreviation | City              | State | Year/Month Range |
|--------------|-------------------|-------|------------------|
| CAE1371      | Columbia          | SC    | 56/1-75/12       |
| FLO0600      | Florence/Gilbert  | SC    | 60/1-64/12       |
| GSP0528      | Greenville/Sparta | SC    | 68/1-72/12       |
| MYR1027      | Myrtle Beach      | SC    | 66/1-70/12       |

#### SOUTH DAKOTA

| Abbreviation | City       | State | Year/Month Range |
|--------------|------------|-------|------------------|
| RAP0336      | Rapid City | SD    | 67/1-71/12       |

### TENNESSEE

| Abbreviation | City        | State | Year/Month Range |
|--------------|-------------|-------|------------------|
| BNA0149      | Nashville   | ΤN    | 66/1-70/12       |
| CHA0711      | Chattanooga | ΤN    | 68/1-73/12       |
| MEM0143      | Memphis     | ΤN    | 67/1-71/12       |
| TRI1191      | Bristol     | ΤN    | 74/1-74/12       |
| TYS1328      | Knoxville   | ΤN    | 55/1-64/12       |

<u>TEXAS</u>

| Abbreviation | City           | State | Year/Month Range |
|--------------|----------------|-------|------------------|
| AMA0621      | Amarillo       | ТΧ    | 55/1-64/12       |
| CRP1459      | Corpus Christi | ТΧ    | 73/7-77/6        |
| SAT0064      | San Antonio    | ТΧ    | 60/1-64/12       |

#### <u>UTAH</u>

| Abbreviation | City           | State | Year/Month Range |
|--------------|----------------|-------|------------------|
| HV40302      | Hanksville     | UT    | 49/1-54/12       |
| SLC1411      | Salt Lake City | UT    | 72/1-76/12       |

#### <u>VIRGINIA</u>

| Abbreviation | City         | State | Year/Month Range |
|--------------|--------------|-------|------------------|
| IAD0398      | Wash/Dulles  | VA    | 66/1-70/12       |
| GVE0824      | Gordonsville | VA    | 56/1-60/12       |
| ROA0526      | Roanoke      | VA    | 68/1-72/12       |

#### **WASHINGTON**

| Abbreviation | City       | State | Year/Month Range |
|--------------|------------|-------|------------------|
| GEG0360      | Spokane    | WA    | 67/1-71/12       |
| MWH0486      | Moses Lake | WA    | 61/1-65/12       |
| YKM0484      | Yakima     | WA    | 50/1-54/12       |

#### WEST VIRGINIA

| Abbreviation | City       | State | Year/Month Range |
|--------------|------------|-------|------------------|
| CRW0655      | Charleston | WV    | 68/1-73/12       |
| HTS0019      | Huntington | WV    | 67/1-71/12       |

#### <u>WISCONSIN</u>

| Abbreviation | City       | State | Year/Month Range |
|--------------|------------|-------|------------------|
| EAU0715      | Eau Claire | WI    | 69/1-73/12       |
| ERB0776      | Green Bay  | WI    | 64/1-73/12       |

<u>WYOMING</u>

| Abbreviation | City          | State | Year/Month Range |
|--------------|---------------|-------|------------------|
| CPR0335      | Casper        | WY    | 67/1-71/12       |
| LND1100      | Lander        | WY    | 70/1-74/12       |
| RWL1261      | Rawlins       | WY    | 55/1-64/12       |
| RKS1588      | Rocky Springs | WY    | 71/1-75/12       |

# **Radionuclide List**

This is the list of nuclides used by CAP88-PC Version 4.1 from the DCFPAK V3.02 data.

Count: 1252

Special Ingestion and Inhalation Chemical Forms in CAP88 Version 4.1

| Element   | Special Ingestion Chemical<br>Forms                | Special Inhalation Chemical<br>Forms (including gases and<br>vapors)         |
|-----------|----------------------------------------------------|------------------------------------------------------------------------------|
| Hydrogen  | Tritiated Water (HTO)<br>Organically Bound Tritium | Tritiated Water (HTO)<br>Elemental Tritium (HT)<br>Organically Bound Tritium |
| Carbon    |                                                    | Carbon Monoxide (CO)<br>Carbon Dioxide (CO2)                                 |
| Sulfur    |                                                    | Sulfur Dioxide (SO2)<br>Carbon Disulfide (CS2)                               |
| Nickel    |                                                    | Nickel Vapor                                                                 |
| Ruthenium |                                                    | Ruthenium Vapor                                                              |
| Tellurium |                                                    | Tellurium Vapor                                                              |
| lodine    |                                                    | lodine Vapor<br>Methyl lodide (CH3I)                                         |
| Mercury   | Inorganic<br>Methyl<br>Organic                     | Inorganic<br>Mercury Vapor<br>Organic                                        |
| Polonium  | Organic<br>Inorganic                               |                                                                              |

Nuclides in CAP88 Version 4.1

| Element    | Internal & External Dose<br>Conversion Factors                      | External Dose Conversion<br>Factors Only |
|------------|---------------------------------------------------------------------|------------------------------------------|
| Hydrogen   | H-3                                                                 |                                          |
| Helium     |                                                                     | 1                                        |
| Lithium    |                                                                     | 1                                        |
| Beryllium  | Be-7, Be-10                                                         | 1                                        |
| Boron      |                                                                     | 1                                        |
| Carbon     | C-11, C-14                                                          | C-10                                     |
| Nitrogen   |                                                                     | N-13, N-16                               |
| Oxygen     |                                                                     | O-14, O-15, O-19                         |
| Fluorine   | F-18                                                                | F-17                                     |
| Neon       |                                                                     | Ne-19, Ne-24                             |
| Sodium     | Na-22, Na-24                                                        | Т                                        |
| Magnesium  | Mg-28                                                               | Mg-27                                    |
| Aluminum   | Al-26                                                               | AI-28, AI-29                             |
| Silicon    | Si-31, Si-32                                                        | 1                                        |
| Phosphorus | P-32, P-33                                                          | P-30                                     |
| Sulfur     | S-35, S-38                                                          | S-37                                     |
| Chlorine   | Cl-34m, Cl-36, Cl-38, Cl-39                                         | CI-34, CI-40                             |
| Argon      |                                                                     | Ar-37, Ar-39, Ar-41, Ar-42, Ar-43, Ar-44 |
| Potassium  | K-40, K-42, K-43, K-44, K-45                                        | K-38, K-46                               |
| Calcium    | Ca-41, Ca-45, Ca-47                                                 | Ca-49                                    |
| Scandium   | Sc-43, Sc-44, Sc-44m, Sc-46, Sc-47,<br>Sc-48, Sc-49                 | Sc-42m, Sc-50                            |
| Titanium   | Ti-44, Ti-45                                                        | Ti-51, Ti-52                             |
| Vanadium   | V-47, V-48, V-49, V-50                                              | V-52, V-53                               |
| Chromium   | Cr-48, Cr-49, Cr-51                                                 | Cr-55, Cr-56                             |
| Manganese  | Mn-51, Mn-52, Mn-52m, Mn-53, Mn-54,<br>Mn-56                        | Mn-50m, Mn-57, Mn-58m                    |
| Iron       | Fe-52, Fe-55, Fe-59, Fe-60                                          | Fe-53, Fe-53m, Fe-61, Fe-62              |
| Cobalt     | Co-55, Co-56, Co-57, Co-58, Co-58m,<br>Co-60, Co-60m, Co-61, Co-62m | Co-54m, Co-62                            |
| Nickel     | Ni-56, Ni-57, Ni-59, Ni-63, Ni-65, Ni-66                            | 1                                        |
| Copper     | Cu-60, Cu-61, Cu-64, Cu-67                                          | Cu-57, Cu-59, Cu-62, Cu-66, Cu-69        |
| Zinc       | Zn-62, Zn-63, Zn-65, Zn-69, Zn-69m,<br>Zn-71m, Zn-72                | Zn-60, Zn-61, Zn-71                      |
| Gallium    | Ga-65, Ga-66, Ga-67, Ga-68, Ga-70,<br>Ga-72, Ga-73                  | Ga-64, Ga-74                             |
| Germanium  | Ge-66, Ge-67, Ge-68, Ge-69, Ge-71,<br>Ge-75, Ge-77, Ge-78           |                                          |
| Arsenic    | As-69, As-70, As-71, As-72, As-73, As-<br>74, As-76, As-77, As-78   | As-68, As-79                             |
| Selenium   | Se-70, Se-72, Se-73, Se-73m, Se-75,<br>Se-79, Se-81, Se-81m, Se-83  | Se-71, Se-77m, Se-79m, Se-83m, Se-84     |

| Element    | Internal & External Dose<br>Conversion Factors                                                                                                    | External Dose Conversion<br>Factors Only                                                                   |
|------------|----------------------------------------------------------------------------------------------------|----------------------------------------------------------------------------------------------------|
| Bromine    | Br-74, Br-74m, Br-75, Br-76, Br-77, Br-<br>80, Br-80m, Br-82, Br-83, Br-84                                                                                 | Br-72, Br-73, Br-76m, Br-77m, Br-78, Br-<br>82m, Br-84m, Br-85                                             |
| Krypton    |                                                                                                    | Kr-74, Kr-75, Kr-76, Kr-77, Kr-79, Kr-81,<br>Kr-81m, Kr-83m, Kr-85, Kr-85m, Kr-87,<br>Kr-88, Kr-89         |
| Rubidium   | Rb-78, Rb-79, Rb-81, Rb-81m, Rb-82m,<br>Rb-83, Rb-84, Rb-84m, Rb-86, Rb-87,<br>Rb-88, Rb-89                                                                | Rb-77, Rb-78m, Rb-80, Rb-82, Rb-86m,<br>Rb-90, Rb-90m                                                      |
| Strontium  | Sr-80, Sr-81, Sr-82, Sr-83, Sr-85, Sr-<br>85m, Sr-87m, Sr-89, Sr-90, Sr-91, Sr-92                                                                          | Sr-79, Sr-93, Sr-94                                                                                        |
| Yttrium    | Y-84m, Y-85, Y-85m, Y-86, Y-86m, Y-<br>87, Y-87m, Y-88, Y-90, Y-90m, Y-91, Y-<br>91m, Y-92, Y-93, Y-94, Y-95                                               | Y-81, Y-83, Y-83m, Y-89m                                                                                   |
| Zirconium  | Zr-86, Zr-87, Zr-88, Zr-89, Zr-93, Zr-95,<br>Zr-97                                                                                                    | Zr-85, Zr-89m                                                                                              |
| Niobium    | Nb-88, Nb-89, Nb-89m, Nb-90, Nb-91,<br>Nb-91m, Nb-92, Nb-92m, Nb-93m, Nb-<br>94, Nb-95, Nb-95m, Nb-96, Nb-97, Nb-<br>98m                                   | Nb-87, Nb-88m, Nb-94m, Nb-99, Nb-<br>99m                                                                   |
| Molybdenum | Mo-90, Mo-91, Mo-93, Mo-93m, Mo-99,<br>Mo-101, Mo-102                                                                                                    | Mo-89, Mo-91m                                                                                              |
| Technetium | Tc-93, Tc-93m, Tc-94, Tc-94m, Tc-95,<br>Tc-95m, Tc-96, Tc-96m, Tc-97, Tc-97m,<br>Tc-98, Tc-99, Tc-99m, Tc-101, Tc-104                                      | Tc-91, Tc-91m, Tc-92, Tc-102, Tc-102m,<br>Tc-105                                                           |
| Ruthenium  | Ru-94, Ru-95, Ru-97, Ru-103, Ru-105,<br>Ru-106                                                                                                    | Ru-92, Ru-107, Ru-108                                                                                      |
| Rhodium    | Rh-97, Rh-97m, Rh-99, Rh-99m, Rh-<br>100, Rh-101, Rh-101m, Rh-102, Rh-<br>102m, Rh-103m, Rh-105, Rh-106m, Rh-<br>107                                       | Rh-94, Rh-95, Rh-95m, Rh-96, Rh-96m,<br>Rh-98, Rh-100m, Rh-104, Rh-104m, Rh-<br>106, Rh-108, Rh-109        |
| Palladium  | Pd-98, Pd-99, Pd-100, Pd-101, Pd-103,<br>Pd-107, Pd-109, Pd-111, Pd-112                                                                                    | Pd-96, Pd-97, Pd-109m, Pd-114                                                                              |
| Silver     | Ag-101, Ag-102, Ag-103, Ag-104, Ag-<br>104m, Ag-105, Ag-106, Ag-106m, Ag-<br>108m, Ag-110m, Ag-111, Ag-112, Ag-<br>113, Ag-115                             | Ag-99, Ag-100m, Ag-102m, Ag-105m,<br>Ag-108, Ag-109m, Ag-110, Ag-111m,<br>Ag-113m, Ag-114, Ag-116, Ag-117  |
| Cadmium    | Cd-104, Cd-105, Cd-107, Cd-109, Cd-<br>111m, Cd-113, Cd-113m, Cd-115, Cd-<br>115m, Cd-117, Cd-117m, Cd-118                                                 | Cd-101, Cd-102, Cd-103, Cd-119, Cd-<br>119m                                                                |
| Indium     | In-107, In-108, In-108m, In-109, In-110,<br>In-110m, In-111, In-112, In-112m, In-<br>113m, In-114m, In-115, In-115m, In-<br>116m, In-117, In-117m, In-119m | In-103, In-105, In-106, In-106m, In-<br>109m, In-111m, In-114, In-118, In-118m,<br>In-119, In-121, In-121m |
| Tin        | Sn-108, Sn-109, Sn-110, Sn-111, Sn-<br>113, Sn-113m, Sn-117m, Sn-119m, Sn-<br>121, Sn-121m, Sn-123, Sn-123m, Sn-<br>125, Sn-126, Sn-127, Sn-128            | Sn-106, Sn-125m, Sn-127m, Sn-129,<br>Sn-130, Sn-130m                                                       |
| Antimony   | Sb-115, Sb-116, Sb-116m, Sb-117, Sb-<br>118m, Sb-119, Sb-120, Sb-120m, Sb-<br>122, Sb-124, Sb-124n, Sb-125, Sb-126,                                        | Sb-111, Sb-113, Sb-114, Sb-118, Sb-<br>122m, Sb-124m, Sb-130m, Sb-133                                      |

| Element      | Internal & External Dose<br>Conversion Factors                                                                                                    | External Dose Conversion<br>Factors Only                                                                                                |
|--------------|----------------------------------------------------------------------------------------------------|----------------------------------------------------------------------------------------------------|
|              | Sb-126m, Sb-127, Sb-128, Sb-128m,<br>Sb-129, Sb-130, Sb-131                                                                                                    |                                                                                                    |
| Tellurium    | Te-114, Te-116, Te-117, Te-118, Te-<br>119, Te-119m, Te-121, Te-121m, Te-<br>123, Te-123m, Te-125m, Te-127, Te-<br>127m, Te-129, Te-129m, Te-131, Te-<br>131m, Te-132, Te-133, Te-133m, Te-<br>134 | Te-113, Te-115, Te-115m                                                                                                    |
| lodine       | I-118, I-119, I-120, I-120m, I-121, I-123,<br>I-124, I-125, I-126, I-128, I-129, I-130, I-<br>131, I-132, I-132m, I-133, I-134, I-135                                                              | I-118m, I-122, I-130m, I-134m                                                                                                    |
| Xenon        |                                                                                                    | Xe-120, Xe-121, Xe-122, Xe-123, Xe-<br>125, Xe-127, Xe-127m, Xe-129m, Xe-<br>131m, Xe-133, Xe-133m, Xe-135, Xe-<br>135m, Xe-137, Xe-138 |
| Cesium       | Cs-125, Cs-127, Cs-129, Cs-130, Cs-<br>131, Cs-132, Cs-134, Cs-134m, Cs-135,<br>Cs-135m, Cs-136, Cs-137, Cs-138                                                                                    | Cs-121, Cs-121m, Cs-123, Cs-124, Cs-<br>126, Cs-128, Cs-130m, Cs-138m, Cs-<br>139, Cs-140                                               |
| Barium       | Ba-124, Ba-126, Ba-127, Ba-128, Ba-<br>129, Ba-129m, Ba-131, Ba-131m, Ba-<br>133, Ba-133m, Ba-135m, Ba-139, Ba-<br>140, Ba-141, Ba-142                                                             | Ba-137m                                                                                                    |
| Lanthanum    | La-129, La-131, La-132, La-132m, La-<br>133, La-135, La-137, La-138, La-140,<br>La-141, La-142, La-143                                                                                             | La-128, La-130, La-134, La-136                                                                                                    |
| Cerium       | Ce-130, Ce-131, Ce-132, Ce-133, Ce-<br>133m, Ce-134, Ce-135, Ce-137, Ce-<br>137m, Ce-139, Ce-141, Ce-143, Ce-144                                                                                   | Ce-145                                                                                                    |
| Praseodymium | Pr-134, Pr-134m, Pr-135, Pr-136, Pr-<br>137, Pr-138m, Pr-139, Pr-142, Pr-142m,<br>Pr-143, Pr-144, Pr-145, Pr-146, Pr-147                                                                           | Pr-138, Pr-140, Pr-144m, Pr-148, Pr-<br>148m                                                                                            |
| Neodymium    | Nd-135, Nd-136, Nd-137, Nd-138, Nd-<br>139, Nd-139m, Nd-140, Nd-141, Nd-144,<br>Nd-147, Nd-149, Nd-151, Nd-152                                                                                     | Nd-134, Nd-141m                                                                                                    |
| Promethium   | Pm-141, Pm-143, Pm-144, Pm-145, Pm-<br>146, Pm-147, Pm-148, Pm-148m, Pm-<br>149, Pm-150, Pm-151                                                                                                    | Pm-136, Pm-137m, Pm-139, Pm-140,<br>Pm-140m, Pm-142, Pm-152, Pm-152m,<br>Pm-153, Pm-154, Pm-154m                                        |
| Samarium     | Sm-140, Sm-141, Sm-141m, Sm-142,<br>Sm-145, Sm-146, Sm-147, Sm-148, Sm-<br>151, Sm-153, Sm-155, Sm-156                                                                                             | Sm-139, Sm-143, Sm-143m, Sm-157                                                                                                    |
| Europium     | Eu-145, Eu-146, Eu-147, Eu-148, Eu-<br>149, Eu-150, Eu-150m, Eu-152, Eu-<br>152m, Eu-152n, Eu-154, Eu-154m, Eu-<br>155, Eu-156, Eu-157, Eu-158, Eu-159                                             | Eu-142, Eu-142m, Eu-143, Eu-144                                                                                                    |
| Gadolinium   | Gd-145, Gd-146, Gd-147, Gd-148, Gd-<br>149, Gd-150, Gd-151, Gd-152, Gd-153,<br>Gd-159                                                                                                    | Gd-142, Gd-143m, Gd-144, Gd-145m,<br>Gd-162                                                                                             |
| Terbium      | Tb-147, Tb-148, Tb-149, Tb-150, Tb-<br>151, Tb-152, Tb-153, Tb-154, Tb-155,<br>Tb-156, Tb-156m, Tb-156n, Tb-157, Tb-<br>158, Tb-160, Tb-161, Tb-163                                                | Tb-146, Tb-147m, Tb-148m, Tb-149m,<br>Tb-150m, Tb-151m, Tb-152m, Tb-162,<br>Tb-164, Tb-165                                              |

| Element    | Internal & External Dose<br>Conversion Factors                                                                                                    | External Dose Conversion<br>Factors Only                             |
|------------|----------------------------------------------------------------------------------------------------|----------------------------------------------------------------------|
| Dysprosium | Dy-151, Dy-152, Dy-153, Dy-154, Dy-<br>155, Dy-157, Dy-159, Dy-165, Dy-166                                                                                                    | Dy-148, Dy-149, Dy-150, Dy-165m, Dy-<br>167, Dy-168                  |
| Holmium    | Ho-154, Ho-155, Ho-156, Ho-157, Ho-<br>159, Ho-160, Ho-161, Ho-162, Ho-162m,<br>Ho-163, Ho-164, Ho-164m, Ho-166, Ho-<br>166m, Ho-167                                              | Ho-150, Ho-153, Ho-153m, Ho-154m,<br>Ho-168, Ho-168m, Ho-170         |
| Erbium     | Er-156, Er-159, Er-161, Er-163, Er-165,<br>Er-169, Er-171, Er-172                                                                                                    | Er-154, Er-167m, Er-173                                              |
| Thulium    | Tm-161, Tm-162, Tm-163, Tm-165, Tm-<br>166, Tm-167, Tm-168, Tm-170, Tm-171,<br>Tm-172, Tm-173, Tm-175                                                                             | Tm-164, Tm-174, Tm-176                                               |
| Ytterbium  | Yb-162, Yb-163, Yb-164, Yb-166, Yb-<br>167, Yb-169, Yb-175, Yb-177, Yb-178                                                                                                    | Yb-165, Yb-179                                                       |
| Lutetium   | Lu-165, Lu-167, Lu-169, Lu-170, Lu-171,<br>Lu-172, Lu-173, Lu-174, Lu-174m, Lu-<br>176, Lu-176m, Lu-177, Lu-177m, Lu-<br>178, Lu-178m, Lu-179                                     | Lu-169m, Lu-171m, Lu-172m, Lu-180,<br>Lu-181                         |
| Hafnium    | Hf-170, Hf-172, Hf-173, Hf-174, Hf-175,<br>Hf-177m, Hf-178m, Hf-179m, Hf-180m,<br>Hf-181, Hf-182, Hf-182m, Hf-183, Hf-184                                                         | Hf-167, Hf-169                                                       |
| Tantalum   | Ta-172, Ta-173, Ta-174, Ta-175, Ta-<br>176, Ta-177, Ta-178m, Ta-179, Ta-180,<br>Ta-182, Ta-182m, Ta-183, Ta-184, Ta-<br>185, Ta-186                                               | Та-170, Та-178                                                       |
| Tungsten   | W-177, W-178, W-179, W-181, W-185,<br>W-187, W-188, W-190                                                                                                    | W-179m, W-185m                                                       |
| Rhenium    | Re-178, Re-179, Re-181, Re-182, Re-<br>182m, Re-183, Re-184, Re-184m, Re-<br>186, Re-186m, Re-187, Re-188, Re-<br>188m, Re-189, Re-190m                                           | Re-180, Re-190                                                       |
| Osmium     | Os-180, Os-181, Os-182, Os-183, Os-<br>183m, Os-185, Os-186, Os-189m, Os-<br>191, Os-191m, Os-193, Os-194, Os-196                                                                 | Os-190m                                                              |
| Iridium    | Ir-182, Ir-183, Ir-184, Ir-185, Ir-186, Ir-<br>186m, Ir-187, Ir-188, Ir-189, Ir-190, Ir-<br>190m, Ir-190n, Ir-192, Ir-192n, Ir-193m,<br>Ir-194, Ir-194m, Ir-195, Ir-195m, Ir-196m | lr-180, lr-191m, lr-192m, lr-196                                     |
| Platinum   | Pt-184, Pt-186, Pt-187, Pt-188, Pt-189,<br>Pt-190, Pt-191, Pt-193, Pt-193m, Pt-<br>195m, Pt-197, Pt-197m, Pt-199, Pt-200,<br>Pt-202                                               |                                                                      |
| Gold       | Au-186, Au-190, Au-191, Au-192, Au-<br>193, Au-194, Au-195, Au-196, Au-196m,<br>Au-198, Au-198m, Au-199, Au-200, Au-<br>200m, Au-201                                              | Au-187, Au-193m, Au-195m, Au-202                                     |
| Mercury    | Hg-190, Hg-191m, Hg-192, Hg-193, Hg-<br>193m, Hg-194, Hg-195, Hg-195m, Hg-<br>197, Hg-197m, Hg-199m, Hg-203                                                                       | Hg-205, Hg-206, Hg-207                                               |
| Thallium   | TI-194, TI-194m, TI-195, TI-196, TI-197,<br>TI-198, TI-198m, TI-199, TI-200, TI-201,<br>TI-202, TI-204                                                                            | TI-190, TI-190m, TI-206, TI-206m, TI-<br>207, TI-208, TI-209, TI-210 |

| Element      | Internal & External Dose                                                                                                    | External Dose Conversion                                                                                      |
|--------------|----------------------------------------------------------------------------------------------------|----------------------------------------------------------------------------------------------------|
|              | Conversion Factors                                                                                                    | Factors Only                                                                                                  |
| Lead         | Pb-194, Pb-195m, Pb-196, Pb-197m,<br>Pb-198, Pb-199, Pb-200, Pb-201, Pb-<br>202, Pb-202m, Pb-203, Pb-204m, Pb-<br>205, Pb-209, Pb-210, Pb-211, Pb-212,<br>Pb-214 | Pb-197, Pb-201m                                                                                               |
| Bismuth      | Bi-200, Bi-201, Bi-202, Bi-203, Bi-204,<br>Bi-205, Bi-206, Bi-207, Bi-208, Bi-210,<br>Bi-210m, Bi-212, Bi-213, Bi-214                                            | Bi-197, Bi-211, Bi-212n, Bi-215, Bi-216                                                                       |
| Polonium     | Po-203, Po-204, Po-205, Po-206, Po-<br>207, Po-208, Po-209, Po-210                                                                                               | Po-211, Po-212, Po-212m, Po-213, Po-<br>214, Po-215, Po-216, Po-218                                           |
| Astatine     | At-205, At-206, At-207, At-208, At-209,<br>At-210, At-211                                                                                                    | At-204, At-215, At-216, At-217, At-218,<br>At-219, At-220                                                     |
| Radon        |                                                                                                    | Rn-207, Rn-209, Rn-210, Rn-211, Rn-<br>212, Rn-215, Rn-216, Rn-217, Rn-218,<br>Rn-219, Rn-220, Rn-222, Rn-223 |
| Francium     | Fr-212, Fr-222, Fr-223                                                                                                    | Fr-219, Fr-220, Fr-221, Fr-224, Fr-227                                                                        |
| Radium       | Ra-223, Ra-224, Ra-225, Ra-226, Ra-<br>227, Ra-228, Ra-230                                                                                                    | Ra-219, Ra-220, Ra-221, Ra-222                                                                                |
| Actinium     | Ac-224, Ac-225, Ac-226, Ac-227, Ac-228                                                                                                    | Ac-223, Ac-230, Ac-231, Ac-232, Ac-233                                                                        |
| Thorium      | Th-226, Th-227, Th-228, Th-229, Th-<br>230, Th-231, Th-232, Th-233, Th-234,<br>Th-236                                                                            | Th-223, Th-224, Th-235                                                                                        |
| Protactinium | Pa-227, Pa-228, Pa-229, Pa-230, Pa-<br>231, Pa-232, Pa-233, Pa-234, Pa-235                                                                                       | Pa-234m, Pa-236, Pa-237                                                                                       |
| Uranium      | U-230, U-231, U-232, U-233, U-234, U-<br>235, U-235m, U-236, U-237, U-238, U-<br>239, U-240, U-242                                                               | U-227, U-228                                                                                                  |
| Neptunium    | Np-232, Np-233, Np-234, Np-235, Np-<br>236, Np-236m, Np-237, Np-238, Np-239,<br>Np-240, Np-241                                                                   | Np-240m, Np-242, Np-242m                                                                                      |
| Plutonium    | Pu-232, Pu-234, Pu-235, Pu-236, Pu-<br>237, Pu-238, Pu-239, Pu-240, Pu-241,<br>Pu-242, Pu-243, Pu-244, Pu-245, Pu-<br>246                                        |                                                                                                    |
| Americium    | Am-237, Am-238, Am-239, Am-240, Am-<br>241, Am-242, Am-242m, Am-243, Am-<br>244, Am-244m, Am-245, Am-246, Am-<br>246m, Am-247                                    |                                                                                                    |
| Curium       | Cm-238, Cm-239, Cm-240, Cm-241,<br>Cm-242, Cm-243, Cm-244, Cm-245,<br>Cm-246, Cm-247, Cm-248, Cm-249,<br>Cm-250, Cm-251                                          |                                                                                                    |
| Berkelium    | Bk-245, Bk-246, Bk-247, Bk-248m, Bk-<br>249, Bk-250, Bk-251                                                                                                    |                                                                                                    |
| Californium  | Cf-244, Cf-246, Cf-247, Cf-248, Cf-249,<br>Cf-250, Cf-251, Cf-252, Cf-253, Cf-254,<br>Cf-255                                                                     |                                                                                                    |
| Einsteinium  | Es-249, Es-250, Es-250m, Es-251, Es-<br>253, Es-254, Es-254m, Es-255, Es-256                                                                                     |                                                                                                    |
| Fermium      | Fm-251, Fm-252, Fm-253, Fm-254, Fm-<br>255, Fm-256, Fm-257                                                                                                    |                                                                                                    |